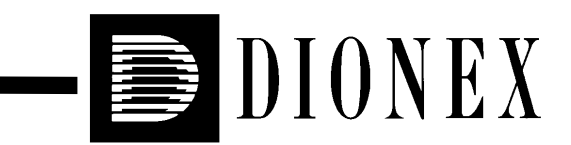

# ASE® 300 ACCELERATED SOLVENT EXTRACTOR OPERATOR'S MANUAL

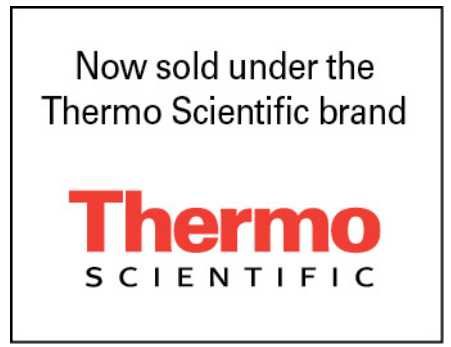

© 2000 Dionex Corporation

Document No. 031672 Revision 01 April 2000 ©2000 by Dionex Corporation All rights reserved worldwide. Printed in the United States of America.

This publication is protected by federal copyright law. No part of this publication may be copied or distributed, transmitted, transcribed, stored in a retrieval system, or transmitted into any human or computer language, in any form or by any means, electronic, mechanical, magnetic, manual, or otherwise, or disclosed to third parties without the express written permission of Dionex Corporation, 1228 Titan Way, Sunnyvale, California 94088-3603 U.S.A.

#### DISCLAIMER OF WARRANTY AND LIMITED WARRANTY

THIS PUBLICATION IS PROVIDED "AS IS" WITHOUT WARRANTY OF ANY KIND. DIONEX CORPORATION DOES NOT WARRANT, GUARANTEE, OR MAKE ANY EXPRESS OR IMPLIED REPRESENTATIONS REGARDING THE USE, OR THE RESULTS OF THE USE, OF THIS PUBLICATION IN TERMS OF CORRECTNESS, ACCURACY, RELIABILITY, CURRENTNESS, OR OTHERWISE. FURTHER, DIONEX CORPORATION RESERVES THE RIGHT TO REVISE THIS PUBLICATION AND TO MAKE CHANGES FROM TIME TO TIME IN THE CONTENT HEREINOF WITHOUT OBLIGATION OF DIONEX CORPORATION TO NOTIFY ANY PERSON OR ORGANIZATION OF SUCH REVISION OR CHANGES.

#### TRADEMARKS

AutoASE<sup>™</sup>, AutoSeal<sup>™</sup>, and DX-LAN<sup>™</sup> are trademarks of Dionex Corporation. ASE® 200 is a registered trademark of Dionex Corporation. Teflon®, Tefzel®, and Viton® are registered trademarks of E.I. duPont de Nemours

& Company.

#### **PRINTING HISTORY**

Revision 01, April 2000

# Contents

| <ul> <li>Intr</li> </ul> | oducti   | on                                                 |      |
|--------------------------|----------|----------------------------------------------------|------|
| 1.1                      | ASE 3    | 00 Options                                         | 1-2  |
| 1.2                      | About    | This Manual                                        | 1-3  |
|                          | 1.2.1    | Typefaces                                          | 1-3  |
|                          | 1.2.2    | Safety Messages and Notes                          | 1-4  |
|                          | 1.2.3    | Symbols                                            | 1-5  |
| • Des                    | scriptio | on                                                 |      |
| 2.1                      | Operat   | ing Features                                       | 2-1  |
|                          | 2.1.1    | Control Panel Display                              | 2-3  |
|                          | 2.1.2    | Control Panel Keypad                               | 2-5  |
|                          | 2.1.3    | Sample Cells, Rinse Tubes, and Cell Tray           | 2-7  |
|                          | 2.1.4    | Collection Bottles, Rinse Bottles, and Bottle Tray | 2-8  |
|                          | 2.1.5    | Solvent Reservoir Compartment                      | 2-9  |
|                          | 2.1.6    | Electronics Area                                   | 2-10 |
| 2.2                      | Extrac   | tion Process                                       | 2-11 |
| 2.3                      | Operat   | ing Modes                                          | 2-22 |
|                          | 2.3.1    | Local Mode                                         | 2-22 |
|                          | 2.3.2    | Remote Mode                                        | 2-22 |
| 2.4                      | Metho    | d and Schedule Control                             | 2-23 |

1

2

# 3 • Operation and Maintenance

| 3.1 | Prepar | ing to Run                          | 3-1  |
|-----|--------|-------------------------------------|------|
|     | 3.1.1  | Solvent Selection and Preparation   | 3-1  |
|     | 3.1.2  | Filling the Solvent Reservoir       | 3-2  |
|     | 3.1.3  | Sample Preparation                  | 3-3  |
|     | 3.1.4  | Cell Selection and Filling          | 3-5  |
|     | 3.1.5  | Bottle Loading                      | 3-10 |
|     | 3.1.6  | Rinsing/Priming the System          | 3-11 |
|     | 3.1.7  | Automatic Rinsing Between Samples . | 3-12 |
|     | 3.1.8  | Operation with an External Device   | 3-13 |
| 3.2 | Metho  | ds and Schedules                    | 3-21 |
|     | 3.2.1  | Creating Methods                    | 3-22 |
|     | 3.2.2  | Example Methods                     | 3-27 |
|     | 3.2.3  | Creating Schedules                  | 3-31 |
|     | 3.2.4  | Example Schedules                   | 3-33 |
| 3.3 | Metho  | d Development Guidelines            | 3-37 |
| 3.4 | Runni  | ng Extractions                      | 3-39 |
|     | 3.4.1  | Running Under Method Control        | 3-39 |
|     | 3.4.2  | Running Under Schedule Control      | 3-42 |
|     | 3.4.3  | Aborting a Run                      | 3-43 |
| 3.5 | Post-E | extraction Procedures               | 3-44 |
|     | 3.5.1  | Cleaning the Cells                  | 3-44 |
|     | 3.5.2  | Processing Extracts                 | 3-44 |
| 3.6 | Routin | e Maintenance                       | 3-45 |
|     | 3.6.1  | Daily Maintenance                   | 3-45 |
|     | 3.6.2  | Periodic Maintenance                | 3-45 |
| 3.7 | Shutdo | own                                 | 3-47 |

| 4 • Trou | ubleshooting                                      |      |
|----------|---------------------------------------------------|------|
| 4.1      | Error Messages                                    | 4-1  |
| 4.2      | System Stopped                                    | 4-21 |
| 4.3      | Liquid Leaks                                      | 4-22 |
| 4.4      | Gas/Air Leaks                                     | 4-25 |
| 5 • Ser  | vice                                              |      |
| 5.1      | Replacing the Cell PEEK Seal and<br>Teflon O-Ring | 5-2  |
| 5.2      | Replacing Tubing and Fittings                     | 5-3  |
| 5.3      | Cleaning and/or Replacing Pump Check Valves       | 5-4  |
| 5.4      | Replacing Piston Seals                            | 5-7  |
| 5.5      | Replacing the Pressure Relief Valve               | 5-10 |
| 5.6      | Replacing the Static Valve                        | 5-11 |
| 5.7      | Replacing Needles                                 | 5-12 |
|          | 5.7.1 Vent Needle                                 | 5-12 |
|          | 5.7.2 Source Needle                               | 5-14 |
| 5.8      | Changing the Main Power Fuses                     | 5-15 |
| 5.9      | Calibrating the Hydrocarbon Sensor                | 5-16 |
| 5.10     | Replacing the Hydrocarbon Sensor                  | 5-18 |
| A • Sp   | ecifications                                      |      |
| A.1      | Physical                                          | A-1  |
| A.2      | Environmental                                     | A-1  |
| A.3      | Electrical                                        | A-1  |
| A.4      | Pneumatic                                         | A-1  |
| A.5      | Display and Keypad                                | A-2  |
| A.6      | Extraction Cells and Tray                         | A-2  |

# Contents

| A.7         | Collec               | tion Bottles and Trays                               | A-2        |
|-------------|----------------------|------------------------------------------------------|------------|
| A.8         | Interio              | r Components                                         | A-2        |
| B • Ins     | tallatio             | n                                                    |            |
| <b>B</b> .1 | Facilit              | y Requirements                                       | <b>B-1</b> |
| B.2         | Installa             | ation Instructions                                   | B-2        |
|             | B.2.1                | Air/Nitrogen Connections                             | B-2        |
|             | B.2.2                | Electrical Connections                               | B-5        |
|             | B.2.3                | DX-LAN Interface:<br>10BASE-T Connections (Optional) | B-7        |
|             | B.2.4                | DX-LAN Interface:<br>BNC Connections (Optional)      | B-10       |
|             | B.2.5                | Check Pressure Readings                              | B-14       |
|             | B.2.6                | Solvent Reservoir Compartment<br>Connections         | B-17       |
|             | B.2.7                | Cell and Rinse Tube Inspection                       | B-21       |
|             | B.2.8                | Power-Up                                             | B-23       |
|             | B.2.9                | Rinsing/Priming the System                           | B-24       |
| B.3         | Modul                | e Setup                                              | B-25       |
| C • Dia     | ignosti              | c Screens                                            |            |
| C.1         | Power                | -Up Screen                                           | C-1        |
| C.2         | Regulators Screen    |                                                      |            |
| C.3         | C.3 Error Log Screen |                                                      |            |
| C.4         | Hydro                | carbon Calibration Screen                            | C-5        |
| C.5         | Leak S               | Sensor Calibration and Status Screen                 | C-6        |
|             |                      |                                                      |            |

# D • Reordering Information

# E • TTL and Relay Control

| E.1 | TTL and Relay Output Operation | E-1 |
|-----|--------------------------------|-----|
| E.2 | TTL Input Operation            | E-1 |
|     | E.2.1 TTL Input Signal Modes   | E-2 |

Index

Contents

# **1** • Introduction

The ASE® 300 Accelerated Solvent Extractor is an automated system for extracting organic compounds from a variety of solid and semisolid samples. The ASE 300 accelerates the traditional extraction process by using solvent at elevated temperatures. Pressure is applied to the sample extraction cell to maintain the heated solvent in a liquid state during the extraction. After heating, the extract is flushed from the sample cell into a standard collection bottle and is ready for analysis.

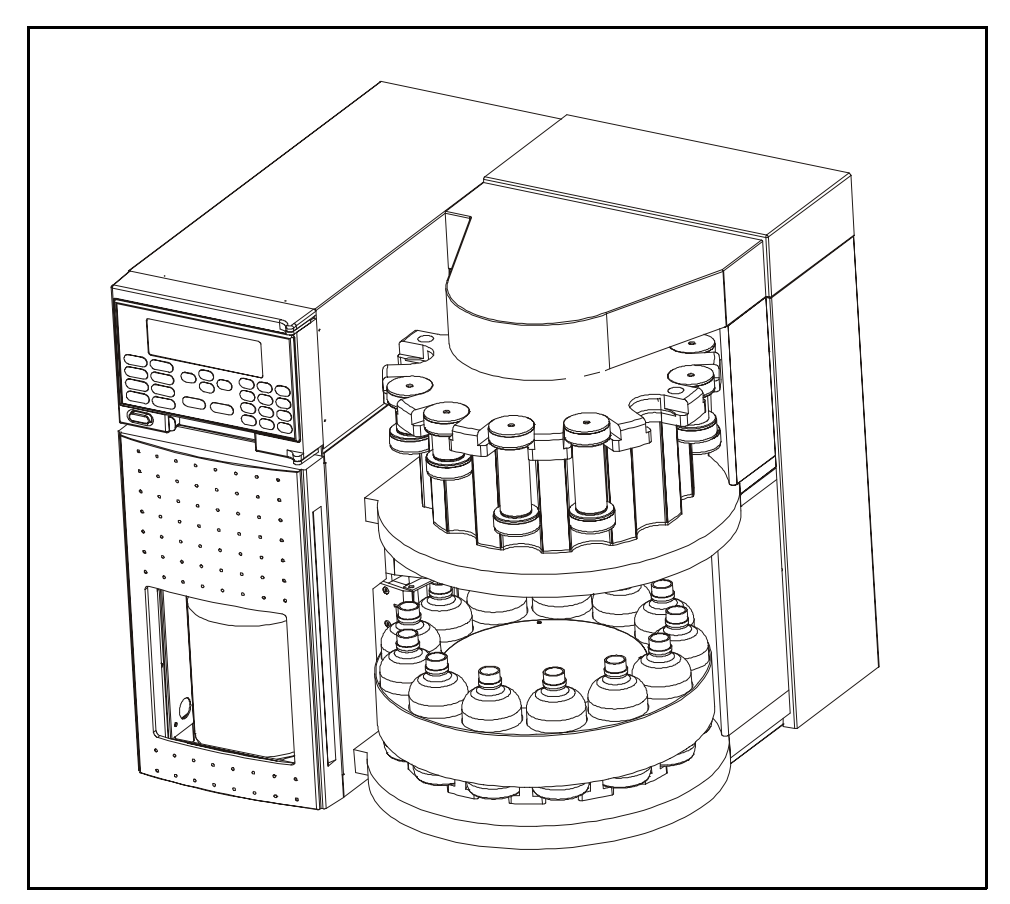

Figure 1-1. ASE 300 Accelerated Solvent Extractor

# 1.1 ASE 300 Options

Two optional products are available for use with the ASE 300: the ASE Solvent Controller and AutoASE<sup>™</sup> software.

#### ASE Solvent Controller

When operated in conjunction with an ASE Solvent Controller, the ASE 300 can do the following:

- Change solvents between extractions so that the same sample is extracted with a different solvent, or so that each remaining sample on the carousel is extracted with a solvent other than the one used for the previous sample.
- Select from up to four different solvent reservoirs for extractions.
- Mix two, three, or four different solvents.

ASE Solvent Controller operation can be controlled from either the ASE 300 front panel or from AutoASE release 2.0 (or later). For more information, refer to the *ASE Solvent Controller Installation Instructions* (Document No. 031277).

#### AutoASE Software

AutoASE provides computer control of up to eight ASE 300 modules and ASE Solvent Controllers. All operating parameters the user can select from the ASE 300 front panel are available from AutoASE, as well as some additional ones (printing, for example). The *AutoASE Software User's Guide* (Document No. 031259) provides complete software installation and operating instructions.

NOTE

Communication between the ASE 300 and AutoASE software requires the installation of the DX-LAN<sup>™</sup> interface. Refer to Appendix B for installation instructions.

# 1.2 About This Manual

Chapter 1, **Introduction**, introduces the ASE 300 and explains the conventions used in this manual (including safety-related messages).

Chapter 2, **Description**, describes the physical aspects of the ASE 300 and the extraction process.

Chapter 3, **Operation and Maintenance**, discusses operating procedures and presents several examples of how to create and run methods and schedules. Routine preventive maintenance requirements are included.

Chapter 4, **Troubleshooting**, lists minor operating problems and provides step-by-step procedures to isolate and eliminate their sources.

Chapter 5, **Service**, presents step-by-step instructions for routine service and parts replacement procedures.

Appendix A, **Specifications**, contains the ASE 300 specifications and installation site requirements.

Appendix B, Installation, describes how to install the ASE 300.

Appendix C, **Diagnostic Screens**, describes the ASE 300 diagnostic screens.

Appendix D, Reordering Information, lists spare parts.

Appendix E, **TTL and Relay Control**, describes relay and TTL input and output functions.

# 1.2.1 Typefaces

• Capitalized bold type indicates a front panel button:

Press Start to begin running the method.

• Uppercase bold type indicates the name of a menu, a screen, or an on-screen field:

Display the **METHOD EDITOR** screen.

Move the cursor to the **EDIT#** field.

## 1.2.2 Safety Messages and Notes

The ASE 300 meets European, EMC, and safety requirements per Council Directives 73/23/EEC and 89/336/EEC, EN 61010-1:1993 (safety), EN 50082-1:1992 (susceptibility), and EN 55011:1991 (emissions). The CE and GS safety label on the ASE 300 attests to compliance with these standards.

To ensure operator safety, do not use the ASE 300 for any applications other than those described in this manual. If there is a question regarding appropriate usage, contact Dionex before proceeding.

This manual contains warnings and precautionary statements that, when properly followed, can prevent personal injury to the user and/or damage to the ASE 300. Safety messages appear in bold type and are accompanied by icons.

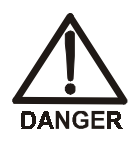

Indicates an imminently hazardous situation which, if not avoided, will result in death or serious injury.

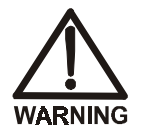

Indicates a potentially hazardous situation which, if not avoided, may result in death or serious injury.

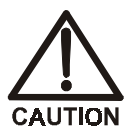

Indicates a potentially hazardous situation which, if not avoided, may result in minor or moderate injury.

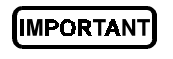

Indicates that the function or process of the instrument may be impaired. Operation does not constitute a hazard.

Informational messages also appear throughout this manual. These are labeled NOTE and are in bold type:

#### NOTE

NOTES call attention to certain information. They alert the user to an unexpected result of an action, suggest how to optimize instrument performance, etc.

### 1.2.3 Symbols

The symbols below appear on the ASE 300 or on ASE 300 labels.

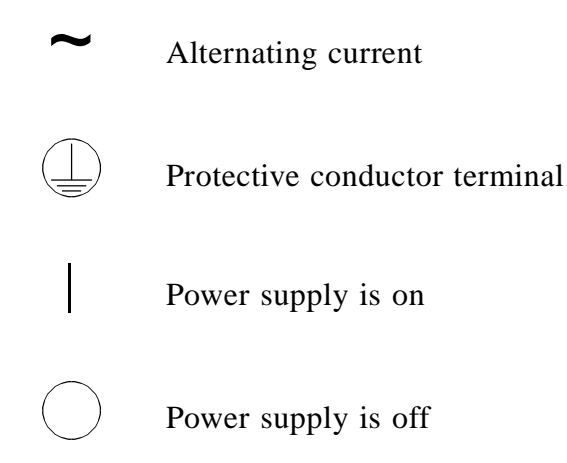

# 2 • Description

- Section 2.1 describes the operating features and components of the ASE 300.
- Section 2.2 describes the extraction process.
- Section 2.3 describes the two operating modes for the ASE 300.
- Section 2.4 describes both method and schedule control of the ASE 300.

# 2.1 Operating Features

Figure 2-1 illustrates the main operating features of the ASE 300.

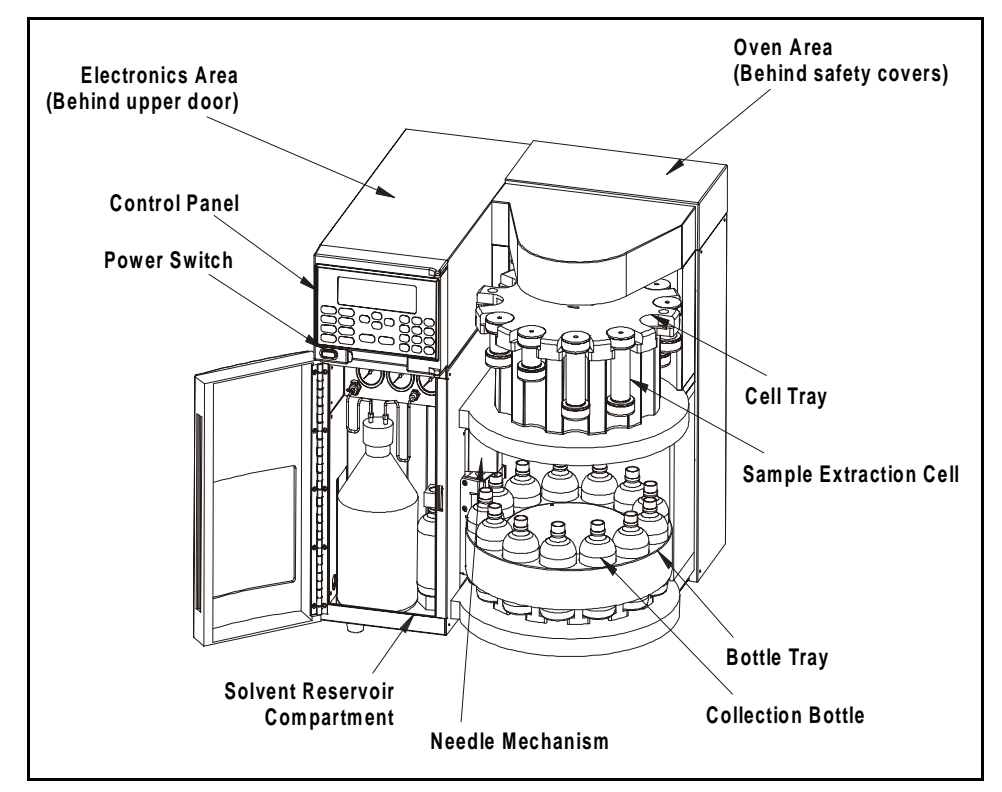

Figure 2-1. ASE 300 Operating Features

#### **Power Switch**

The power switch actuator is at the lower left corner of the upper door. The door must be fully closed for the actuator to operate. When the upper door is open, press the main power switch, located behind the door, to turn the ASE 300 on and off.

#### **Control Panel**

The control panel on the upper door of the ASE 300 contains the liquid crystal display (LCD) and the membrane keypad (see Figure 2-2). The upper door provides access to the ASE 300 electronics.

#### Solvent Reservoir Compartment

The lower door provides access to the solvent reservoir, the waste bottle, and the pressure gauges.

### **Cell Tray and Extraction Cells**

The cell tray, on the upper right of the ASE 300, holds the sample extraction cells. The prepared sample is loaded into these cells.

### **Bottle Tray and Collection Bottles**

The bottle tray, on the lower right, holds the collection bottles. After extraction, these bottles contain solvent and the analytes extracted from the sample.

### Oven Area

The oven is housed at the rear of the ASE 300. This area also houses the AutoSeal<sup>TM</sup> arms, which move the cell into and out of the oven, and which seal the cell during the extraction.

### Needle Mechanism

The needle mechanism, at the left of the bottle tray, pierces the collection bottle septum, allowing the extract to flow from the cell into the bottle.

# 2.1.1 Control Panel Display

The LCD, also called the screen, displays status and operating information. Fields on the screen that are in reverse video (blue letters on white background) can be edited. Normal video fields display information only.

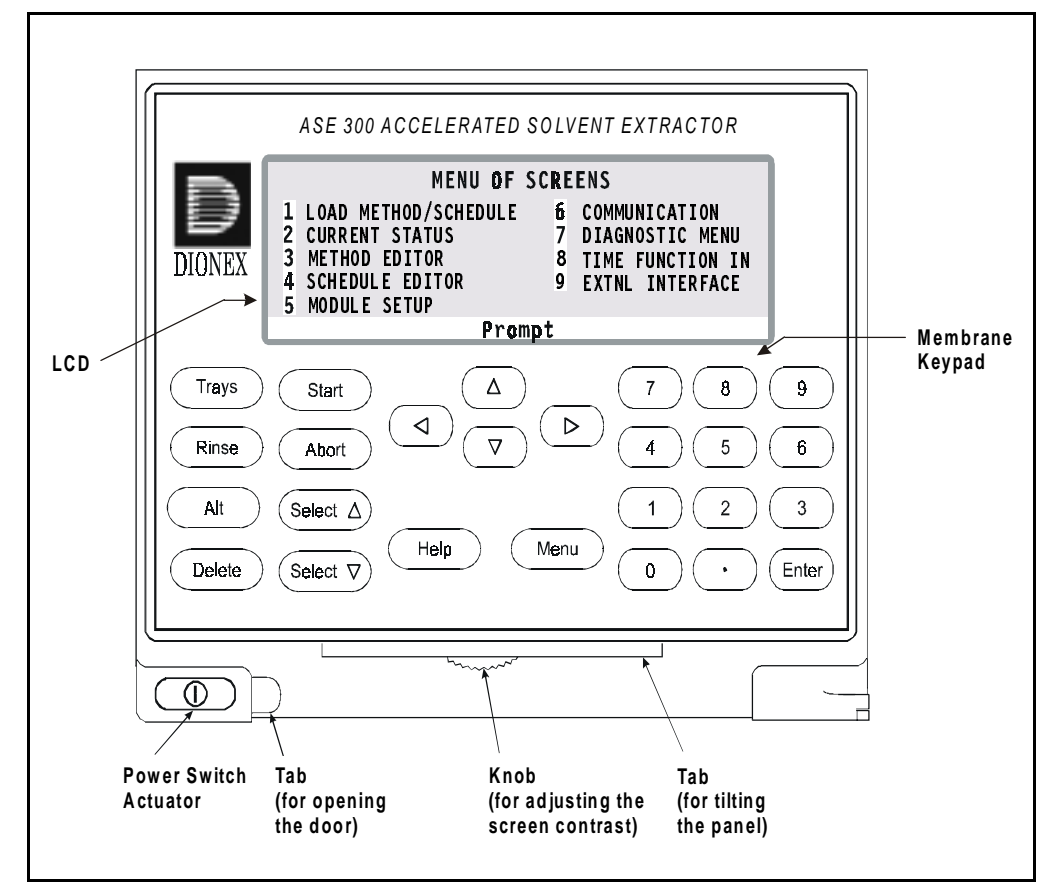

Figure 2-2. ASE 300 Control Panel

Three adjustments are available for improving screen visibility:

- The screen contrast can be adjusted with the knurled knob in the recess below the keypad (see Figure 2-2).
- The brightness of the screen's backlight can be adjusted by resetting this option on the **MODULE SETUP** screen (see Section B.3).
- The control panel can be tilted to four positions. To tilt the panel, support the upper door of the enclosure at the left side (to prevent it from opening) and lift firmly on the tab in the middle of the recess below the keypad (see Figure 2-2). Push on the tab to return the panel to its vertical position.

At power-up, the copyright and microprocessor code revision levels are displayed for a few seconds before the **MENU OF SCREENS** appears. From the menu, select either an individual operational screen or the **DIAGNOSTIC MENU** screen.

There are two ways to select a screen from the menu:

- Press the number button that corresponds to the screen's number on the menu (1–9).
- Move the cursor to the screen name and press Enter.

# 2.1.2 Control Panel Keypad

Unless the ASE 300 is under computer control, pressing a keypad button either directly affects ASE 300 operation or affects a screen function. Table 2-1 summarizes the button functions.

| Button                                    | Function                                                                                                    |
|-------------------------------------------|----------------------------------------------------------------------------------------------------|
| The following                             | buttons affect ASE 300 operation directly:                                                                                                    |
| Trays<br>(Free Spin)                      | Pressing the <b>Trays</b> button toggles the cell and bottle trays<br>between the engaged and free spin modes. LEDs on the<br>button indicate the current mode. When the left LED is<br>lighted, the bottle and cell trays can be rotated manually.<br>Switch to free spin during loading and unloading of bottles<br>and cells.                               |
| (Engaged)                                 | When the right LED is lighted, the tray drive mechanisms<br>are engaged and cannot be moved manually. Toggling from<br>free spin to engaged causes the trays to rotate to the home<br>position (i.e., bottle 1 and cell 1 are ready for the next run).<br>Starting a run automatically engages the trays. The <b>Trays</b><br>button is disabled during a run. |
| Rinse                                     | Starts a manual rinse cycle, which is used to prime the pump<br>and to rinse after a solvent change. The trays rotate to the<br>nearest rinse bottle and rinse tube. Approximately 5 mL of<br>solvent is then pumped through the system and into the rinse<br>bottle. This button functions only when the ASE 300 is idle.                                     |
| © Start<br>(Idle)<br>Start ©<br>(Running) | Starts the currently loaded method or schedule. When the<br>system is idle, the LED on the left side of the button is<br>lighted. When a run is in progress, the LED on the right is<br>lighted. This button is disabled when the ASE 300 is in<br>Remote mode.                                                                                                |
| Abort                                     | Interrupts the current run. The pump turns off, valves close, and all flow stops. The screen displays a list of options for selection. See Section 3.4.3 for more information.                                                                                                    |

Table 2-1. Front Panel Button Functions

|       | Button Function                          |                                                                                                    |  |  |
|-------|------------------------------------------|----------------------------------------------------------------------------------------------------|--|--|
|       | The following buttons control functions: |                                                                                                    |  |  |
|       | Alt                                      | From the <b>SCHEDULE EDITOR</b> screen, press <b>Alt</b> followed by <b>Select</b> $\Delta$ to delete the current line and move up the lines below the deleted line. Press <b>Alt</b> followed by <b>Select</b> $\nabla$ to insert a new line. This button is disabled when the ASE 300 is in Remote mode.                                                                                                    |  |  |
|       | Delete                                   | Removes the value from the current entry field. This button<br>is disabled when the ASE 300 is in Remote mode.                                                                                                    |  |  |
|       | (Select∆)<br>(Select∇)                   | The <b>Select</b> buttons cycle between predetermined options in<br>entry fields. To confirm the selected value, press <b>Enter</b> or<br>move the cursor out of the field by pressing an arrow button.<br>In fields that have predetermined numeric choices, <b>Select</b> $\Delta$<br>increases the value by one unit and <b>Select</b> $\nabla$ decreases the<br>value by one unit. Holding down a Select button increases<br>(or decreases) the value continuously. |  |  |
|       |                                          | The arrow buttons move the cursor in the direction of the<br>arrow to the next entry field, if one exists. At the end of a<br>line, the left arrow wraps the cursor around to the next entry<br>field on the line above; the right arrow wraps the cursor to<br>the next entry field on the line below. The up and down<br>arrows do not wrap around.                                                                                                    |  |  |
|       |                                          | After entering a new value in an entry field, pressing an arrow button to move the cursor to another field saves the change.                                                                                                    |  |  |
|       | Help                                     | Displays a context-sensitive help screen.                                                                                                    |  |  |
|       | Menu                                     | Displays a list of the available screens.                                                                                                    |  |  |
|       |                                          | The numeric buttons enter the selected number into the<br>current entry field. From a menu, pressing a numeric button<br>opens the corresponding screen.                                                                                                    |  |  |
| Enter |                                          | Saves changes made in entry fields. When a menu screen is displayed, pressing <b>Enter</b> opens the highlighted screen.                                                                                                    |  |  |

Table 2-1. Front Panel Button Functions (continued)

#### NOTE

Appendix D contains part numbers for cells, bottles, and other consumable accessories.

### 2.1.3 Sample Cells, Rinse Tubes, and Cell Tray

The cell tray holds 12 sample cells and two rinse tubes. Sample cells are available in these sizes: 34 mL, 66 mL, and 100 mL. Interchangeable caps screw onto each end of the cell body and are hand-tightened. Inside each cap is a stainless steel frit and a PEEK seal. During a run, the cell caps are compressed to form a tight seal between the caps and the cell body.

Each cell cap contains an external O-ring. Teflon® O-rings (P/N 049457, pkg. of 50) are standard. Use Viton® O-rings (P/N 056325, pkg. of 50) for high temperature applications, such as dioxins.

#### IMPORTANT If the external O-ring is Viton, do not use acetone.

Install the sample cells in any order. During a run, sensors determine the cell size in each tray position.

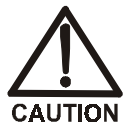

# To avoid personal injury, exercise caution when the tray is in motion.

Rinse tubes are small-diameter metal tubes that fit into the two rinse positions in the cell tray (see Figure 2-3). During a rinse cycle, the tray rotates to the nearest rinse position that ensures that the heated cells remain behind the safety cover over the oven (see Figure 2-1). Solvent passes directly through the rinse tube during the cycle.

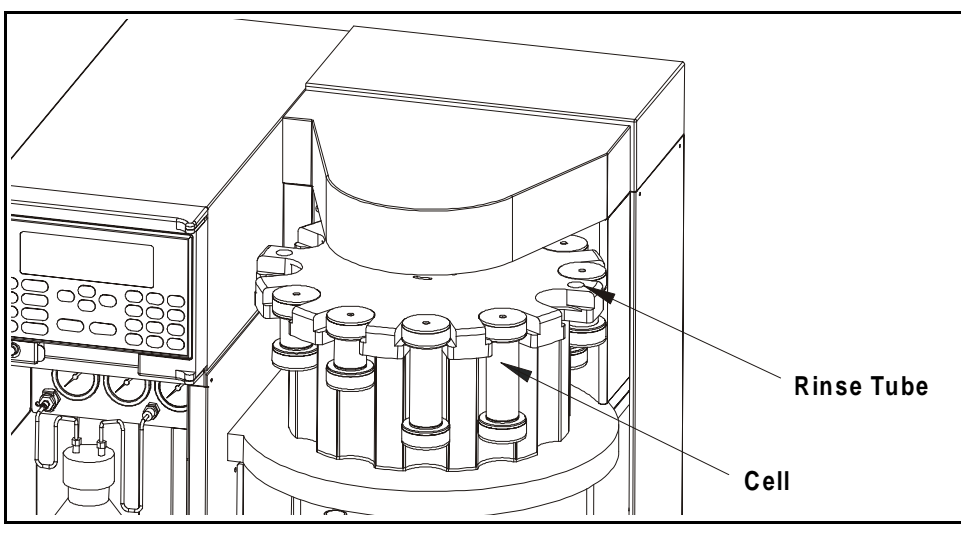

Figure 2-3. Rinse Tubes

# 2.1.4 Collection Bottles, Rinse Bottles, and Bottle Tray

The bottle tray holds 12 collection bottles and one rinse bottle.

The 250 mL collection bottle (P/N 056284, pkg. of 12) is made of clear glass. Each collection bottle cap has a solvent-resistant septum. During a run, the needle mechanism pierces the septum, creating a liquid flow path from the sample cell to the collection bottle.

The rinse position (labeled R1) accommodates one standard 250 mL collection bottle. During a rinse cycle, the tray rotates to the rinse position. Before starting the rinse, if the bottle sensors determine that the rinse bottle is absent or full, the screen displays an error message. Solvent is then pumped through the system and collected in the rinse bottle.

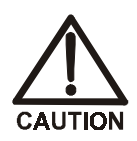

To avoid personal injury, exercise caution whenever the tray is in motion.

## 2.1.5 Solvent Reservoir Compartment

The compartment behind the front lower door (see Figure 2-1) contains the solvent reservoir, waste bottle, and pressure gauges.

The ASE 300 Ship Kit (P/N 056667) includes a 2-liter glass reservoir with shatterproof plastic coating (P/N 045901) and a bottle cap assembly (P/N 051977) with tubing and fittings for connecting the reservoir to the ASE 300.

#### NOTE When an ASE Solvent Controller is in use, install the solvent reservoirs in the Solvent Controller.

A 250 mL collection bottle is used to collect waste. The waste bottle sits in a holder on the right side of the reservoir compartment. Two vent lines, one from the pressure relief valve and one from the needle mechanism, are connected to the top of the waste bottle holder. The waste bottle collects the small amounts of solvent vented through the two lines.

A vent outlet line is also connected to the waste bottle holder. Gas is vented out this line to the rear panel, which can be connected to a hood. The Ship Kit includes additional vent tubing for this purpose.

Check the waste bottle daily and empty whenever necessary.

# 2.1.6 Electronics Area

The ASE 300 electronics area is located behind the upper front door (see Figure 2-1). To open the door, pull on the tab located to the right of the main power actuator (see Figure 2-2).

A strip of eight 2-pin connectors (two relay outputs, two TTL outputs, and two TTL inputs) on the CPU card allows the ASE 300 to communicate with an external sample preparation device. See Section 3.1.8 for details about implementing this feature.

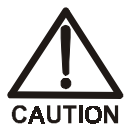

Do not remove any of the electronics cards. There are no user-serviceable components on the cards. If servicing is required, it must be performed by qualified personnel and appropriate electrostatic discharge (ESD) handling procedures must be followed.

# 2.2 Extraction Process

Before starting an extraction, perform the following steps. Refer to Chapter 3 for instructions.

- Prepare samples and load them into the extraction cells.
- Place cells in the cell tray.
- Place collection bottles in the bottle tray.
- Create a method.
- Load the method.

The remainder of this section describes the automatic portion of the extraction process—the steps that the ASE 300 performs after you press **Start** to begin a run.

The extraction process consists of eight main steps:

- Loading the cell into the oven
- Filling the cell with solvent
- Heating the cell (equilibration)
- Static extraction
- Flushing with fresh solvent
- Purging solvent from the system
- End relief
- Unloading the cell

Figure 2-4 shows the solvent and gas flow path through key components of the ASE 300.

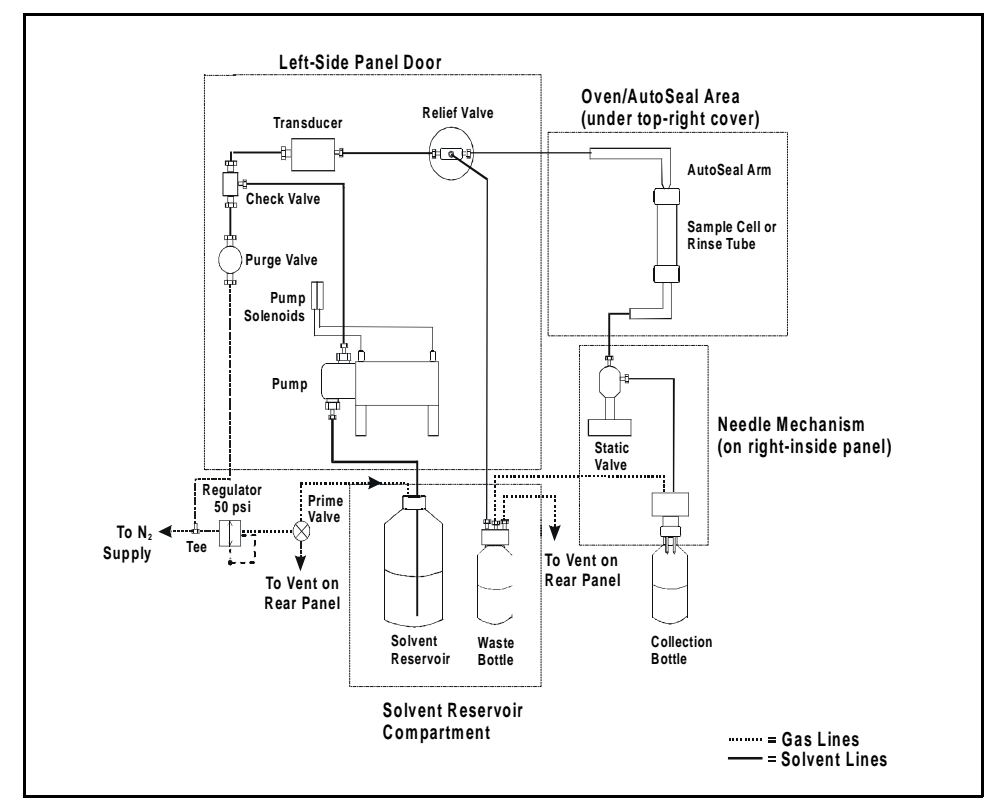

Figure 2-4. ASE 300 Schematic

During the extraction process, the **CURRENT STATUS** screen displays the step being run, as well as other operating parameters. Figure 2-5 is an example of the **CURRENT STATUS** screen. Table 2-2 describes the screen parameters.

| SYSTEM STATUS:              | FILLING CELL | LOCAL          |
|-----------------------------|--------------|----------------|
| CONTROL:                    | METHOD       | SCHEDULE:      |
| SIEP IIME:<br>TEMPERATURE 1 | INN 1NN °C   | METHOD: I      |
| PRESSURE: 15                | 500 500 psi  | ČELL SIZE: 34  |
| STATIC O PUMP               | 0 .          | BTTL: 1        |
| PURGE C RELIE               | 17 L         | VOLUME (ML):15 |

Figure 2-5. Current Status Screen

## 2 • Description

| Parameter                   | Description                                                          |
|-----------------------------|----------------------------------------------------------------------|
| SYSTEM STATUS               | Current step (load, fill, heat, static, flush, purge, unload)        |
| CONTROL                     | Current control type (method or schedule)                            |
| STEP TIME                   | Step's programmed time is first, followed by the elapsed time        |
| TEMPERATURE                 | Programmed temperature is first, followed by the current temperature |
| PRESSURE                    | Programmed pressure is first, followed by the current pressure       |
| STATIC PUMP<br>PURGE RELIEF | Status of valves (C=closed, O=open)                                  |
| SCHEDULE                    | Current schedule (if any)                                            |
| METHOD                      | Current method                                                       |
| CELL                        | Current cell                                                         |
| CELL SIZE                   | Size of the cell (34 mL, 66 mL, or 100 mL)                           |
| BTTL                        | Current bottle                                                       |
| VOLUME (mL)                 | Approximate amount of solvent delivered by the pump                  |

Table 2-2. Current Status Screen Parameters

If no keypad buttons are pressed for a specified duration, an alternate status screen replaces the **CURRENT STATUS** screen (see Figure 2-6). Press any button to return to the **CURRENT STATUS** screen. To change the time delay for displaying the alternate status screen or to disable the screen, see Section B.3.

| STATUS: STA<br>STEP TIME:<br>SCHEDULE:<br>METHOD: | TIC<br>5 | 4.5 MIN<br>CELL: 1<br>BTTL 1 |
|---------------------------------------------------|----------|------------------------------|
|                                                   |          |                              |

Figure 2-6. Alternate Status Screen

The following sections describe each step in the extraction process.

#### Step 1: Loading the Cell

- The cell and bottle trays rotate to the initial positions specified in the method or schedule. The needle mechanism pierces the bottle.
- The AutoSeal arms pick up the cell and move it into the oven.
- The oven applies pressure to seal the cell.

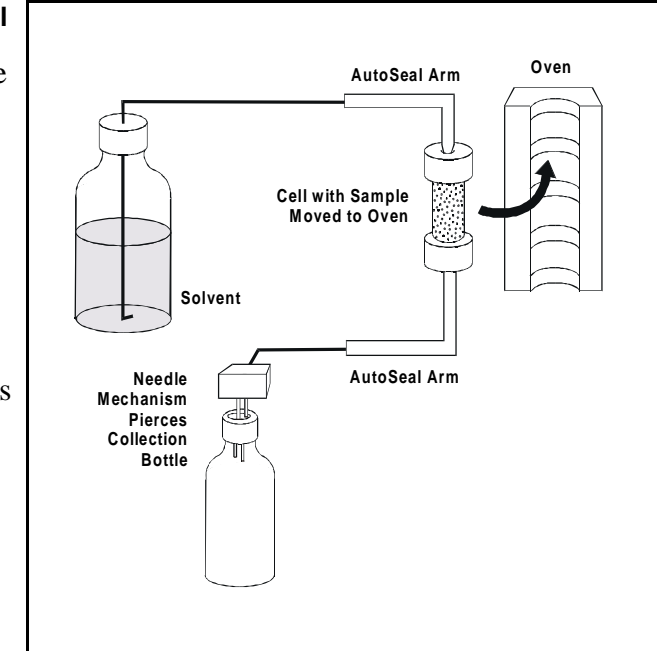

Figure 2-7. Extraction Process: Loading

| SYSTEM STATUS: LOADING CELL | LOCAL         |
|-----------------------------|---------------|
| CONTROL: METHOD             | SCHEDULE:     |
| STEP TIME:                  | METHOD: 1     |
| TEMPERATURE: 100 100°C      | CELL: 1       |
| PRESSURE: 1500 0 psi        | CELL SIZE: 34 |
| STATIC C PUMP C             | BIIL: 1       |
| PURGE C RELIEF C            | VOLUME (ML):  |

Figure 2-8. Status Screen: Load Cell

#### NOTE

The oven begins heating to the programmed set point immediately after a method is loaded (before you press Start to begin the run). Cell loading begins when the oven is within 5  $^{\circ}$ C of the set point.

#### Step 2: Filling the Cell

- The pump begins pumping solvent into the cell.
- When the cell is full and the collection bottle contains about 7 mL of solvent, the static valve closes and flow stops.

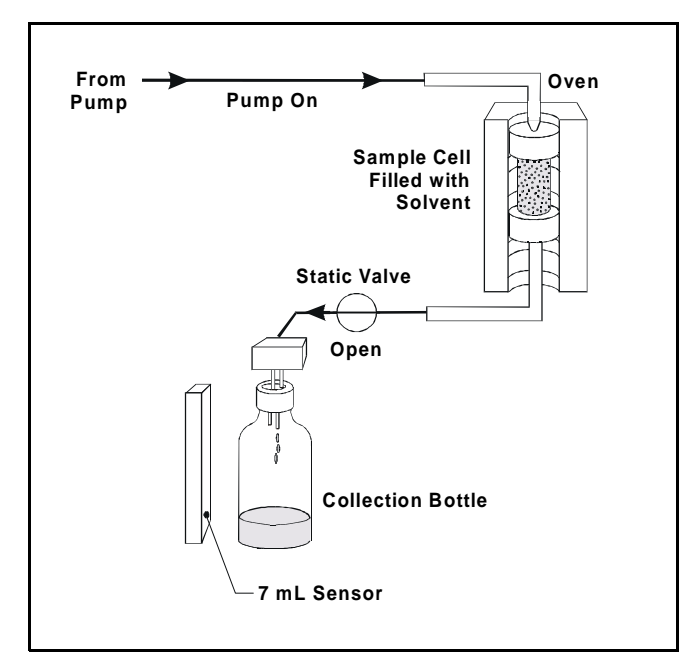

Figure 2-9. Extraction Process: Filling

| SYSTEM STATUS: FILLING CELL L | .OCAL      |
|-------------------------------|------------|
| CONTROL: METHOD SCHEDULE      | :          |
| STEP TIME: METHOD:            | 1          |
| IEMPERATURE: 100 100°L CELL:  | E. 24      |
| STATIC O PIIMP O BTTL.        | L: 34<br>1 |
| PURGE Č RELIEF Č VOLUME (     | mL):15     |

Figure 2-10. Status Screen: Filling the Cell

#### NOTE

If the sample cell does not fill within the time-out period, the ASE 300 stops running, and advances to the next cell and bottle. If the second cell does not fill within the time-out, the ASE 300 advances to the next cell and bottle. If the third cell fails to fill within the time-out, all runs stop and an error message is displayed. The problem is usually caused by a block in the solvent flow path (see Chapter 4 for troubleshooting information).

#### Steps 3 and 4: Heating and Static

- The cell is heated for a fixed time (optional) to ensure that the sample reaches thermal equilibrium.
- The static period occurs. Select the time (usually 5 minutes) in the method.
- During the heating and static steps, the static valve opens periodically to maintain the set point pressure in the cell.

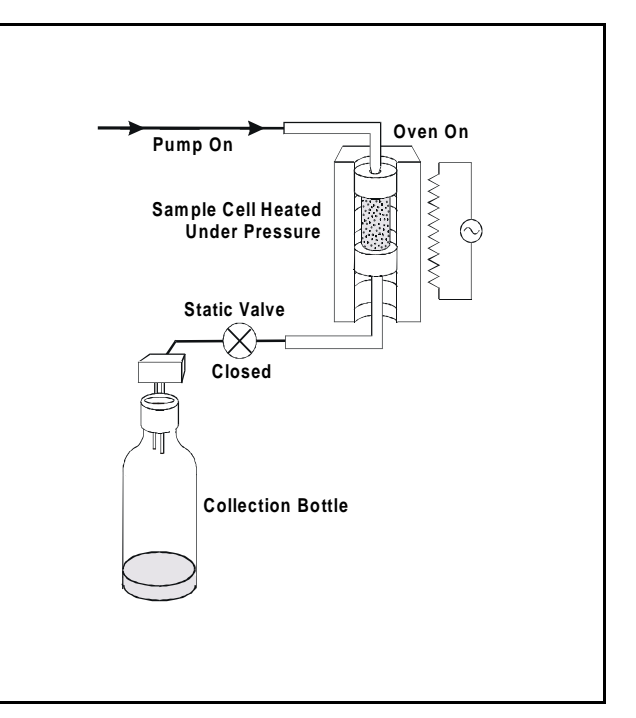

Figure 2-11. Extraction Process: Heating/Static

| SYSTEM STATUS: HEATING | LOCAL                 |
|------------------------|-----------------------|
| CONTROL:METHOD         | SCHEDULE:             |
| STEP TIME: 5 2.5 min   | METHOD: 1             |
| DDFSSUDF. 1500 100°C   |                       |
| STATIC C PUMP 0        | BTTL: 1               |
| PURGE C RELIEF C       | <b>VOLUME</b> (mL):20 |

Figure 2-12. Status Screen: Heating

#### NOTE

When the cell pressure exceeds the set point by 1.4 MPa (200 psi), the static valve opens to relieve pressure. Any solvent that exits the cell then is directed into the collection bottle.

## Step 5: Flushing

- The static valve opens and the extract flows into the collection bottle.
- Fresh solvent is pumped through the cell (usually 50 to 100% of the cell volume).

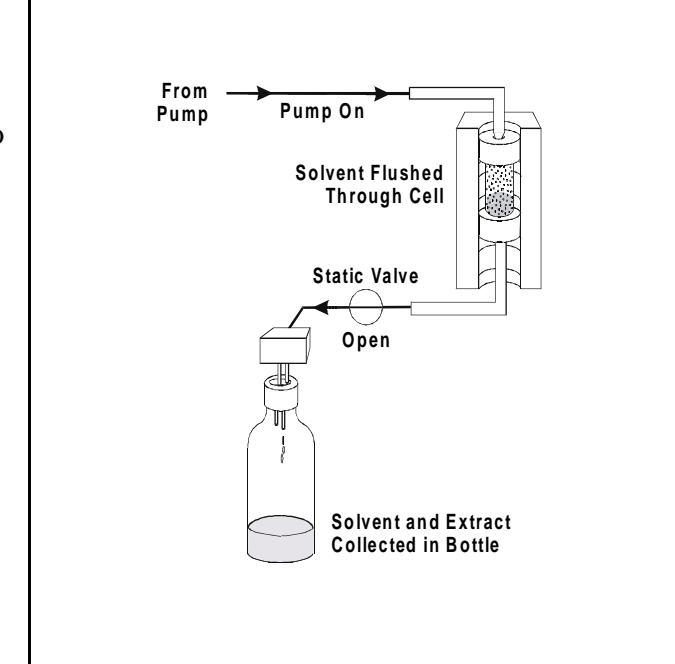

Figure 2-13. Extraction Process: Flushing

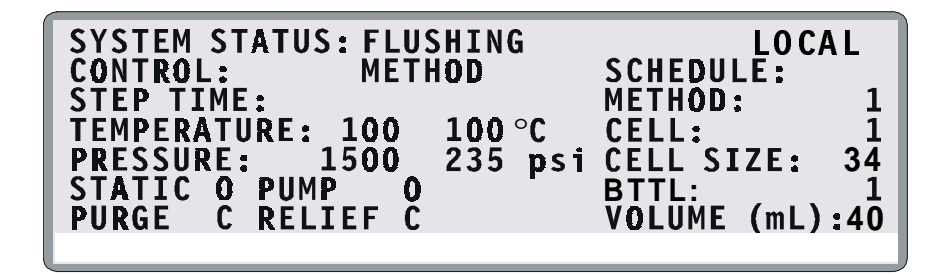

Figure 2-14. Status Screen: Flushing

#### Step 6: Purging

- The remaining solvent is displaced with purge gas.
- The collection bottle now contains all of the solvent and the analytes extracted from the sample.

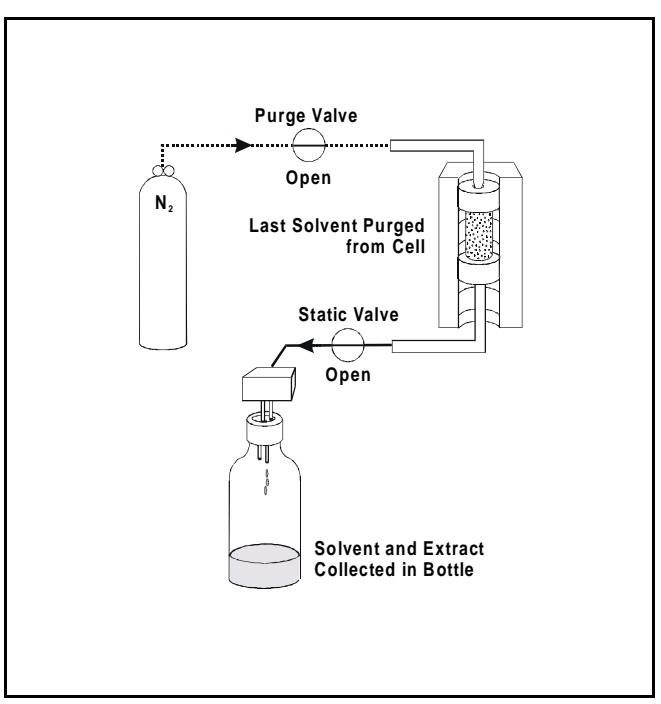

Figure 2-15. Extraction Process: Purging

| SYSTEM STATUS: PURGING  | LOCAL          |
|-------------------------|----------------|
| CONTROL: METHOD         | SCHEDULE:      |
| STEP TIME: 32 60 SEC    | METHOD: 1      |
| TEMPERATURE: 100 100 °C | CELL: 1        |
| PRESSURE: 1500 152 psi  | CELL SIZE: 34  |
| STATIC O PUMP C         | BIIL: 1        |
| PURGE O RELIEF C        | VULUME (ML):45 |

Figure 2-16. Status Screen: Purging

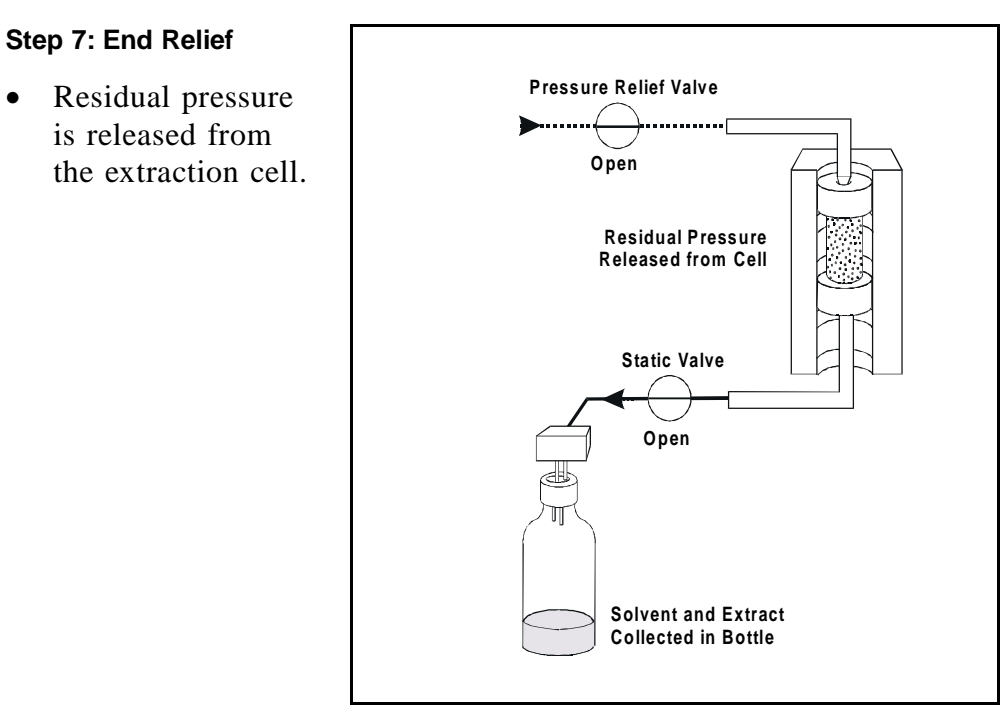

Figure 2-17. Extraction Process: End Relief

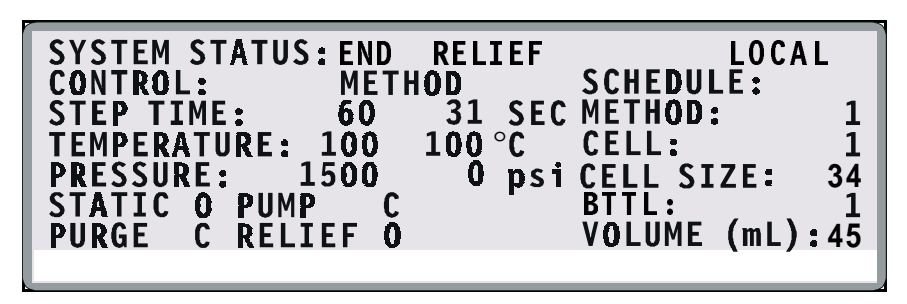

Figure 2-18. Status Screen: End Relief

•

#### Step 8: Unloading the Cell

- Pressure is vented from the system.
- The cell is unloaded from the oven and returned to the tray.
- The needle mechanism is removed from the collection bottle.
- The trays advance to their next positions and the next run starts.
- The ASE 300 stops when all runs are completed.

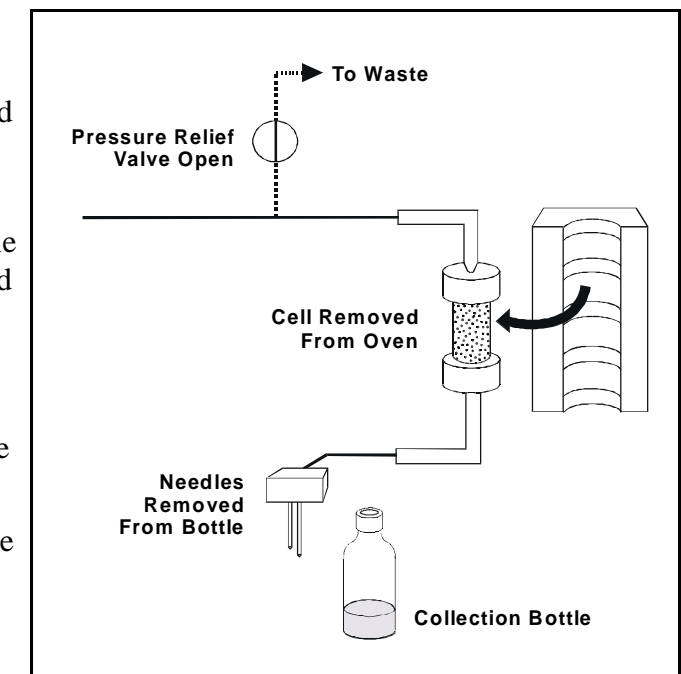

Figure 2-19. Extraction Process: Unloading the Cell

Figure 2-20. Status Screen: Unloading

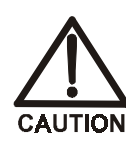

Cells are extremely hot after an extraction. Allow the cells to cool for at least 15 minutes before handling, especially if the cells were heated over 50  $^\circ$ C.

During an extraction, solenoids turn the pump flow on and off. In addition, the following valves control solvent flow and pressure in the system:

- The static valve controls the flow of solvent to the collection bottle. Pressure in the cell increases when the pump is on and the static valve is closed.
- The purge valve controls gas pressure to the cell.
- The pressure relief valve releases any residual pressure after an extraction.
- The prime valve controls gas pressure to the solvent bottle.

Figure 2-21 illustrates the positions of the valves at each step of the extraction process.

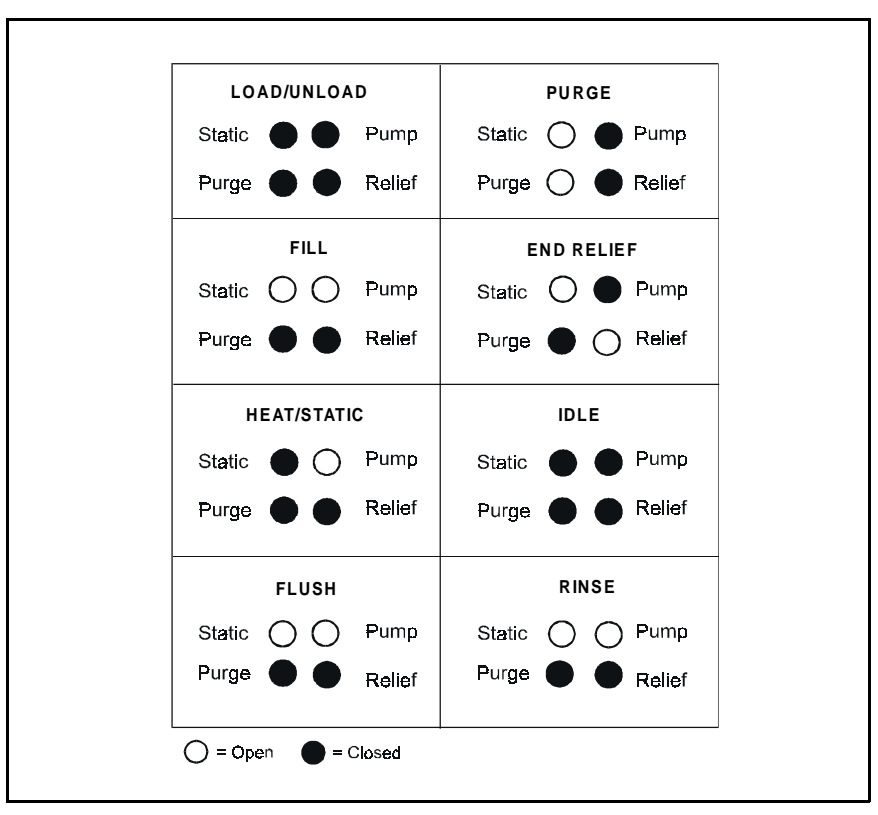

Figure 2-21. Valve Positions During Extraction Process

# 2.3 Operating Modes

The ASE 300 has two operating modes: Local and Remote. Select the mode from the **MODULE SETUP** screen (see Section B.3). The **CURRENT STATUS** screen displays the selected mode (see Figure 2-5).

# 2.3.1 Local Mode

When the ASE 300 power is turned on, it defaults to Local mode. In Local mode, operation is controlled by commands input directly from the ASE 300 keypad.

# 2.3.2 Remote Mode

In Remote mode, the ASE 300 accepts operating commands from AutoASE software version 2.0 (or later). The **CURRENT STATUS** screen displays the method steps as they are executed.

In Remote mode, the following conditions apply:

- Only three ASE 300 keypad buttons are functional: Trays, Rinse, and Abort.
- The LOAD METHOD OR SCHEDULE screen is not accessible. Although other screens can be displayed, only one field can be edited: the operating mode can be toggled from Remote to Local on the MODULE SETUP screen.
- All global rinse commands selected from the keypad are disregarded.
- Selecting Remote mode does not override the ASE 300 parameters specified for operation with an external sample preparation device (see Section 3.1.8). Similarly, if you select the YES option for BYPASS HEATUP or REDUCE RELIEF on the MODULE SETUP screen, selecting Remote mode does not override this.

Sending an operating command from AutoASE automatically switches the ASE 300 to Remote mode, if it is not already selected. To return to LOCAL mode, open the MODULE SETUP screen and reset the mode.
# 2.4 Method and Schedule Control

#### NOTE

This section describes how to create methods and schedules from the ASE 300 front panel. For instructions on creating methods and schedules from AutoASE software, refer to the AutoASE manual or online Help.

Before running an extraction, you must create a *method* that defines operating conditions for the run. A method specifies the following parameters:

- Oven temperature
- Static time
- Amount of solvent to flush through the cell
- Solvent types and percentages (if the ASE Solvent Controller is installed)
- Purge time
- Cycles

The ASE 300 can store up to 24 methods. Section 3.2.1 describes how to create methods from the ASE 300 front panel.

For a series of extractions, you can define a *schedule* of runs. A schedule specifies the method to run on each sample in the schedule, the sample cell assigned to each collection bottle, and the rinse status after each sample run. The ASE 300 can store up to 24 schedules. Section 3.2.3 describes how to create schedules from the ASE 300 front panel.

The ASE 300 provides two control modes:

- Method control runs the same method on each consecutive sample loaded in the tray.
- Schedule control runs a series of methods according to the schedule definition.

# **3** • Operation and Maintenance

# 3.1 Preparing to Run

#### 3.1.1 Solvent Selection and Preparation

• When developing a new extraction method, select a solvent or solvent mixture that has a high solubility for the analytes of interest, but not for the sample matrix. If you have been using another extraction method (Soxhlet, for example), use the same solvent with the ASE 300.

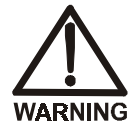

Do not use solvents with an autoignition point of 40 to 300 °C. The table below lists some solvents that should *not* be used with the ASE 300. If there is a question about solvent suitability, contact Dionex.

| Solvents Not to Use |                 | Autoignition Point |
|---------------------|-----------------|--------------------|
| Carbon disulfide    | CS <sub>2</sub> | 100 °C             |
| Diethylether        | (C2H5)2O        | 180 °C             |
| 1,4-Dioxane         | C4H8O2          | 180 °C             |

- Use HPLC- or pesticide-grade solvents.
- Use organic or aqueous solvents.
- Use single- or multiple-component solvents.
- Weak acids and bases (for example, acetic acid and potassium hydroxide) or other noncorrosive additives may be used, but should be added in small percentages (<5% by volume) to the solvent system.

#### NOTE

After extracting with acidic solvents or basic solvents, rinse the system with 100% organic solvent or with distilled water before overnight shutdown.

- Solvents do not usually need to be degassed. Degas solvents only if the analyte of interest oxidizes easily.
- If the extraction cell cap external O-ring is Viton, do not use acetone.

# 3.1.2 Filling the Solvent Reservoir

NOTE When using an ASE Solvent Controller, disregard this section and follow the instructions in the Solvent Controller manual.

1. Fill the solvent reservoir with prepared solvent and set it inside the ASE 300 solvent reservoir compartment (see Figure 2-1).

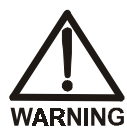

Use only Dionex solvent reservoirs (1-liter, P/N 045900; 2-liter, P/N 045901). These are glass reservoirs with a plastic, shatterproof coating. Make sure the pressure applied to the reservoirs does not exceed 0.07 MPa (10 psi).

- 2. Insert the outlet line extending from the underside of the reservoir cap assembly into the reservoir (see Figure 3-1). Make sure that the in-line filter rests on the bottom of the reservoir. This prevents air from being drawn through the line. If needed, gently pull on the outlet line to bring more tubing into the reservoir.
- 3. Make sure that the solvent level in the reservoir is below the gas inlet line (see Figure 3-1). This prevents solvent from coming into contact with pneumatic valves.
- 4. Hand-tighten the lock ring cap securely over the stopper.
- 5. When refilling the reservoir, remove the cap and stopper and remove the reservoir from the compartment. It is not necessary to disconnect the inlet and outlet lines.

#### 3 • Operation and Maintenance

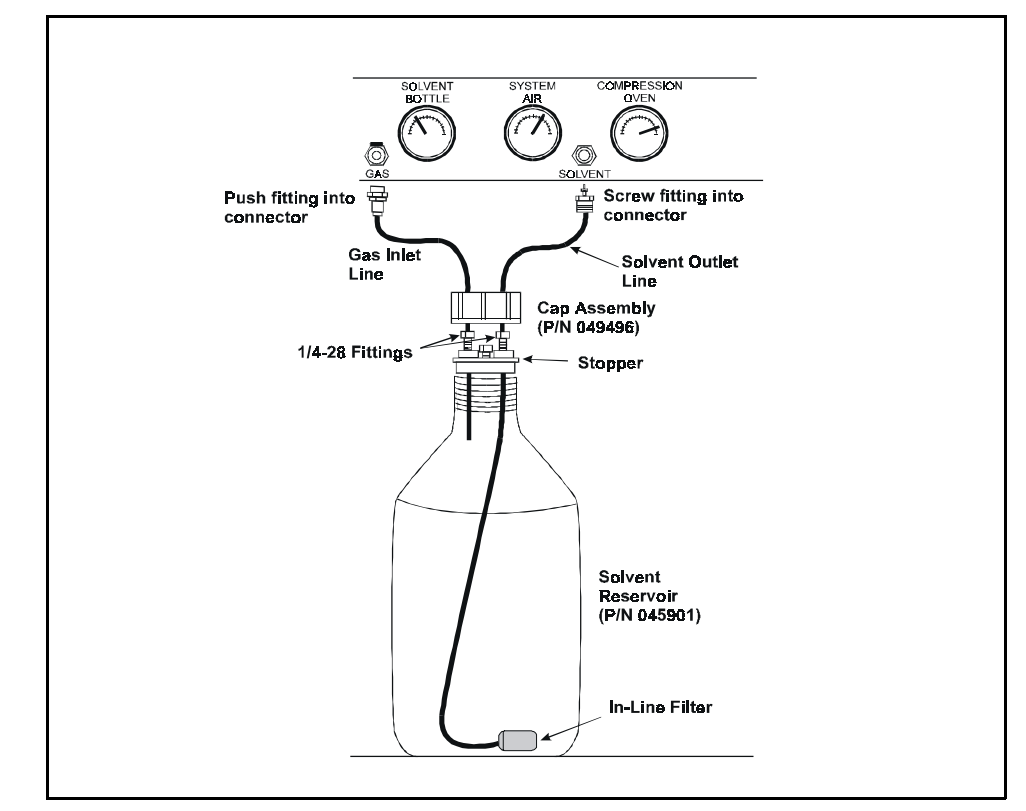

Figure 3-1. Solvent Reservoir Connections

# 3.1.3 Sample Preparation

Some samples must be mixed with a drying or dispersing agent before being loaded into the cells. If you have successfully followed a particular sample pretreatment procedure for another extraction method, continue using this procedure. However, if you are preparing a new sample or have never run an extraction, follow the guidelines below.

#### **Drying or Dispersing Agent Selection Guidelines**

• Two drying and dispersing agents are referred to in the section that follows: sodium sulfate (Na<sub>2</sub>SO<sub>4</sub>) and pelletized diatomaceous earth (DE). Of these, DE is easier to work with because it dries samples more quickly,

provides a cleaner transfer of the mixtures to the cell, and extracts well. Although sodium sulfate is more readily available, it tends to clump the samples, making transfer more difficult.

- The use of sodium sulfate with very wet samples (30% moisture) may result in clogging of the frits in the cell with recrystallized sodium sulfate, particularly if a mixed solvent with acetone is used. In these cases, use DE as a drying agent and mix it with the sample before loading into the extraction cell. (Alternately, DE can be used as a drying agent in the cell in place of sodium sulfate for all levels of moisture.)
- For very wet samples, regardless of which drying agent is used, you must add sodium sulfate to the bottles after collection and then pass the extracts through a drying column or drying cartridge to dry the extract completely. At the temperatures used during ASE 300 extractions, more water is co-extracted than with other extraction procedures. To ensure good analyte recovery, thoroughly rinse the sodium sulfate from the bottle and the cleanup column.
- Never use sodium sulfate with polar extraction solvents, such as methanol. At the temperatures used during ASE 300 extractions, polar solvents are dissolved by sodium sulfate.

#### **Sample Preparation Guidelines**

The following mixtures are recommendations only; adjust the proportions as required.

- If the sample appears dry, use one of these mixtures:
  - 4 grams sample to 1 gram DE
  - 4 grams sample to 4 grams Na<sub>2</sub>SO<sub>4</sub>

- If the sample appears wet, use one of these mixtures:
  - 4 grams sample to 2 grams DE
  - 4 grams sample to 8 grams Na<sub>2</sub>SO<sub>4</sub>
- If the sample is pure liquid, use 5 grams sample to 3 grams DE

Mix the sample and the DE or  $Na_2SO_4$  thoroughly in a small bottle, beaker, or mortar.

# 3.1.4 Cell Selection and Filling

Three cell sizes are available: 34 mL, 66 mL, and 100 mL. The cell size does not affect the extraction time, but it does determine how much solvent is used; because the cell is filled with solvent during the extraction, larger cells require more solvent. Also, a cell that is partially filled with sample requires more solvent than a full cell.

In general, when choosing a cell size:

- Select the smallest cell that holds enough sample to produce accurate extraction results.
- Take into account any drying or dispersing agents, because these increase the volume of the sample.
- When preparing the sample, make sure that the drying or dispersing agent and sample are thoroughly mixed.

#### **Cell Filters**

A disposable cellulose or glass-fiber filter must be installed in the cell before sample is loaded. The filter prevents blockage of the stainless steel frit in the bottom cap.

Cellulose filters are appropriate for most extraction methods using organic solvents. Glass-fiber filters are typically used for aqueous extractions, where cellulose may provide inadequate filtration or may be a source of interference with the analytical technique. To insert the filter:

IMPORTANT Always hand-tighten the bottom cell cap onto the cell body before installing the filter. Do not place the filter in the bottom cap before installing the cap; this creates an improper seal and allows leaks.

#### NOTE

It may be helpful to use the Dionex logo and serial number etched on the cell body to identify the direction of fluid flow. For example, designate the end closer to the logo and serial number as the top, and then follow that convention when installing the filter and loading cells into the tray. Or, use a marking pen to draw an arrow on the cell to indicate the direction of flow.

- 1. Unscrew the top cap from the cell body.
- 2. Place a cellulose filter (P/N 056780, box of 100) or glass-fiber filter (P/N 056781, box of 100) in the cell at a slight angle, as shown here:

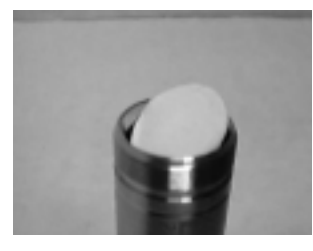

3. Position the insertion tool (P/N 056929) over the filter:

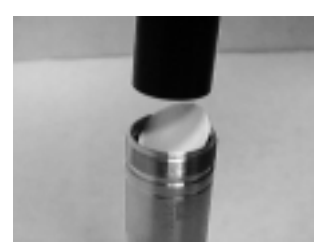

4. Slowly push the insertion tool into the cell:

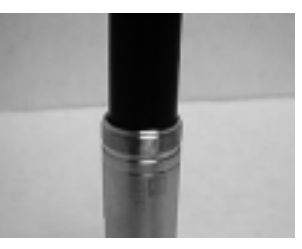

5. Make sure the filter is in full contact with the cell:

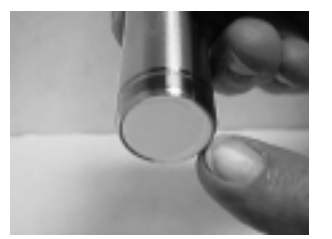

#### To fill the cell:

- 1. Using an aluminum funnel (P/N 056699), carefully load the sample into the cell. Be sure to keep the threads on the cell body and cap as clean as possible; this prevents thread fouling and extends the life of the cell.
- 2. If desired, fill any void volume in the cell with an inert material, such as Ottawa sand (Fisher S23-3). This reduces the amount of solvent used during the extraction.
- 3. Screw the top cap onto the cell body and hand-tighten. Do not use a wrench or other tool to tighten the cap.

# IMPORTANT Hand-tighten the cell caps. The use of a wrench or other tool can damage the cell.

4. Check the ends of each cap to verify that the O-rings are in place and in good condition (see Figure 3-2). If the hole size of any O-ring is less than 0.5 mm, replace it. If a white Teflon O-ring is discolored, replace it.

Remove worn O-rings with a small flathead screwdriver. Place a new O-ring over the opening in the end of the cell cap and press it into place, using the tool (P/N 049660) provided in the Ship Kit.

**IMPORTANT** Do not attach any labels to the cell. The cells fit snugly in the oven during the extraction process and a label may cause misalignment. In addition, the high temperatures used during extraction can damage the label. For sample identification, reference the Dionex serial number etched on the cell or write on the cell body with a marking pen.

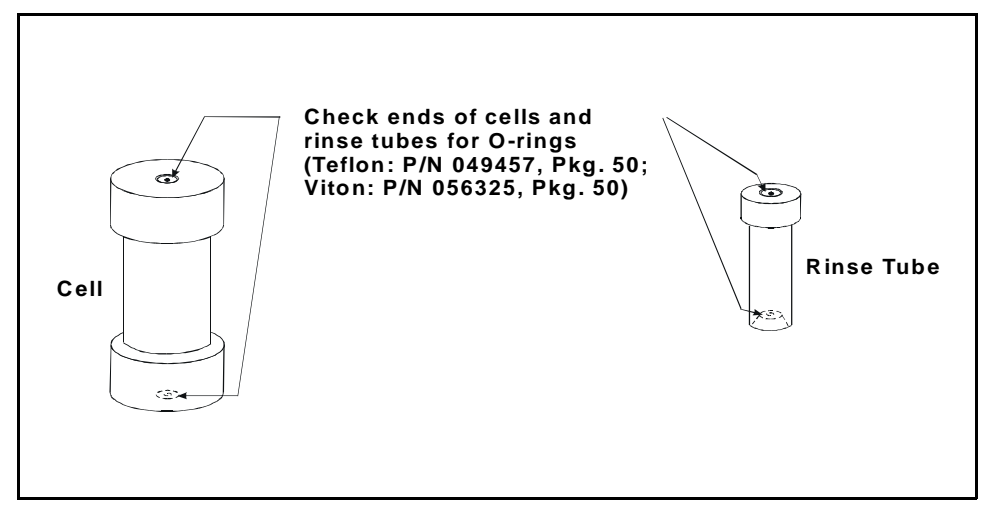

Figure 3-2. O-Ring Inspection

#### To load the cell tray:

1. Begin loading filled cells into the tray slots in numerical order. Hang the cells vertically in the tray slots from their top caps (the bottom cap contains the cellulose or glass-fiber filter). Cells can be mixed on the tray in any order.

In the default control mode (method mode), the ASE 300 begins running at cell 1 and bottle 1 and continues until completing the entire tray, if it is full, or until reaching an empty bottle or cell slot (an empty slot indicates the end of the run). For more flexibility, create a schedule of runs. Section 3.2 describes method and schedule modes in detail.

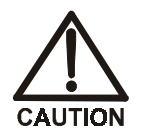

To avoid injury, exercise caution when the tray is in motion.

 Check the ends of each rinse tube to verify that the O-rings are in place and in good condition (see Figure 3-2). If the hole size of any O-ring is less than 0.5 mm, replace it. If a white Teflon O-ring is discolored, replace it.

Remove worn O-rings with a small flathead screwdriver. Place a new O-ring over the opening in the end of the cell cap and press it into place, using the tool (P/N 049660) provided in the Ship Kit.

3. Load the rinse tubes into the two open slots between cell positions 3 and 4 and positions 9 and 10.

# 3.1.5 Bottle Loading

#### NOTE

During the extraction process, sensors determine if a bottle is present, contains solvent, or is full. Figure 3-0 shows where to attach a bottle label, or write an identification name or number, without blocking the sensors.

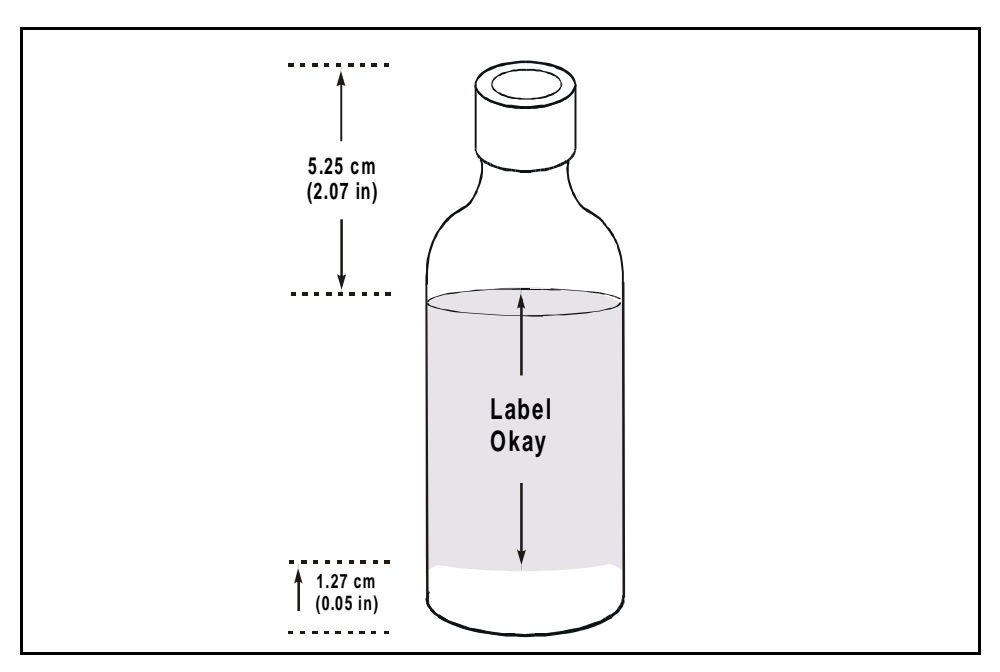

Figure 3-3. Acceptable Bottle Label Location (Bottle not shown actual size)

#### To load the bottles:

- When running under method control, for each sample cell loaded, load a collection bottle into the corresponding bottle tray position. For example, if positions 1 through 10 contain sample cells, load bottles in positions 1 through 10.
- When running under schedule control, load the bottles as programmed in the schedule.

• Load a bottle into the rinse slot (labeled R1).

IMPORTANT Check the rinse bottle after each series of runs; if necessary, empty the bottle before starting the next series.

# 3.1.6 Rinsing/Priming the System

Pressing the **Rinse** button on the keypad starts a manual rinse, or prime, cycle. During the cycle, the cell tray rotates to the nearest rinse tube, the bottle tray rotates to a rinse position, and approximately 5 mL of solvent is pumped through the system.

Run a rinse cycle at the following times:

• After initial setup

#### NOTE

When running with an ASE Solvent Controller, the system automatically rinses with 9 mL of solvent when the Start button is pressed. The rinse is also 9 mL if the schedule calls for a change of solvent.

- After the ASE 300 has been shut down for more than a day, or when the solvent lines contain bubbles
- After refilling the solvent reservoir
- After changing solvents (rinse twice to remove all of the old solvent)

To set up the ASE 300 to automatically run a rinse between sample extractions, see Section 3.1.7.

#### 3.1.7 Automatic Rinsing Between Samples

An automatic rinse cycle can run between sample extractions. The automatic rinse cycle is identical to the manual rinse cycle (see Section 3.1.5), except that only 2 mL of solvent is pumped through the system during an automatic rinse cycle.

- When running under method control, you can set up the ASE 300 to run an automatic rinse cycle after each sample extraction (see the steps below).
- When running under schedule control, you must specify on each line in the schedule whether an automatic rinse cycle is performed (see Section 3.2.3).

#### To set up automatic rinses during method control:

- 1. Verify that the rinse tubes are in place. Verify that an empty rinse bottle is in place.
- 2. Press Menu to display the MENU OF SCREENS and press 5 to display the MODULE SETUP screen.
- 3. Move the cursor to the **METHOD RINSE** field and press a **Select** button to toggle the field to **ON** (see Figure 3-4). Press **Enter** or a cursor arrow button. A rinse cycle is then performed after each sample extraction run. Method rinse remains the default until toggled off from the **MODULE SETUP** screen.

| Μ                      | 10DULE | SETUP  |                |     |
|------------------------|--------|--------|----------------|-----|
| SOLVENT SELECT:        | ŇŌ     | MODE:  | LO             | CAL |
| SCRN BACKLIGHT:        | HIGH   | DATE:  | 950            | 823 |
| KEY SOUND:             | ON     | TIME:  | 133            | 415 |
| ERROR SOUND:           | O N    | METHOD | <b>RINSE:</b>  | ON  |
| <b>PRESSURE UNITS:</b> | PSI    | DETAIL | SCREEN:        | 20  |
| <b>BYPASS HEAT-UP:</b> | NO     | REDUCE | <b>RELIEF:</b> | NO  |
|                        | Prom   | pt     |                |     |

Figure 3-4. Module Setup Screen (Method Rinse On)

# 3.1.8 Operation with an External Device

An external sample preparation device (such as a device equipped with a robotic arm) can be interfaced to the ASE 300 to perform these tasks:

- Access collection bottles containing sample processed by the ASE 300, *or*
- Insert cells into the ASE 300 cell tray and/or remove cells from the cell tray

When interfaced with an external device, the ASE 300 can operate in one of two modes:

- In the *fixed time mode*, operation is based on a specified time period.
- In the *TTL mode*, operation is based on synchronization of TTL start and stop signals.

The following sections describe these operating modes in more detail.

#### External Device Operation: Fixed Time Mode

To operate in the fixed time mode, the user must specify the bottle tray and/or cell tray position and the length of time each tray remains immobile. While the trays are immobile, the external device accesses the sample cells and/or extraction bottles. At the end of the specified time, the ASE 300 goes on to perform the next extraction in the entered method or schedule.

#### Specify the operating conditions:

 To specify the operating conditions for the fixed time mode, press Menu to display the MENU OF SCREENS and press 9 to display the EXTERNAL DEVICE INTERFACE screen (see Figure 3-5).

| EXTERNAL DEVICE INTERFA                | CE           |              |
|----------------------------------------|--------------|--------------|
| FOLLOWING AN EXTRACTION:               | BTTL<br>TRAY | CELL<br>TRAY |
| USE WAIT/CONTINUE TTL SIGNALS          | NO<br>12     | NO<br>12     |
| HOLD TRAY (TTL=NO) FOR (MIN)<br>Prompt | 5            | 2            |

Figure 3-5. External Device Interface Screen: Fixed Time Mode

- 2. Make sure the USE WAIT/CONTINUE TTL SIGNALS fields are set to NO.
- 3. Follow the steps below to determine which tray position the external device can access; this varies, depending on the device design.
  - a. Check the method or schedule to see which tray position is specified initially.
  - b. Make sure the tray is in position one. Press the **Trays** button to release the tray, and then rotate it manually until the external device can access the position initially specified in the method or schedule.

- c. Check to see which tray position is now in the home position. Move the cursor to the ROTATE TRAY TO POSITION field for the tray(s) to be accessed by the external device and enter this number. Press Enter or a cursor arrow button.
- 4. Move the cursor to the HOLD TRAY FOR field and enter the number of minutes that the tray remains immobile. Be sure to allow enough time for the external device to perform its function and then move clear of the trays before the ASE 300 goes on to the next extraction. Press **Enter** or a cursor arrow button.

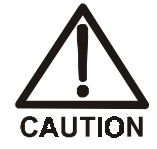

If the specified time is too short, the ASE 300 may attempt to move a tray while it is being accessed by the external device.

5. This completes the setup for operation in the fixed time mode.

#### **External Device Operation: TTL Mode**

In the TTL mode, wait/continue TTL signals are used to control rotation of the bottle tray and/or cell tray. After each extraction, the ASE 300 sends a TTL output signal to the external device and then waits for the device to send a TTL signal. When the ASE 300 receives the TTL signal sent by the device, it goes on to the next extraction in the method or schedule.

#### Specify the operating conditions:

 To specify the operating conditions for the TTL mode, press Menu to display the MENU OF SCREENS and press 9 to display the EXTERNAL DEVICE INTERFACE screen (see Figure 3-6).

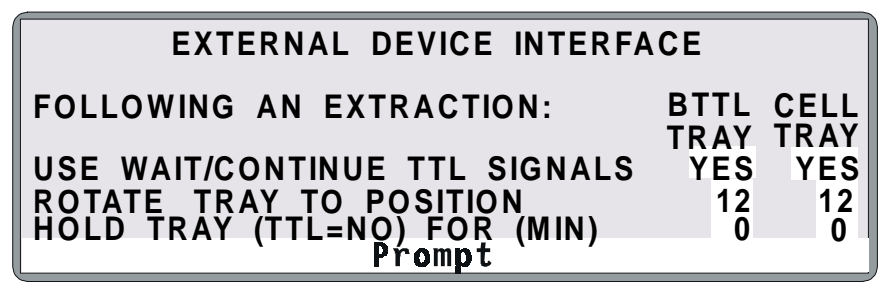

Figure 3-6. External Device Interface Screen: TTL Mode

- 2. Move the cursor to the USE WAIT/CONTINUE TTL SIGNALS field for the tray(s) to be accessed by the external device and select YES. Press Enter or a cursor arrow button.
- 3. Follow the steps below to determine which tray position the external device can access; this varies, depending on the device design.
  - a. Check the method or schedule to see which tray position is specified initially.

- b. Make sure the tray is in position one. Press the **Trays** button to release the tray, and then rotate it manually until the external device can access the position initially specified in the method or schedule.
- c. Check to see which tray position is now in the home position. Move the cursor to the ROTATE TRAY TO POSITION field for the tray(s) to be accessed by the external device and enter this number. (Do not enter zero; this disables operation of the external device interface feature.) Press Enter or a cursor arrow button.
- 4. Make sure zero is entered in the HOLD TRAY FOR fields; this disables operation in the fixed time mode. Go on to the next section to make the TTL connections.

#### Make the TTL connections:

1. The TTL/relay connector strip is located on the CPU card, behind the upper door (see Figure B-0). To open the door, pull on the tab located to the right of the main power actuator (see Figure 2-2).

Each 2-pin connector on the strip includes a signal pin (+) and a ground (-) pin. The ASE 300 Ship Kit includes twisted pairs of wires (P/N 043598) and two 2-pin connector plugs (P/N 921019).

2. Attach a 2-pin connector plug to both ends of each pair of wires to be connected. Strip the ends of the wires, insert into the plug, and use a screwdriver to tighten the locking screw. The signal wire goes on the top of each plug; the ground wire goes on the bottom of the plug.

3. Connect these plugs to the TTL connectors on the ASE 300 and the external device as needed. Route the wires through the service chase to the external device (see Figure B-0). (Check the external device user's manual for connector details.)

TTL input 1 controls movement of the collection bottle tray and TTL input 2 controls movement of the cell tray. Figure 3-7 shows the setup required for the external device to access both trays.

- 4. Check the polarity of each connection. Be sure to connect signal wires to signal (+) pins and ground wires to ground (-) pins (see Figure 3-7).
- 5. If necessary, remove wires from the 2-pin plugs and reinsert them in the correct positions. To remove the plugs from the connector strip, pull them straight out.

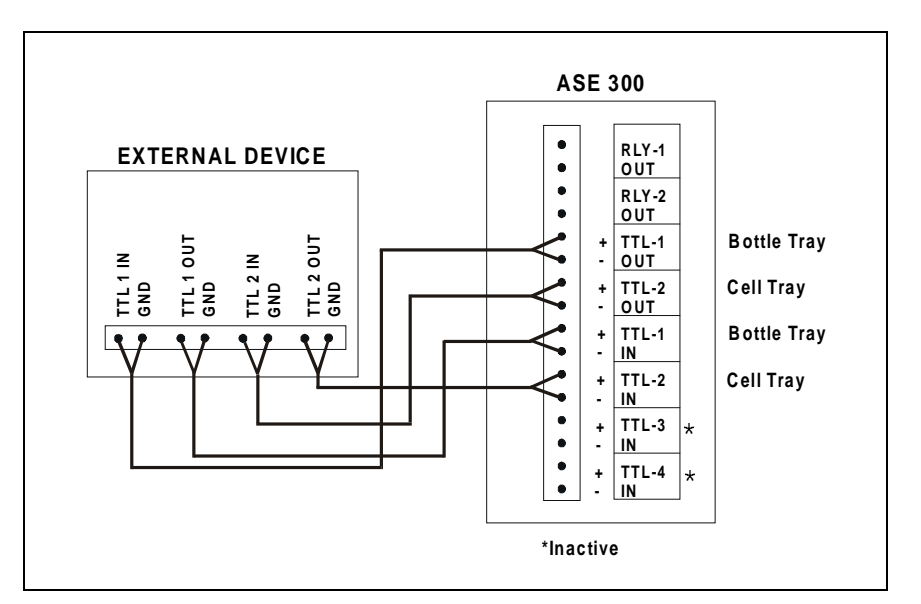

Figure 3-7. TTL Connections to an External Device

6. Press Menu to display the MENU OF SCREENS and press 8 to display the TIME FUNCTION IN screen (see Figure 3-8).

|                       | TION IN                                  |  |  |  |
|-----------------------|------------------------------------------|--|--|--|
| TTL OUTPUT MODE NORMA | L EDGE DURATION 00                       |  |  |  |
| TTL IN I BTTL CONT O  | TTL OUT 1 BIIL 0<br>TTL OUT 2 CELL 0     |  |  |  |
| TTL IN 3 UNUSED 0     | RLY OUT 1 UNUSED 0<br>RIY OUT 2 UNUSED 0 |  |  |  |
| Prompt                |                                          |  |  |  |

Figure 3-8. Time Function In Screen

7. Move the cursor to the **TTL INPUT MODE** field and select the mode that matches the signal type output by the external device. (Check the external device user's manual for the signal type.) Press **Enter** or a cursor arrow button.

#### NOTE The ASE 300 TTL inputs respond to four types of device output signals; see Appendix E for details.

- When each extraction is complete and the bottle is in position for processing, the ASE 300 sends an output signal to the external device. Move the cursor to the TTL OUTPUT MODE field and specify the mode for this TTL signal. Press Enter or a cursor arrow button.
- 9. Move the cursor to the **DURATION** field and specify the TTL output pulse duration. (Check the external device user's manual for the signal duration values.) If no value is entered, the default setting (100 milliseconds) remains in effect. Press **Enter** or a cursor arrow button.
- 10. Go on to the next section to test the system configuration.

#### Test the system configuration:

- 1. Press Menu to display the MENU OF SCREENS and press 8 to display the TIME FUNCTION IN screen.
- 2. To verify the setup for the collection bottle tray, move the cursor to the TTL OUT 1 BTTL field on the TIME FUNCTION IN screen (see Figure 3-9). Select 1 and then press Enter or a cursor arrow button. The external device should respond when it receives the TTL signal.

| TIME FUNCTION IN<br>TTL INPUT MODE NORMAL PULSE |    |  |  |  |  |
|-------------------------------------------------|----|--|--|--|--|
| TTL OUTPUT MODE NORMAL EDGE DURATION            | 00 |  |  |  |  |
| TTL IN 1 BTTL CONT 0 TTL OUT 1 BTTL             | 1  |  |  |  |  |
| TTL IN 2 CELL CONT 0 TTL OUT 2 CELL             | 1  |  |  |  |  |
| TTL IN 3 UNUSED O RLY OUT 1 UNUSED              | 0  |  |  |  |  |
| TTL IN 4 UNUSED O RLY OUT 2 UNUSED              | 0  |  |  |  |  |
| Prompt                                          |    |  |  |  |  |

Figure 3-9. Time Function In Screen: Testing TTL Mode

- 3. To verify the setup for the cell tray, move the cursor to the **TTL OUT 2 CELL** field on the **TIME FUNCTION IN** screen (see Figure 3-9). Select 1 and then press **Enter** or a cursor arrow button. The external device should respond when it receives the TTL signal.
- 4. If the external device fails to respond to a TTL signal, do the following:

Check that the TTL connections are correctly made.

Check that the correct TTL input mode is selected.

Using a digital voltmeter, verify that the ASE 300 is sending a +5 V signal.

5. This completes the setup for operation in the fixed time mode.

# 3.2 Methods and Schedules

#### NOTE

The following sections describe how to create custom methods and schedules from the ASE 300 front panel. To get started quickly, without creating a new method, run the default method (see Section 3.4.1). For instructions on how to use AutoASE software to create methods and schedules, refer to the AutoASE manual or online Help.

Each sample extraction occurs according to a predefined set of operating parameters, or *method*. A method specifies the cell heating time, oven temperature, cell pressure, etc. The ASE 300 can store up to 24 methods.

When running a series of extractions, you can run each sample using the same method (method control), or customize the series by defining a *schedule* of runs (schedule control). A schedule specifies the method to run on each sample in the schedule, the sample cell assigned to each collection bottle, and the rinse status after each sample run. The ASE 300 can store up to 24 schedules.

| Table 3-1 summarizes methods and schedules and the control mod |
|----------------------------------------------------------------|
|----------------------------------------------------------------|

| Feature          | Description                                                                                                    |
|------------------|----------------------------------------------------------------------------------------------------|
| Method           | Defines the operating parameters for a single extraction run<br>(oven temperature, time, pressure, amount of solvent flush,<br>purge time, and, if an ASE Solvent Controller is in use, the<br>solvent types and concentrations). |
| Schedule         | Defines parameters for a series of extraction runs (cell sequence, method to run on each cell, rinse status).                                                                                                    |
| Method control   | Runs the same method on each sample loaded in the tray.<br>The series of runs starts with cell position 1 and bottle<br>position 1 and proceeds sequentially until all samples are<br>extracted.                                  |
| Schedule control | Runs a series of extractions according to the schedule definition.                                                                                                    |

Table 3-1. Methods and Schedules Summary

## 3.2.1 Creating Methods

Table 3-2 describes each method parameter. Refer to Section 3.2.2 for example methods and Section 3.3 for method development guidelines.

1. Press Menu to display the MENU OF SCREENS and press 3 to display the METHOD EDITOR. If you are opening the screen for the first time after power-up, the screen displays the default method parameters (see Figure 3-10). Thereafter, the screen displays the last method that was edited (if any) or the default parameters (if there is no previous method).

| METHOD EDIT# SAVE TO |     |     |        |        |      |     |
|----------------------|-----|-----|--------|--------|------|-----|
|                      |     |     | PRESSL | JRE    | 1500 | psi |
| HEAT                 | 5   | min | TEMPER | RATURE | 100  | Ċ   |
| STATIC               | 5   | min | SOL A  | OTHER  | 1    | 00% |
| FLUSH%               | 60  | vo1 | SOL B  | OTHER  |      | 0%  |
| PURGE                | 100 | sec | SOL C  | OTHER  |      | 0%  |
| CYCLES               | 1   |     | SOL D  | OTHER  |      | 0%  |
|                      |     |     | Prompt |        |      |     |

Figure 3-10. Method Editor Screen (Default)

- 2. To display the default parameters, verify that the cursor is in the **EDIT#** field and enter zero.
- 3. To create a method, move the cursor to each highlighted field to be changed and enter the desired value. After entering a new value, save it by pressing **Enter** or a cursor arrow button.

# 3 • Operation and Maintenance

| Parameter   | Function                                                                                                    |                                                                                                    | Value Range                                          |
|-------------|----------------------------------------------------------------------------------------------------|----------------------------------------------------------------------------------------------------|------------------------------------------------------|
| HEAT        | Amount of time allowed for the sample to<br>reach thermal equilibrium. The duration of the<br>initial heat-up step depends on the method's<br>temperature set point.<br>Set the set point to 0 only when the heat-up<br>period is not required to achieve complete<br>recovery of analytes. |                                                                                                    | 5 to 9 min                                           |
|             | Set Point (°C)                                                                                                    | Heat-up Time (Minutes)                                                                                         |                                                      |
|             | 0 (off)<br>40-100<br>101-125<br>126-150<br>151-175<br>176-200                                                                                                    | 0<br>5<br>6<br>7<br>8<br>9                                                                                     |                                                      |
| STATIC      | Static solvent extra                                                                                                    | action time.                                                                                                   | 0 to 99 min<br>(default=5)                           |
| FLUSH%      | Amount of solvent to flush through the cell<br>following the static heating step, expressed as<br>a percentage of the cell volume. For example,<br>if <b>FLUSH</b> =50%, 17 mL is flushed through a<br>34 mL cell, 33 mL is flushed through a<br>66 mL cell, and so on.                     |                                                                                                    | 0 to 150% vol<br>in 5%<br>increments<br>(default=60) |
| PURGE       | Amount of time ni                                                                                                    | trogen gas purges the cell.                                                                                    | 60 to 900 sec<br>(default=100)                       |
| CYCLES      | Number of times to<br>and flushing steps.<br>is specified, the flu<br>among the cycles (<br>page 3-27).                                                                                                    | b perform the static heating<br>When more than one cycle<br>ash % volume is divided<br>see Example Method 1 on | 1 to 5<br>(default=1)                                |
| TEMPERATURE | Temperature at wh<br>temperature also do<br>the initial heat-up                                                                                                    | ich to heat the cell. The<br>etermines the duration of<br>step (see page 3-25).                                | 0, 40 to<br>200 °C<br>(0=off,<br>default=100)        |

Table 3-2. Method Editor Parameters

| Parameter                        | Function                                                                                                    | Value Range                                                                                                    |
|----------------------------------|----------------------------------------------------------------------------------------------------|----------------------------------------------------------------------------------------------------|
| PRESSURE                         | Amount of fluid pressure in the cell during extraction. The pressure is maintained by the pump.                                                                                                    | 1500 psi<br>(fixed)<br>10.34 MPa<br>102.1 atm<br>103.4 bar                                                           |
| SOL A<br>SOL B<br>SOL C<br>SOL D | The solvent type and concentration used for<br>the extraction. Unless an ASE Solvent<br>Controller is in use, this information is for<br>report purposes only and these fields may be<br>left blank. | 5 to 100% in<br>5% incre-<br>ments<br>(default=100%<br>of solvent A);<br>solvent types<br>are listed on<br>page 3-25 |

Table 3-2. Method Editor Parameters (continued)

4. After entering the desired parameters, move the cursor to the SAVE TO field. Enter a new (unused) method number, or press Select  $\Delta$  to display the next unused method number. Press Enter to save the method.

#### NOTE

# To restore the default method parameters, move the cursor to the EDIT# field and press **Delete**.

When the cursor is in the SAVE TO field, pressing Select  $\Delta$  cycles through the available method numbers. For example, if methods 1 and 3 already exist, pressing Select  $\Delta$  displays 2, the next unused number. Pressing Select  $\Delta$  again displays 4, the next unused number. Press Enter to save the method under the desired number.

#### **Entering Solvent Types and Percentages**

The **METHOD EDITOR** screen lists some of the most common solvents for extractions. From the list, select the type(s) and percentage of solvent(s) used in each method. If the solvent is not listed, select **OTHER**.

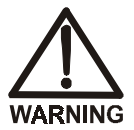

# Do not use solvents with an autoignition point of 40 to 200 $^{\circ}$ C. If you have a question about solvent suitability, contact Dionex.

When an ASE Solvent Controller is in operation, these selections determine the solvent type and amount delivered by the Solvent Controller to the ASE 300. If the Solvent Controller is not present and configured, this information has no effect on the extraction.

To select a solvent type:

 Move the cursor to the SOL A field and press Select Δ or Select ∇ to scroll through the list of solvents. The following solvents are listed:

| Acetone      | Hexane       | MeCl <sub>2</sub> | Toluene    |
|--------------|--------------|-------------------|------------|
| Acetonitrile | iso-Octane   | Pet Ether         | Water      |
| Chloroform   | iso-Propanol | PERC              | Water/Acid |
| Ethanol      | Methanol     | THF               | Other      |

- 2. After selecting the type, press the right cursor arrow to go to the % field and enter the percent concentration. If you enter 100% in this field, the percentages for the other three solvents are reset to zero.
- 3. If the solvent is a mixture of two or more types, enter the other solvent types and percentages in the SOL B, SOL C, and/or SOL D fields. Make sure the total for all solvents is equal to 100%.

#### **Editing Methods**

After creating a method, you can modify it by changing parameter values. Either save the changes to the existing method number, or save the altered method to a new method number and preserve the original method.

1. Open the **METHOD EDITOR** screen. In the **EDIT#** field, enter the number of the method to be edited (1-24), or press **Select**  $\Delta$  to scroll through the numbers of previously stored methods.

To display the default method parameters, enter zero.

- 2. After selecting the method number, press **Enter**. The method's defined parameters appear.
- 3. To change a parameter value, move the cursor to the field and enter the new value. This deletes the previous value. Table 3-2 lists the values allowed for each parameter.
- When changes are complete, move the cursor to the SAVE TO field. Press Enter to save the changes to the current method number, or select a new method number and press Enter.

# 3.2.2 Example Methods

#### **Example Method 1**

Figure 3-11 illustrates the **METHOD EDITOR** screen for Example 1.

| METHOD EDIT# |    |     | SAVE TO 3         |    |  |
|--------------|----|-----|-------------------|----|--|
|              |    |     | PRESSURE 1500 p   | si |  |
| HEAT         | 5  | min | TEMPERATURE 75 C  |    |  |
| STATIC       | 5  | min | SOL A Methanol 10 | 0% |  |
| FLUSH%       | 40 | vol | SOL B Other       | 0% |  |
| PURGE        | 90 | sec | SOL C Other       | 0% |  |
| CYCLES       | 3  |     | SOL D Other       | 0% |  |
| Prompt       |    |     |                   |    |  |

Figure 3-11. Example Method 1

When run, the method proceeds as follows:

- The oven begins heating to 75 °C.
- When the oven reaches the set point, the cell is moved into the oven and the pump fills the cell with solvent. The static valve closes and the pump continues pumping until the pressure reaches 1500 psi.
- The initial 5-minute heat step occurs, followed by the first 5-minute static step.
- After the static step, the static valve opens and the pump flushes 13% of the cell volume of fresh solvent through the cell. This amount is approximately one-third of the total of 40% to be flushed through in the three cycles.
- The static and flush cycles repeat two more times.
- The method then continues to a 90-second purge step.

# To create Example Method 1:

- 1. Press Menu to display the MENU OF SCREENS and press 3 to display the METHOD EDITOR.
- 2. With the cursor positioned in the **EDIT#** field, enter zero to display the default method parameters.
- 3. Move the cursor to the following fields and enter the given values:

| FLUSH %     | 40 vol   |      |
|-------------|----------|------|
| CYCLES      | 3        |      |
| TEMPERATURE | 75 °C    |      |
| SOL A       | Methanol | 100% |
| PURGE       | 90 sec   |      |

4. Move the cursor to the **SAVE TO** field and enter 3 for the new method. Press **Enter**.

#### Example Method 2

Figure 3-12 illustrates the **METHOD EDITOR** screen for Example 2.

| METHOD ED:                        | IT#                                 | S/                                                                   | VE TO 2                                |
|-----------------------------------|-------------------------------------|----------------------------------------------------------------------|----------------------------------------|
| HEAT<br>STATIC<br>FLUSH%<br>PURGF | 6 min<br>10 min<br>70 vol<br>60 sec | PRESSURE<br>TEMPERATURE<br>SOL A Aceto<br>SOL B Hexar<br>SOL C Other | 1500 psi<br>125 C<br>one 50%<br>ie 45% |
| ĊŸĊĹĒS                            | 1                                   | SOL D Other<br>Prompt                                                | · 0%                                   |

Figure 3-12. Example Method 2

When run, the method proceeds as follows:

- The oven begins heating to 125 °C.
- When the oven reaches the set point, the cell is moved into the oven and the pump fills the cell with solvent. The static valve closes and the pump continues pumping until the pressure reaches 1500 psi.
- An initial 6-minute heat step occurs, followed by a 10-minute static step.
- After the static step, the static valve opens and the pump flushes 70% of the cell volume of fresh solvent through the cell.
- The method then continues to a 60-second purge step.

#### **Example Method 3**

Figure 3-13 illustrates the **METHOD EDITOR** screen for Example 3.

| METHOD ED | IT#    | SAVE TO 1         |  |  |
|-----------|--------|-------------------|--|--|
|           |        | PRESSURE 1500 psi |  |  |
| HEAT      | 7 min  | TEMPERATURE 150 C |  |  |
| STATIC    | 5 min  | SOL A Acetone 50% |  |  |
| FLUSH%    | 50 vol | SOL B MeC12 50%   |  |  |
| PURGE     | 60 sec | SOL C Other 0%    |  |  |
| CYCLES    | 2      | SOL D Other 0%    |  |  |
| Prompt    |        |                   |  |  |

Figure 3-13. Example Method 3

When run, the method proceeds as follows:

- The oven begins heating to 150 °C.
- When the oven reaches the set point, the bottle and cell are loaded. The pump fills the cell with solvent. The static valve closes and the pump continues pumping until the pressure reaches 1500 psi.
- An initial 7-minute heat step occurs, followed by the first 5-minute static step.
- After the static step, the static valve opens and the pump flushes 25% of the cell volume of fresh solvent through the cell. This amount is one-half of the total of 50% to be flushed through in the two cycles.
- The static and flush steps are repeated. The method then continues to a 60-second purge step.

# 3.2.3 Creating Schedules

1. Press Menu to display the MENU OF SCREENS and press 4 to display the SCHEDULE EDITOR. When the screen is opened for the first time after power-up, it displays the default schedule parameters (see Figure 3-14). Thereafter, the screen displays either the last schedule that was edited (if any) or the default parameters (if there is no previous schedule).

| SCHEDULE EDIT # 1 SAVE TO |       |         |       |           |  |
|---------------------------|-------|---------|-------|-----------|--|
| BTTL#                     | CELL# | METHOD# | RINSE | SAMPLE ID |  |
| 1                         | 1     |         | OFF   |           |  |
| 2                         | 2     |         | OFF   |           |  |
| 3                         | 3     |         | OFF   |           |  |
| 4                         | 4     |         | OFF   |           |  |
| 5                         | 5     |         | OFF   |           |  |
| Prompt                    |       |         |       |           |  |

Figure 3-14. Schedule Editor Screen (Default)

Each line in the **SCHEDULE EDITOR** represents one sample extraction run. The maximum runs per schedule is 12. A bottle number (1 through 12) is permanently assigned to each line in the **SCHEDULE EDITOR**. Corresponding cell numbers are preassigned to each bottle, but number assignments are not permanent; you can change the cell number sequence, skip cell numbers, or use the same cell number multiple times. Bottle number assignments, however, are permanent.

To scroll through the schedule, press the down arrow button repeatedly. When the cursor reaches the bottom line on the screen, the next line scrolls up.

2. For each line in a schedule, enter the desired schedule information (see Table 3-3).

| Schedule Field | Description                                                                                                    | Values                                                                                                    |
|----------------|----------------------------------------------------------------------------------------------------|----------------------------------------------------------------------------------------------------|
| CELL           | Initially, the cell numbers correspond to the<br>bottle numbers (cell 1 is assigned to bottle<br>1, cell 2 is assigned to bottle 2, etc.).<br>However, you can enter a different cell<br>number. For example, when performing<br>multiple extractions on the same sample,<br>assign one sample cell to multiple (up to 12)<br>bottles (see Example Schedule 3 on<br>page 3-35).                                             | 1 through 12                                                                                                    |
| METHOD         | Enter the number of the method to run. A different method can be run on each sample.                                                                                                    | 1 through 24                                                                                                    |
|                | Because the oven heats up faster than it<br>cools down, it is advisable to enter methods<br>in a schedule from coolest to hottest. This<br>minimizes the oven wait time between<br>methods.                                                                                                    |                                                                                                    |
| RINSE          | Specify whether a rinse is performed after<br>each extraction and which solvent is used.<br>When an ASE Solvent Controller is in<br>operation, select ON if the last solvent was<br>a mixture; otherwise, specify the solvent in<br>bottle A, B, C, or D. Initially, this field<br>contains the default value from the<br><b>MODULE SETUP</b> screen (see Section 3.1.7).<br>Changing this field overrides the setup value. | OFF=no<br>rinse,<br>ON=last<br>solvent<br>used; ON A,<br>ON B, ON<br>C, and ON<br>D=solvent in<br>corresponding<br>bottle |
| SAMPLE ID      | Enter an identification number for the sample (optional).                                                                                                    | Up to 10<br>numeric<br>characters                                                                                         |
|                | Table 3-3. Schedule Parameters                                                                                                    |                                                                                                    |

3. Move the cursor to the **SAVE TO** field. Enter a number for the new schedule (1-24), or press **Select**  $\Delta$  to display the next unused schedule number and press **Enter** to save.

# 3.2.4 Example Schedules

#### Example Schedule 1

Run a different method every six extractions. Do not rinse between extractions.

| Bottle# | Cell# | Method# | Rinse | Sample ID |
|---------|-------|---------|-------|-----------|
| 1       | 1     | 1       | OFF   |           |
| 2       | 2     | 1       | OFF   |           |
| 3       | 3     | 1       | OFF   |           |
| 4       | 4     | 1       | OFF   |           |
| 5       | 5     | 1       | OFF   |           |
| 6       | 6     | 1       | OFF   |           |
| 7       | 7     | 2       | OFF   |           |
| 8       | 8     | 2       | OFF   |           |
| 9       | 9     | 2       | OFF   |           |
| 10      | 10    | 2       | OFF   |           |
| 11      | 11    | 2       | OFF   |           |
| 12      | 12    | 2       | OFF   |           |

## To create Example Schedule 1:

- 1. Press Menu to display the MENU OF SCREENS and 5 to display the MODULE SETUP screen.
- 2. Verify that the METHOD RINSE field is OFF. If necessary, move the cursor to the field and press Select  $\Delta$  to toggle to OFF. Press Enter.
- 3. Verify that the MODE field is LOCAL. If necessary, move the cursor to the field and press Select  $\Delta$  to toggle to LOCAL. Press Enter.
- 4. Press Menu to display the MENU OF SCREENS and 4 to display the SCHEDULE EDITOR.
- 5. With the cursor positioned in the **EDIT#** field, enter zero to display the default schedule parameters (see Figure 3-14).
- 6. In this schedule, the method number is the only parameter that needs to be entered because all others remain at their default values. Move the cursor to the **METHOD#** field and enter 1 for lines 1-6 in the schedule. Enter 2 for lines 7-12.
- 7. Move the cursor to the **SAVE TO** field and enter a number for the new schedule. Press **Enter**.
#### Example Schedule 2

Run a different method every six extractions. Run three extractions on the last cell. Rinse between extractions.

| Bottle# | Cell# | Method# | Rinse | Sample ID |
|---------|-------|---------|-------|-----------|
| 1       | 1     | 1       | ON    | 1001      |
| 2       | 2     | 1       | ON    | 1002      |
| 3       | 3     | 1       | ON    | 1003      |
| 4       | 4     | 1       | ON    | 1004      |
| 5       | 5     | 1       | ON    | 1005      |
| 6       | 6     | 1       | ON    | 1006      |
| 7       | 7     | 2       | ON    | 1007      |
| 8       | 8     | 2       | ON    | 1008      |
| 9       | 9     | 2       | ON    | 1009      |
| 10      | 10    | 2       | ON    | 1010      |
| 11      | 10    | 2       | ON    | 1011      |
| 12      | 10    | 2       | ON    | 1012      |

#### Example Schedule 3

Run three extractions on each cell. Run a different method every six extractions. Rinse between samples.

| Bottle# | Cell# | Method# | Rinse | Sample ID |
|---------|-------|---------|-------|-----------|
| 1       | 1     | 1       | OFF   | 1         |
| 2       | 1     | 1       | OFF   |           |
| 3       | 1     | 1       | ON    |           |
| 4       | 2     | 1       | OFF   | 2         |
| 5       | 2     | 1       | OFF   |           |
| 6       | 2     | 1       | ON    |           |
| 7       | 3     | 2       | OFF   | 3         |
| 8       | 3     | 2       | OFF   |           |
| 9       | 3     | 2       | ON    |           |
| 10      | 4     | 2       | OFF   | 4         |
| 11      | 4     | 2       | OFF   |           |
| 12      | 4     | 2       | ON    |           |

### 3.3 Method Development Guidelines

Follow the procedure below when developing a method for a new sample type:

- 1. Select a solvent(s) (see Section 3.1.1).
- 2. Prepare the sample (see Section 4.).
- 3. Select a cell size (see Section 3.1.4).
- 4. Create a new method with default operating parameters. To do this, go to the METHOD EDITOR screen, position the cursor in the EDIT# field, and enter zero to display the default parameters. Move the cursor to the SAVE TO field and select a new method number (2, for example). Press Enter to save the method.
- 5. Create a schedule that extracts the same sample three times into separate bottles (see the example in Figure 3-15). Specify the method created in Step 4 for each extraction.

| SCHEDU | JLE EDIT | # 2     |         | SAVE TO 2 |  |
|--------|----------|---------|---------|-----------|--|
| BTTL#  | CELL#    | METHOD# | # RINSE | SAMPLE ID |  |
| 1      | 1        | 2       | OFF     |           |  |
| 2      | 1        | 2       | OFF     |           |  |
| 3      | 1        | 2       | OFF     |           |  |
| 4      |          |         | OFF     |           |  |
| 5      |          |         | OFF     |           |  |
| Prompt |          |         |         |           |  |

Figure 3-15. Example Schedule for Method Development

- 6. Run the schedule and analyze the extracts.
- 7. If target analytes are present in bottle 2 or 3, make the following adjustments (one at a time) to the method:
  - a. Raise the temperature. In general, raising the temperature increases the efficiency of the extraction process. However, because compounds can degrade at high temperatures, it is advisable to keep the temperature below the maximum allowed (200 °C). If oxidation is a concern, degas the solvent before use.

- b. Run two static/flush cycles. Extending the static time enhances diffusion of the analytes into the extraction fluid. Separating the static time into two cycles, rather than using one longer cycle, allows the introduction of fresh solvent midway through. The fresh solvent helps maintain a favorable solvent/sample equilibrium for samples that are heavily loaded or otherwise difficult to extract.
- c. Increase the flush volume to allow more solvent to pass through the sample. The flush volume can be up to 150% of the cell volume.

#### NOTE To prevent overfilling of the 100 mL cells, it may be necessary to balance the number of static cycles and flush volume.

- 8. After each adjustment, repeat the schedule and analyze the extract. When target analytes no longer appear in the extract from the second bottle, the method is complete for this sample type.
- 9. If analytes still appear in the extract from the second bottle, make the following adjustments (one at a time) to the method:
  - Run three static/flush cycles.
  - Raise the temperature again.
  - Extend the static time.
  - Select a different solvent.

### 3.4 Running Extractions

#### 3.4.1 Running Under Method Control

Before running an extraction, you must create a method that defines operating conditions for the run. Section 3.2.1 explains how to create methods from the ASE 300 front panel. For instructions on creating methods with AutoASE software, refer to the software manual or online Help.

The default method lets you get started running quickly, without having to create any custom methods. Before running the default method, assign a method number to it.

#### To number the default method:

- 1. Press Menu to display the MENU OF SCREENS and press 3 to display the METHOD EDITOR.
- 2. With the cursor in the **EDIT#** field, enter zero to display the default parameters (see Figure 3-16).
- 3. Move the cursor to the SAVE TO field; press Select  $\Delta$  to display the next unused method number and press Enter. The new method can now be loaded and run.

| METHOD ED | IT#     | SA          | /E TO    |  |
|-----------|---------|-------------|----------|--|
|           | _       | PRESSURE    | 1500 psi |  |
| HEAT      | 5 min   | TEMPERATURE | 100 C    |  |
| STATIC    | 5 min   | SOL A OTHER | 100%     |  |
| FLUSH%    | 60 vol  | SOL B OTHER | 0%       |  |
| PURGE 1   | LOO sec | SOL C OTHER | 0%       |  |
| CYCLES    | 1       | SOL D OTHER | 0%       |  |
| Prompt    |         |             |          |  |

Figure 3-16. Method Editor Screen (Default)

#### To load a method and start the run:

4. Press Menu to display the MENU OF SCREENS, and press Enter (or 1) to display the LOAD METHOD OR SCHEDULE screen (see Figure 3-17).

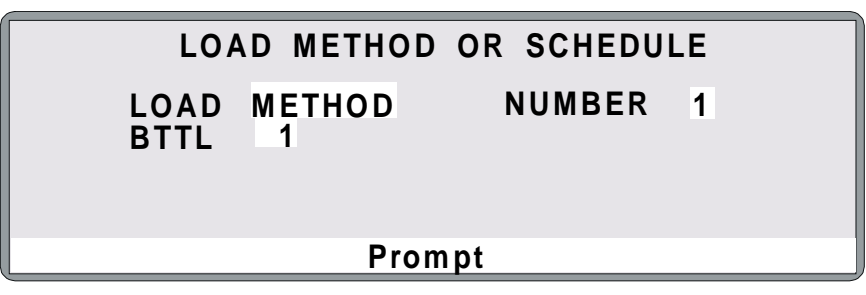

Figure 3-17. Load Method or Schedule Screen

- 5. Verify that METHOD appears in the LOAD field. If it does not, press Select  $\Delta$  to toggle to METHOD.
- 6. By default, the method begins running at bottle 1. To start the run at a different bottle, move the cursor to the **BTTL** field and enter the desired number.
- 7. Move the cursor to the NUMBER field and enter the number of the method. Press Enter or a cursor arrow. This closes the LOAD METHOD OR SCHEDULE screen and opens the CURRENT STATUS screen. The CURRENT STATUS screen displays the method number, as well as the status of other ASE 300 operating parameters (see Figure 3-18).

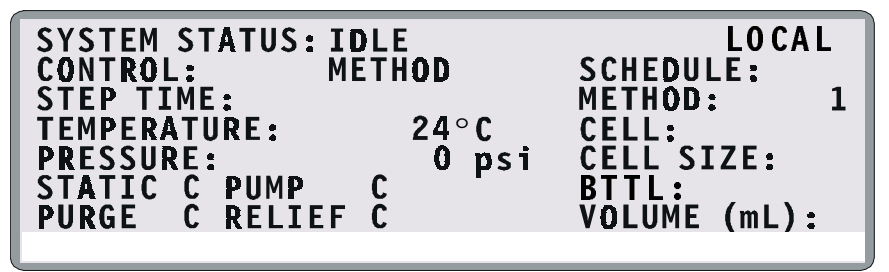

Figure 3-18. Current Status Screen

#### NOTE

The temperature set point is activated immediately after the method is loaded (before you press **Start**). If the current oven temperature is less than the set point, the oven begins heating.

 Press Start to begin the run. If the oven has not reached the set point, there is a delay while the oven heats up or cools down. During this time, the STATUS screen displays OVEN WAIT.

When the oven is within 5 °C of the set point, the cell and bottle trays rotate to the first positions and the ASE 300 begins running the first sample. During Method control, the ASE 300 runs samples sequentially until it reaches an empty cell or bottle slot or, if the trays are full, until all samples have been run and the trays are back at positions 1. See Section 2.2 for details about the extraction process.

During the run, the status of operating parameters is updated on the **CURRENT STATUS** screen. After a set time (the default is 20 minutes), and if no keypad buttons have been pressed, an alternate status screen is displayed (see Figure 3-19). To return to the **CURRENT STATUS** screen, press any button on the front panel keypad.

| STATUS: STA<br>STEP TIME:<br>SCHEDULE: | ATIC<br>5 | 4.5 MIN |
|----------------------------------------|-----------|---------|
| METHOD:                                | 1         | BTTL 1  |

Figure 3-19. Alternate Status Screen

NOTE To change the time delay for displaying the alternate status screen, or to disable the screen, see Section B.3.

#### 3.4.2 Running Under Schedule Control

- 1. Press Menu to display the MENU OF SCREENS, and press Enter (or 1) to display the LOAD METHOD OR SCHEDULE screen.
- 2. Press a **Select** button to toggle to **LOAD SCHEDULE** (see Figure 3-20).

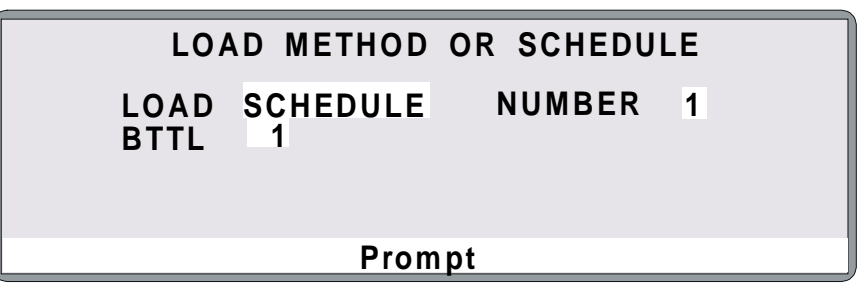

Figure 3-20. Load Method or Schedule Screen

- 3. By default, the schedule begins running at bottle 1. To start the schedule at a different bottle, move the cursor to the **BTTL** field and enter the desired number.
- 4. Move the cursor to the **NUMBER** field and enter the number of the schedule to be run. Press **Enter** or a cursor arrow. The **LOAD METHOD OR SCHEDULE** screen closes and the **CURRENT STATUS** screen appears.

NOTE The temperature set point is activated immediately after the schedule is loaded (before you press Start). If the oven temperature is below the set point, the oven begins heating.

5. Press Start.

The ASE 300 begins the first run according to the parameters in the first method in the schedule. When the first extraction run is complete, the ASE 300 proceeds to the next line in the schedule and continues until all scheduled runs are completed.

If the methods in a schedule have different temperature set points, it causes a delay(s) in the schedule while the oven heats up or cools down. During this time, the **STATUS** screen displays **OVEN WAIT**.

#### 3.4.3 Aborting a Run

Press **Abort** to halt the current run. All valves close, flow stops, and the screen displays the following options:

Continue with the abort function.
Cancel: return to process.
Abort after current method.

Press the numeric button for the desired option (or move the cursor to the option) and press **Enter**.

- 1 Continue with the abort function—cancels the method or schedule. If necessary, a purge is done to remove solvent from the sample. Then, residual pressure is relieved from the system and the current cell is returned to the tray.
- 2 Cancel: return to process—resumes the run at the point at which the abort button was pressed.
- 3 Abort after current method—cancels the method or schedule after the current run (and rinse, if programmed) is completed.

To resume running at the bottle at which the run was aborted (rather than restarting at bottle 1), enter the starting bottle number on the LOAD METHOD OR SCHEDULE screen (see Sections 3.4.1 and Section 3.4.2).

### 3.5 Post-Extraction Procedures

#### 3.5.1 Cleaning the Cells

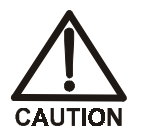

Cells are extremely hot after an extraction. Allow cells to cool for at least 15 minutes before handling. Be especially cautious with cells that have been heated over 50  $^\circ$ C.

After use, empty the cells and rinse the cell bodies and cell caps with water or organic solvent.

- Cell bodies (but not cell caps) can be cleaned in a dishwasher or high temperature cleaning unit. Do not exceed 400 °C when performing high temperature cleaning.
- For most applications, simply rinsing the end caps is sufficient. If necessary, disassemble the end caps (see Section 5.1) and sonicate or soak in solvent.

#### 3.5.2 Processing Extracts

The composition of the extracts generated by the ASE 300 is very close to that generated by Soxhlet and other standard liquid extraction techniques when using the same solvent. Therefore, you may use the same analytical method for the ASE extracts that was employed for extracts obtained from other techniques.

#### NOTE

An external device can be interfaced with the ASE 300 system to automatically process the sample extracts. See Section 3.1.8 for details.

### **3.6 Routine Maintenance**

This section describes routine maintenance procedures that may be performed by the user. All other maintenance procedures must be performed by Dionex personnel.

#### 3.6.1 Daily Maintenance

- Fill the solvent reservoir, if needed. Run a rinse cycle after filling.
- Empty the waste bottle, if needed.
- Empty the rinse bottle.
- Check the gases.
- Check for leaks from the solvent reservoir, pump, valves, and other components in the flow path (see Figure 3-21). Wipe up liquids and tighten or replace leaking fittings (see Section 5.2).

#### 3.6.2 Periodic Maintenance

- Replace the external O-rings (P/N 049457, pkg. of 50 Teflon O-rings; P/N 056325, pkg. of 50 Viton O-rings) in the cell caps and rinse tubes approximately every 50 to 75 extractions. (Viton O-rings are for use in high temperature applications, such as dioxins.)
- Replace the PEEK seals (P/N 056777, pkg. of 10; P/N 056776, pkg. of 50) inside the cell caps after approximately every 50 to 75 extractions (see Section 5.1).
- Verify that the two needles on the needle mechanism are straight. See Section 5.7 for replacement instructions.
- Replace the septum in the rinse bottle.

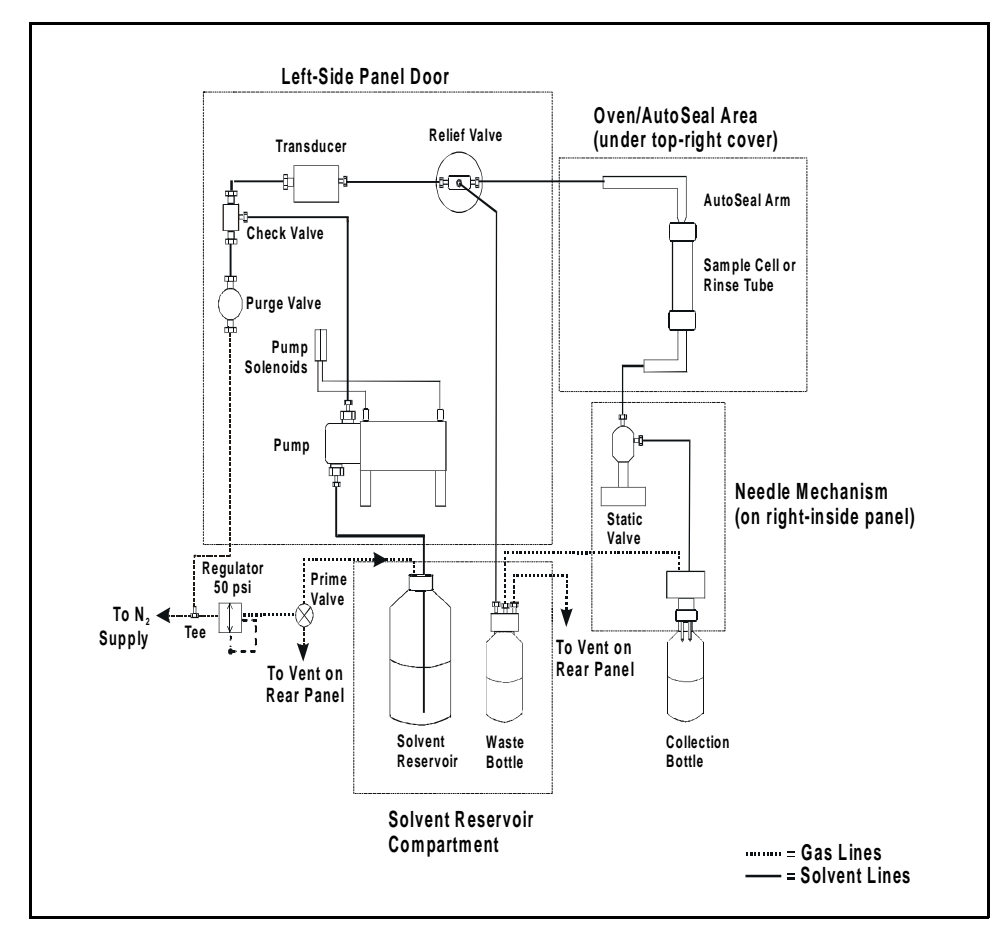

Figure 3-21. Solvent Flow Schematic

### 3.7 Shutdown

- If the solvent is 100% organic, simply turn off the power for overnight shutdown.
- If the solvent contains acids or other strong additives, rinse the system with a 100% organic solvent or with distilled water before overnight shutdown.
- For longer shutdowns, also turn off the gas and compressed air supplies.
- Before shipping the ASE 300, empty all solvent bottles, reconnect the bottles to the system, and run one or more rinse cycles to remove solvent from the lines.

#### NOTE

If there is no input to the ASE 300 for four hours (no control panel buttons are pressed and no commands are received from AutoASE software), the oven is automatically shut off.

### 4 • Troubleshooting

This chapter is a guide to troubleshooting problems that may occur while operating the ASE 300 Accelerated Solvent Extractor. Turn to the section that best describes the operating problem. There, possible causes of the problem are listed in order of probability, along with the recommended courses of action.

If the screen displays an error message, check the list of error messages for possible causes.

If you are unable to eliminate a problem, contact Dionex. In the U.S., call 1-800-346-6390 and select the Technical Support option. Outside the U.S., call the nearest Dionex office.

### 4.1 Error Messages

When an error occurs, an error message is displayed on the screen. The message remains until you press a key to clear it, or until it is replaced by another error message. Each message is identified by a number in the lower-right corner of the screen.

The **ERROR LOG** screen lists all errors that occurred during a given run. The screen also identifies the cell and bottle number in use when an error occurred. See Section C.3 for details.

#### • 212 You forgot to save your method after editing it. Press ENTER again to abandon it permanently or press any other key to finish editing this method.

**Cause:** After editing a method, but before saving the editing changes, you tried to load a different method.

Action: If you do not want to save the editing changes, press **Enter** to retain the method in its previously saved version.

Action: If you want to continue editing the method, press any key. When you finish editing, move the cursor to the **SAVE TO** field and press **Enter** to save the changes to the current method number. To save the changes to a different number, move the cursor to the **SAVE TO** field and enter a new (unused) method number, or press **Select**  $\Delta$  to display the next unused method number. Press **Enter** to save the method.

#### • 224 You forgot to save your method after editing it. Press MENU again to abandon it permanently or press any key other than ENTER to finish editing the method.

**Cause:** After editing a method, but before saving the editing changes, you pressed the **Menu** button to exit the **METHOD EDITOR** screen.

Action: If you do not want to save the editing changes, press **Menu** again to retain the method in its previously saved version.

Action: If you want to continue editing the method, press any key. When you finish editing, move the cursor to the **SAVE TO** field and press **Enter** to save the changes to the current method number. To save the changes to a different number, move the cursor to the **SAVE TO** field and enter a new (unused) method number, or press **Select**  $\Delta$  to display the next unused method number. Press **Enter** to save the method.

#### • 248 The instrument is in REMOTE mode. Put the instrument in LOCAL mode to use this function.

**Cause:** When the ASE 300 is in **REMOTE** mode, some functions are disabled and only three keypad buttons are functional: **Trays**, **Rinse**, and **Abort**.

Action: Press Menu to display the MENU OF SCREENS and press 5 to display the MODULE SETUP screen. Move the cursor to the MODE field and press a Select button to toggle the field to LOCAL (see Figure 3-4). Press Enter or a cursor arrow button.

#### • 300 You pressed an incorrect key for this entry.

**Cause:** You pressed an invalid key, unexpected for this entry.

Action: Enter an acceptable value. Table 3-2 lists the values allowed for method parameters. Table 3-3 lists the values allowed for schedule parameters.

#### • 301 Detected an error in the database.

**Cause:** The memory in which the database is stored has become corrupted.

Action: Contact Dionex for assistance.

### • 302 There is an ASE function in progress. Please wait for function to complete.

**Cause:** The function in progress must occur by itself, or else cannot occur at the same time as the function you attempted to initiate.

Action: Wait until the function in progress is completed before pressing a front panel button or making an entry on the screen.

#### • 303 A valid schedule has not been selected.

Cause: You selected a nonexistent schedule number to run.

Action: Enter a valid schedule number in the NUMBER field of the LOAD METHOD OR SCHEDULE screen.

## • 304 There is an error in the composition of the schedule line.

**Cause:** The line references a nonexistent method or a method that contains an error. If the error is in line 1 of the schedule, this message appears when the schedule is loaded. Otherwise, the schedule begins running, but stops when it reaches the schedule line with the error.

Action: Check all lines in the schedule. Enter a valid method number and/or correct the error in the method. Table 3-2 lists the values allowed for method parameters. Table 3-3 lists the values allowed for schedule parameters

#### • 305 The oven will not come up to temperature.

**Cause:** The heater cable connection to the power supply is loose, or there is a problem with a heater component.

Action: Open the upper door. The power supply is on the left. Check the heater cable plugged into the 4-pin connector on the power supply; if the cable is plugged in firmly, the problem is with an internal heater component. Contact Dionex for assistance.

#### • 306 Time-out on flush portion of the method.

**Cause:** The pump was unable to deliver the specified flush volume before the time-out expired; the cell or lines may be plugged.

Action: Rinse the system to ensure that the pump and valves are clear. If the rinse runs successfully, the cell may be plugged. Clean or replace the stainless steel cell frit (see Section 5.1) and replace the cellulose or glass-fiber filter (see Section 3.1.4). Then, mix the sample with a dispersing agent (see Section 3.1.3) and run the extraction again.

If the rinse is not successful, the solvent lines may be plugged. Contact Dionex for assistance.

#### • 307 Time-out condition in loading a collection bottle.

**Cause:** A collection bottle was not in the specified position of the schedule.

Action: Before running a schedule, check that all bottles are in place.

#### • 308 The collection bottle is full.

**Cause:** The collection bottle is full, or the sensor failed to detect it.

Action: Empty the bottle, if needed, and check that the bottle label is not blocking the area read by the sensor. See Figure 3-0 for acceptable bottle label locations. If the error message reappears, contact Dionex for assistance.

#### • 309 Error time-out condition in loading a cell.

**Cause:** A cell was not in the specified position of the schedule.

Action: Before beginning a schedule, check that all cells are in place.

#### • 310 Error time-out condition in unloading a cell.

**Cause:** A cell was not in the specified position of the schedule.

Action: Before beginning a schedule, check that all cells are in place.

# • 311 The selected method is not valid or a method has not been selected.

**Cause:** The selected method is incomplete, or a method was not selected.

Action: If you have not done so already, select a method. If the selected method is invalid, make sure there are no missing steps.

#### • 312 Solvent does not reach collection bottle or rinse bottle.

**Cause:** The safety time-out expired before the bottle sensors detected any solvent in the bottle; the cell or lines may be plugged.

Action: After the run, rinse the system to make sure that the pump and valves are clear. If the rinse runs successfully, the cell may be plugged. Clean or replace the stainless steel cell frit (see Section 5.1) and replace the cellulose or glass-fiber filter (see Section 3.1.4). Then, mix the sample with a dispersing agent (see Section 3.1.3) and run the extraction again.

If the rinse is not successful, the solvent lines may be plugged. Contact Dionex for assistance.

### • 313 A schedule or method run cannot start because of a safety condition. Check incoming air or bottle tray.

Cause: Air or nitrogen pressures are low.

Action: Check regulator pressures (see Section B.2.5). Check for air leaks (see Section 4.4).

#### • 314 The needle will not retract.

Cause: The needle mechanism is disabled.

Action: Check the air pressure. The air source should be between 0.41 and 1.38 MPa (60 and 200 psi); 0.69 MPa (100 psi) is recommended. Check the system air regulator pressure (see Section B.2.5). Check the delivery of air to the needle mechanism. Open the left-side panel door and make sure nothing is blocking the needle mechanism.

#### • 315 Bottle tray will not home.

**Cause:** The tray is blocked or disabled, or the sensor is out.

**Action:** Make sure nothing is physically blocking the tray. Manually check the tray movement. If necessary, contact Dionex for assistance.

# • 316 WARNING: Rinse bottle is missing or full. Please empty and replace rinse bottle. Press ENTER to continue.

**Cause:** The rinse bottle is not available for use, or is not detected by the bottle sensors.

Action: Make sure the rinse bottle is present in the R1 position of the bottle tray. If the rinse bottle is full, empty or replace it.

Action: Make sure the bottle label is not blocking the area read by the bottle sensors. See Figure 3-0 for acceptable locations for bottle labels. If the error message reappears, contact Dionex for assistance.

# • 317 Needle will not engage or a collection bottle is not present.

**Cause:** A collection bottle was not in the specified position of the schedule, or the movement of the needle assembly to the tray is physically blocked.

Action: Before beginning a schedule, check that all bottles are in place. Open the left-side panel door and make sure nothing is blocking the needle mechanism.

#### • 318 Bottle will not go to position.

Cause: The bottle tray is incorrectly installed.

Action: Contact Dionex for assistance.

#### • 319 Collection bottle is missing.

**Cause:** No collection bottle is installed, or the sensors cannot detect the bottle.

Action: Make sure a collection bottle is installed in the correct position of the bottle tray.

Action: Make sure the bottle label is not blocking the area read by the sensors. See Figure 3-0 for acceptable locations for bottle labels. If the error message reappears, contact Dionex for assistance.

#### • 320 Bottle tray motor logic error condition.

Cause: The bottle tray motor or sensor has malfunctioned.

Action: Contact Dionex for assistance.

#### • 321 Cell tray will not home.

**Cause:** The tray is blocked or disabled, or the sensor is out.

Action: Make sure nothing is physically blocking the tray. Manually check the tray movement. If necessary, contact Dionex for assistance.

#### • 322 There are no rinse tubes.

Cause: The cell tray does not contain any rinse tubes.

Action: Install rinse tubes between positions 3 and 4 and positions 9 and 10 of the cell tray.

#### • 323 Cell tray will not rotate to the correct position.

**Cause:** The tray is physically blocked, or the sensor is out of position.

Action: Make sure nothing is physically blocking the tray. Manually check the tray movement. If necessary, contact Dionex for assistance.

#### • 324 Cell tray motor logic error condition.

**Cause:** The cell tray motor or sensor has malfunctioned. **Action:** Contact Dionex for assistance.

#### • 325 The AutoSeal arm will not open.

**Cause:** The air supply is not reaching the arm.

Action: Check the air pressure. The air source should be between 0.41 and 1.38 MPa (60 and 200 psi); 0.69 MPa (100 psi) is recommended. Check the system air regulator pressure (see Section B.2.5). Check for air leaks (see Section 4.4).

#### • 326 There is a cell in the AutoSeal arm.

**Cause:** The cell was not returned to the tray.

Action: Remove the cell from the arm and place it in the correct position in the tray.

#### • 327 The AutoSeal arm will not move to the tray.

**Cause:** The air supply is not reaching the arm.

Action: Check the air pressure. The air source should be between 0.41 and 1.38 MPa (60 and 200 psi); 0.69 MPa (100 psi) is recommended. Check the system air regulator pressure (see Section B.2.5). Check for air leaks (see Section 4.4).

**Cause:** The arm is hitting the cell tray.

Action: The arm is out of alignment. Contact Dionex for assistance.

#### • 328 No cell present at this position.

Cause: No cell is installed, or the sensors cannot detect it.

Action: Make sure a cell is installed in the correct position in the tray. If the sensors do not detect the installed cell, contact Dionex for assistance.

#### • 329 The AutoSeal arm will not move to the oven.

**Cause:** The air supply is not reaching the arm.

Action: Check the air pressure. The air source should be between 0.41 and 1.38 MPa (60 and 200 psi); 0.69 MPa (100 psi) is recommended. Check the system air regulator pressure (see Section B.2.5). Check for air leaks (see Section 4.4).

#### • 331 The entered value for this parameter is not in range. Please re-enter value.

Cause: The value is too high or too low for this parameter.

Action: Enter an acceptable value. Table 3-2 lists the values allowed for method parameters. Table 3-3 lists the values allowed for schedule parameters.

### • 332 Cannot perform the rinse function because another function is in progress.

**Cause:** The **Rinse** button functions only when the ASE 300 is idle. (The LED on the left of the **Start** button is lighted when the ASE 300 is idle.)

Action: Wait until the function in progress is completed before pressing the **Rinse** button.

### • 333 Cannot engage the tray motors at this time because another function is in progress.

**Cause:** The tray can be engaged only when the ASE 300 is idle. (The LED on the left of the **Start** button is lighted when the ASE 300 is idle.)

Action: Wait until the function in progress is completed, or press the Abort button and select the desired option.

# • 334 Cannot start a schedule or method run because another function is in progress.

**Cause:** A schedule or method cannot begin while another function is in progress.

Action: Wait until the function in progress is completed. Or, press the **Abort** button, select the desired option, and then start the schedule or method.

#### • 335 Cannot engage or disengage the tray motors because either the bottle needle is in place or the AutoSeal arm has a cell at the tray.

**Cause:** The bottle tray can be engaged or disengaged only when the ASE 300 is idle. (The LED on the left of the **Start** button is lighted when the ASE 300 is idle.)

Action: Wait until the ASE 300 is idle, or else press the Abort button and select the desired option.

# • 336 Cell pressure has exceeded maximum allowable threshold. The pump has been turned off for safety reasons.

**Cause:** A blockage in the system; the cell or lines may be plugged, or the static or relief valves may have failed.

**Action:** Run a rinse cycle. If the rinse runs successfully, the cell may be plugged. Clean or replace the stainless steel cell frit (see Section 5.1) and replace the cellulose or glass-fiber filter (see Section 3.1.4). Next, mix the sample with a dispersing agent such as diatomaceous earth or sand (see Section 3.1.3) and run the extraction again.

If the rinse is not successful, there may be a blockage in the solvent lines, or the static or relief valve may need replacing. Contact Dionex for assistance.

# • 337 Possible problem with the Temperature RTD. It appears to be shorted.

**Cause:** The temperature display is inconsistent with normal operation.

Action: The RTD (Resistive Temperature Device) should be replaced. Contact Dionex for assistance.

### • 339 A process (schedule/method) in progress. Please wait for completion of task.

**Cause:** The schedule or method must finish running before a new function is initiated.

Action: Wait until the schedule or method finishes running before pressing a front panel button or making an entry on the screen. Or, cancel the process by pressing the Abort button, and then initiate the new task.

#### • 341 Oven nitrogen pressure is low.

**Cause:** The nitrogen gas pressure applied to the oven compression system during an extraction is less than the approximately 1.03 MPa (150 psi) that is required.

Action: Check the compression oven gauge in the solvent reservoir compartment (see Figure B-0 in Appendix B); the gauge should read 150 psi. If it does not, adjust the regulator knob for the gauge (see Figure B-6) until the gauge reads 130 psi.

Action: Adjust the pressure regulator on the nitrogen supply to 0.97 to 1.38 MPa (140 to 200 psi).

Action: If the nitrogen supply is low, replace it.

Action: If there is any drift in the electronics, they must be recalibrated. Contact Dionex for assistance.

#### • 342 Solvent vapor threshold exceeded.

Cause: A leak in the cell.

Action: Tighten the cell caps (hand-tighten only). Check for foreign material on the threads of the cap, seal surface, and cell body. If necessary, replace the O-rings (see Figure 3-2) and/or the PEEK seals (see Section 5.1).

**Cause:** Solvent was not completely removed from the cell during the purge cycle (especially with 100 mL cells).

Action: Increase the purge time (see Section 3.2.1).

Cause: A leak in the system.

Action: Open the left-side panel door and visually inspect the following for leaks (see Figure 4-3): pump check valves, pump fittings, solvent line fittings, transducer fittings, relief valve fittings, and static valve fittings. Tighten or replace any leaking fittings (see Section 5.2).

### • 343 Internal leak into pan threshold exceeded. Please correct problem and press any key to continue.

Cause: There is a leak in the solvent flow path.

Action: Open the left-side panel door and visually inspect the following for leaks (see Figure 4-3): pump check valves, pump fittings, solvent line fittings, transducer fittings, relief valve fittings, and static valve fittings. Tighten or replace any leaking fittings (see Section 5.2).

#### • 344 Pump cavitation: Check solvent bottle for solvent. There may be a leak or other pump-related problem.

Cause: The solvent reservoir is empty.

Action: Refill the solvent reservoir with a prepared solvent.

Cause: A defective cell cap O-ring is allowing leakage.

**Action:** Replace the external O-rings (P/N 049457, pkg. of 50 Teflon O-rings; P/N 056325, pkg. of 50 Viton O-rings). Replace the O-rings approximately every 50 to 75 extractions, or when worn.

Cause: Air in the lines.

Action: Check all air lines.

#### • 345 System air pressure has dropped below a safe level. Restore air pressure and press any key to continue.

**Cause:** The **SYSTEM AIR PRESSURE** is the pressure from the compressed air source. This reading should be approximately equal to the reading on the pressure gauge labeled **AIR** behind the lower door (see Figure B-0 on page B-14).

Action: Adjust the pressure regulator for the air supply to 50 psi.

Action: If the error message appears again, the electronics may need to be recalibrated. Contact Dionex for assistance.

# • 346 Total solvent percentage should be equal to 100% to run.

**Cause:** You attempted to run a method in which the total for all solvents is less than 100%. This may be an older method, written before the introduction of the ASE Solvent Controller.

Action: Adjust the percentages in the method so that the total for all solvents equals 100%, save the method, and restart the run.

**Cause:** AutoASE downloaded a method in which the total of the selected solvents does not equal 100%.

Action: Adjust the percentages in the method so that the total for all solvents equals 100%, save the method, and restart the run.

**Cause:** The total solvent percentage in the method equals 100%, but memory is corrupted.

Action: Contact Dionex for assistance.

#### • 347 The instrument is in REMOTE mode. Put the instrument in LOCAL mode to modify this entry.

**Cause:** In some cases, the ASE 300 must be in LOCAL mode before you can enter a value on the screen or press a **Select** button to toggle a field between parameters.

Action: Press Menu to display the MENU OF SCREENS and press 5 to display the MODULE SETUP screen. Move the cursor to the MODE field and press a Select button to toggle the field to LOCAL (see Figure 3-4). Press Enter or a cursor arrow button.

#### • 348 The instrument is in REMOTE mode. Put the instrument in LOCAL mode to use this function.

**Cause:** In some cases, the ASE 300 must be in LOCAL mode before you can operate a particular feature.

Action: Press Menu to display the MENU OF SCREENS and press 5 to display the MODULE SETUP screen. Move the cursor to the MODE field and press a Select button to toggle the field to LOCAL (see Figure 3-4). Press Enter or a cursor arrow button.

#### • 349 You forgot to save your method after editing it. Press ENTER again to abandon it permanently or press any other key to finish editing this method.

**Cause:** You tried to load a new method before saving changes to the method currently being edited.

Action: If you do not want to save the editing changes, press Enter to abandon them and retain the method in its previously saved version. If you want to continue editing the method, press any key. When you finish editing, you have two options:

To save the changes to the current method number, move the cursor to the **SAVE TO** field and press **Enter**.

To save the changes to a different method number, move the cursor to the **SAVE TO** field and enter a new (unused) schedule number, or press **Select**  $\Delta$  to display the next unused method number. Press **Enter** to save the method.

#### • 350 You forgot to save your method after editing it. Press MENU again to abandon it permanently or press any other key to continue editing the method.

**Cause:** You pressed **Menu** before saving changes to the method currently being edited.

Action: If you do not want to save the editing changes, press Menu again. This retains the method in its previously saved version. If you want to continue editing the method, press any key. When you finish editing, you have two options:

To save the changes to the current method number, move the cursor to the **SAVE TO** field and press **Enter**.

To save the changes to a different method number, move the cursor to the **SAVE TO** field and enter a new (unused) method number, or press **Select**  $\Delta$  to display the next unused method number. Press **Enter** to save the method.

#### • 351 You forgot to save your schedule after editing it. Press ENTER again to abandon it permanently or press any other key to finish editing this schedule.

**Cause:** You tried to load a new schedule before saving changes to the schedule currently being edited.

Action: If you do not want to save the editing changes, press Enter. This retains the schedule in its previously saved version. If you want to continue editing the schedule, press any key. When you finish editing, you have two options:

To save the changes to the current schedule number, move the cursor to the **SAVE TO** field and press **Enter**.

To save the changes to a different schedule number, move the cursor to the **SAVE TO** field and enter a new (unused) schedule number, or press **Select**  $\Delta$  to display the next unused schedule number. Press **Enter** to save the schedule.

#### • 352 You forgot to save your schedule after editing it. Press MENU again to abandon it permanently or press any other key to continue editing the schedule.

**Cause:** You pressed **Menu** before saving changes to the schedule currently being edited.

Action: If you do not want to save the editing changes, press Menu again to abandon them and retain the schedule in its previously saved version. If you want to continue editing the schedule, press any key. When you finish editing, you have two options:

To save the changes to the current schedule number, move the cursor to the **SAVE TO** field and press **Enter**.

To save the changes to a different schedule number, move the cursor to the **SAVE TO** field and enter a new (unused) schedule number, or press **Select**  $\Delta$  to display the next unused schedule number. Press **Enter** to save the schedule.

## • 353 Method cannot be saved if total solvent percentage is not equal to 100%. Check solvent percentage for error.

**Cause:** You attempted to save a method in which the total of selected solvents is less than or greater than 100%.

Action: Adjust the percentages so that the total for all solvents equals 100% and then save the method.

• 354 Hydrocarbon sensor reading is low. Recalibrate hydrocarbon baseline. Hydrocarbon sensor may need to be replaced.

**Cause:** The hydrocarbon level is significantly lower than expected.

Action: Calibrate the hydrocarbon sensor at the earliest opportunity. Refer to Section 5.9 for calibration instructions.

Action: If the error message reappears, replace the hydrocarbon sensor. Refer to Section 5.10 for instructions on how to install a new sensor.

#### • 355 WARNING ONLY: Hydrocarbon sensor reading is low. Recalibrate hydrocarbon baseline, using diagnostic screen.

Cause: The hydrocarbon level is lower than expected.

Action: Calibration of the hydrocarbon sensor is recommended at this time, but is not required. If you do not calibrate the sensor now, there is a risk that a subsequent run may be aborted unexpectedly. Refer to Section 5.9 for calibration instructions.

# • 356 Time-out condition in rotating the collection bottle for external interface.

**Cause:** A collection bottle was not in the specified position before the time-out expired. The bottle tray is physically blocked, or the electronics have malfunctioned.

Action: Turn off the power. Make sure nothing is physically blocking the tray. Manually check the tray movement. Turn on the power and resume operation.

**Action:** If the error message reappears, the electronics have malfunctioned. Contact Dionex for assistance.

# • 357 Conflicting entry: Either the bottle position is zero or TTL is enabled.

**Cause:** To have an external device access sample from the collection bottle tray, you must specify a non-zero tray position and disable the TTL signals.

Action: Press 9 on the MENU OF SCREENS to display the EXTERNAL DEVICE INTERFACE screen. If necessary, move the cursor to the ROTATE BTLL TRAY TO POSITION field and enter a new (non-zero) position. If necessary, move the cursor to the USE WAIT/CONTINUE TTL SIGNALS field and select NO. Press Enter or a cursor arrow button to save the editing changes.

# • 358 Time-out condition in rotating the cell tray for external interface.

**Cause:** A cell was not in the specified position before the time-out expired. The cell tray is physically blocked, or the electronics have malfunctioned.

Action: Turn off the power. Make sure nothing is physically blocking the tray. Manually check the tray movement. Turn on the power and resume operation.

**Action:** If the error message reappears, the electronics have malfunctioned. Contact Dionex for assistance.

# • 359 Conflicting entry: Either the cell position is zero or TTL is enabled.

**Cause:** To have an external device access the cell tray, you must specify a non-zero tray position and disable the TTL signals.

Action: Press 9 on the MENU OF SCREENS to display the EXTERNAL DEVICE INTERFACE screen. If necessary, move the cursor to the ROTATE TRAY TO POSITION field and enter a new (non-zero) position. If necessary, move the cursor to the USE WAIT/CONTINUE TTL SIGNALS field and select NO. Press Enter or a cursor arrow button to save the changes.

• 361 Leak sensor needs recalibration. Go to Leak Sensor Status and Calibration screen to perform recalibration operation.

Cause: The leak sensor is out of calibration.

Action: See Section C.5 for calibration instructions.

• 362 Invalid leak sensor reading. May be open or short circuit, or bad sensor. See Leak Sensor Status and Calibration screen for more information.

**Cause:** There is an open or short circuit, or the leak sensor malfunctioned.

Action: The leak sensor card, the cables, or the sensor must be replaced. Contact Dionex for assistance.

• 363 Current leak sensor voltage is outside of legal calibration range.

**Cause:** Attempting to calibrate when the leak sensor voltage reading is outside the normal dry range.

Action: Clean and dry the area thoroughly, and then recalibrate the leak sensor (see Section C.5).

### 4.2 System Stopped

#### • Method or schedule complete

Check the display screen for error messages. If no messages are displayed, the ASE 300 probably stopped because the method or schedule run was complete.

During Method control, the ASE 300 runs samples sequentially until it reaches an empty cell or bottle slot or, if the trays are full, until all samples have been run and the trays are back to positions 1.

During Schedule control, the ASE 300 runs according to each line defined in the schedule. A schedule is complete when no more lines are defined.

#### • Electrical cables improperly installed

Open the left-side panel door and the upper-front door. Check that all electrical cables are seated properly in the connectors on the printed circuit boards.

### • Valve driver card problem

- 1. Open the left-side panel door.
- Check the LEDs on the valve driver card (the PC board at the top of the left-side panel door). If the ASE 300 completed at least one run and is now idle, the LEDs at positions D15, D17, and D23 should be lighted (see Figure 4-1).
- 3. Turn off the power briefly. Turn on the power again and check that the LEDs at positions D15, D17, and D23 are lighted. If any other lights are on, there may be a problem with the card. Contact Dionex for assistance.

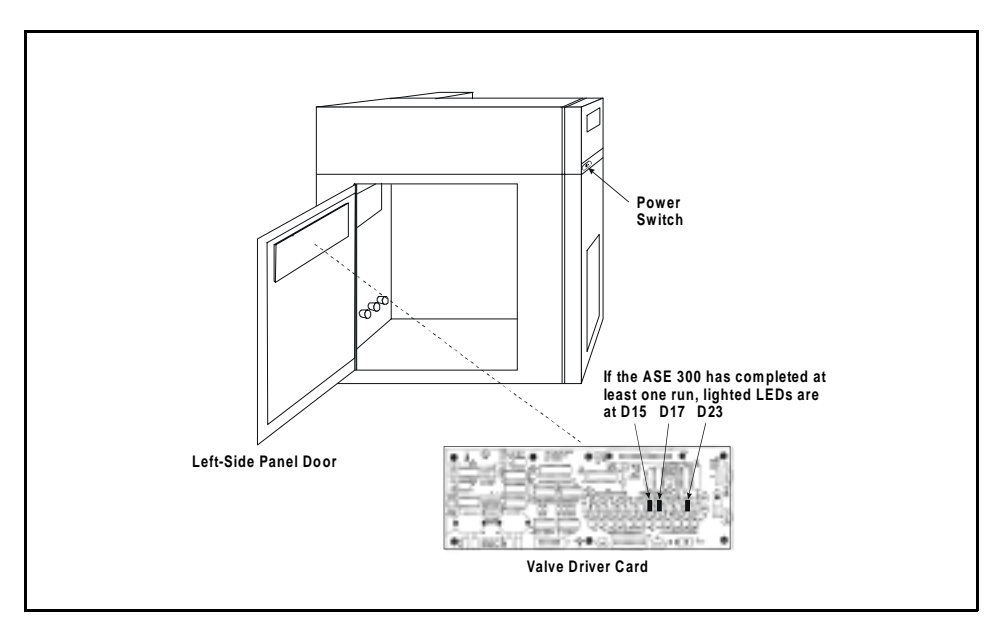

Figure 4-1. Valve Driver Card LEDs

### 4.3 Liquid Leaks

#### • Missing or worn-out cell or rinse tube O-rings

Check the ends of the cell or rinse tube to verify that the O-rings are in place and in good condition. If any O-ring has a hole size of less than 0.5 mm, replace it. If a white Teflon O-ring is discolored, replace it.

Remove worn O-rings with a small flathead screwdriver. Using the tool (P/N 049660) provided in the ASE 300 Ship Kit (P/N 056667), place a new O-ring (Teflon: P/N 049457, pkg. of 50; Viton: P/N 056325, pkg. of 50) over the opening in the end of the cell cap and press it into place (see Figure 4-2).
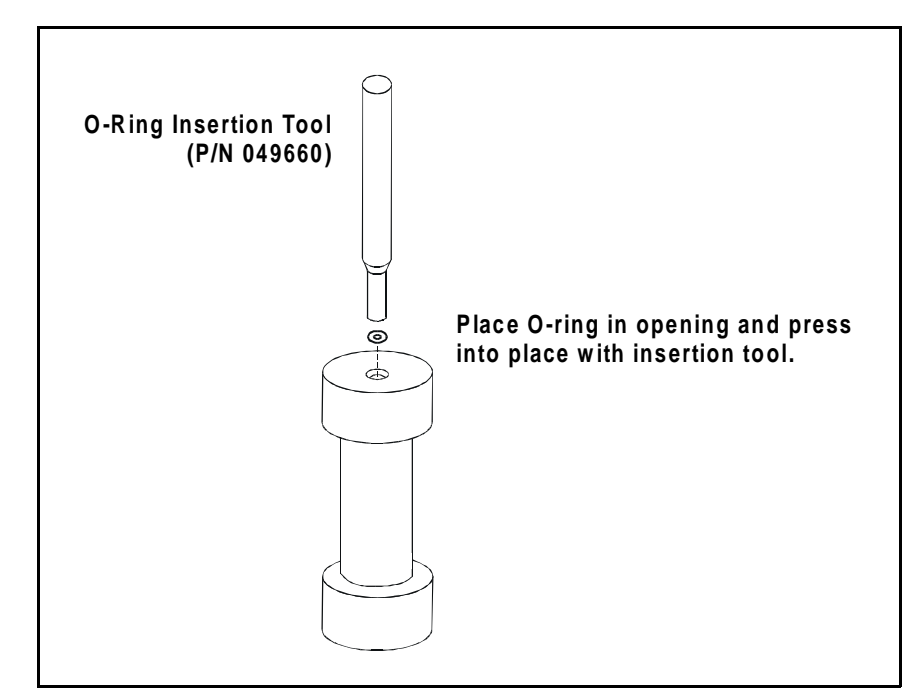

Figure 4-2. O-Ring Installation

# • Worn-out cell PEEK seal

Replace the seal (see Section 5.1).

### • Leak in solvent flow path

Open the left-side panel door and visually inspect the following for leaks (see Figure 4-3): pump check valves, pump fittings, solvent line fittings, transducer fittings, relief valve fittings, and static valve fittings. Tighten or replace any leaking fittings (see Section 5.2).

If the pump head is leaking, replace the piston seals (see Section 5.4).

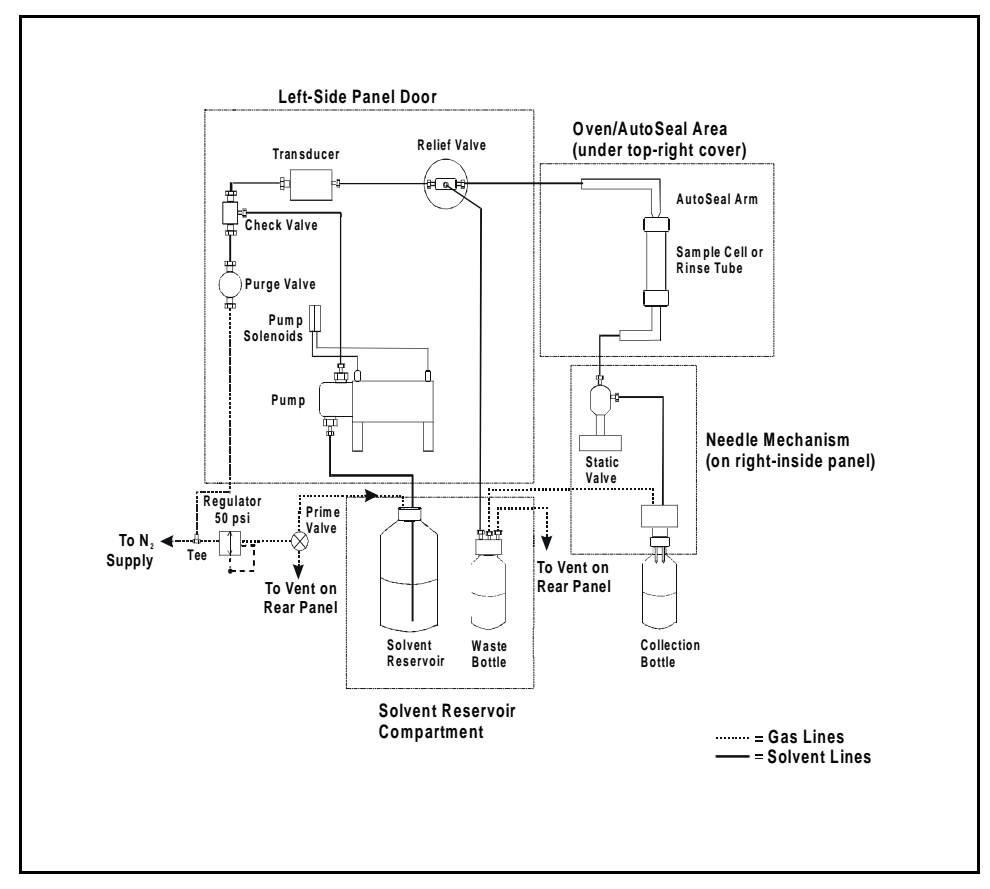

Figure 4-3. Solvent Flow Schematic

## • Leaking into waste bottle during static cycle

If fluid drips into the waste bottle when the cell is under pressure and the static valve is closed, the relief valve is dirty or worn (see Section 5.5).

### • Leaking into collection bottle during static cycle

Check the source needle tip in the collection bottle. (This is the slightly longer needle, near the rear of the ASE 300.) If fluid drips into the collection bottle from the source needle during the static cycle, the static valve is dirty or worn (see Section 5.6).

# 4.4 Gas/Air Leaks

Gas/air leaks are usually audible and frequently cause excessive gas/air consumption.

Check for leaks at the air/gas supply, the rear panel, the solvent reservoir compartment, and the interior connections. Open the left-side panel door for access to the interior connections. Listen for leaks and/or run your hand over the area to feel the escaping gas.

If you find any loose connections, push the tubing firmly onto its fitting. If the fitting or tubing continues to leak, replace it.

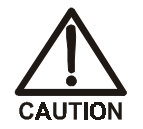

Do not open the door while running an extraction.

# 5 • Service

This chapter describes routine service procedures for the ASE 300 that the user may perform. Any service procedure not described here must be performed by Dionex personnel.

#### NOTES

The ASE 300 electronics cannot be serviced by the user. All repairs involving electronics components must be performed by Dionex personnel.

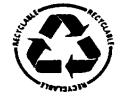

The CPU card contains a lithium battery. If the CPU card is replaced, dispose of the used battery according to the manufacturer's instructions.

Before replacing any part, refer to the troubleshooting information in Chapter 4 to isolate the cause of the problem. When ordering replacement parts, please include the ASE 300 model number and serial number. To contact Dionex in the U.S., call 1-800-346-6390. Outside the U.S., call the nearest Dionex office.

Substituting non-Dionex parts may impair ASE 300 performance, thereby voiding the product warranty. See the warranty statement in the Dionex Terms and Conditions for more information.

# 5.1 Replacing the Cell PEEK Seal and Teflon O-Ring

A worn PEEK seal is deeply grooved and fails to form a tight seal between the cell cap and body during extractions, causing leaks.

Refer to Figure 5-1 for cell assembly components and part numbers.

- 1. Unscrew the cap from the cell body.
- 2. Use the snap ring pliers (P/N 056684) provided in the ASE 300 Ship Kit (P/N 056667) to remove the snap ring from the cell cap. Insert the pointed ends of the tool into the two holes in the snap ring and squeeze the handles of the tool together to release the tension on the ring. While continuing to squeeze the handles, pull the ring out of the cap. When the ring is out, carefully release the handles of the tool and remove the ring from the tool.
- 3. Remove the cap insert. Also remove the PEEK seal, which fits into a groove in the bottom of the insert.

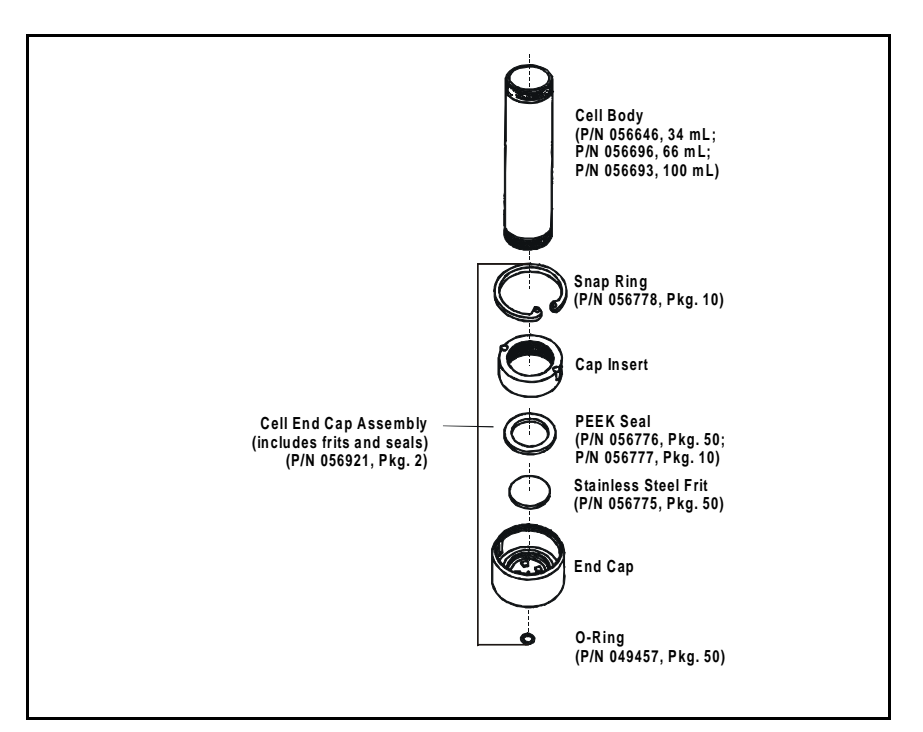

Figure 5-1. Cell Assembly

- 4. Remove the stainless steel frit from the bottom of the end cap. Clean the frit (by sonicating in solvent) or replace it.
- 5. Place the cleaned (or new) stainless steel frit into the bottom of the end cap. Press a new PEEK seal into the bottom of the cap insert. Align the pins in the cap insert with the grooves in the end cap and then place the insert, with the PEEK seal facing down, into the end cap.
- 6. Set the cap assembly upright on the workbench. To install the snap ring, insert the snap ring tool into the holes on the ring and squeeze the tool handles to bring the ends of the ring together. Insert the ring into the cap. Use your fingers to push the ring under the lip of the end cap. Make sure that the entire ring is under the lip, and then release the tension on the tool and remove the tool from the ring.
- 7. Screw the cap back onto the cell body and hand-tighten.

# 5.2 Replacing Tubing and Fittings

The ASE 300 is plumbed with the following tubing and fittings:

| P/N    | Description/Used For                                     |
|--------|----------------------------------------------------------|
| 056641 | AutoSeal tip assembly                                    |
| 056675 | Tubing assembly; AutoSeal solvent inlet and outlet lines |

Use a 1/4-inch open-end wrench (P/N 049452) to tighten stainless steel fittings. **Do not overtighten!** 

Ferrule fittings (P/N 043276) and 10-32 fitting bolts (P/N 043275) are used for PEEK tubing connections. For tightening requirements, see *Installation of Dionex Ferrule Fittings* (Document No. 034213).

# 5.3 Cleaning and/or Replacing Pump Check Valves

A dirty or worn check valve causes an erratic pump flow rate, which prevents the pump from delivering the expected volume of solvent.

### **Removing the Pump**

- 1. Turn off the power switch.
- 2. Open the left-side panel door. Disconnect the red and blue tubing from the two black elbow press fittings on top of the pump.
- 3. Use a 1/4-inch wrench to disconnect the stainless steel fitting from the outlet check valve (see Figure 5-2).
- 4. Disconnect the Teflon fitting from the inlet check valve (see Figure 5-2).
- 5. Disconnect the gray cable from the pump to the J8 connector on the valve driver card.
- 6. Remove the two screws in the end plates (see Figure 5-2). The end plates secure the pump to the component panel.

### **Removing the Inlet Check Valve**

1. Use a 1/2-inch wrench to loosen the check valve housing. Remove the housing, and then remove the check valve cartridge from the housing.

### Removing the Outlet Check Valve

- 1. Turn the pump over, so that the outlet check valve is facing down.
- 2. Use a 1/2-inch wrench to loosen the check valve housing. Remove the housing, and then remove the check valve cartridge from the housing.

### 5 • Service

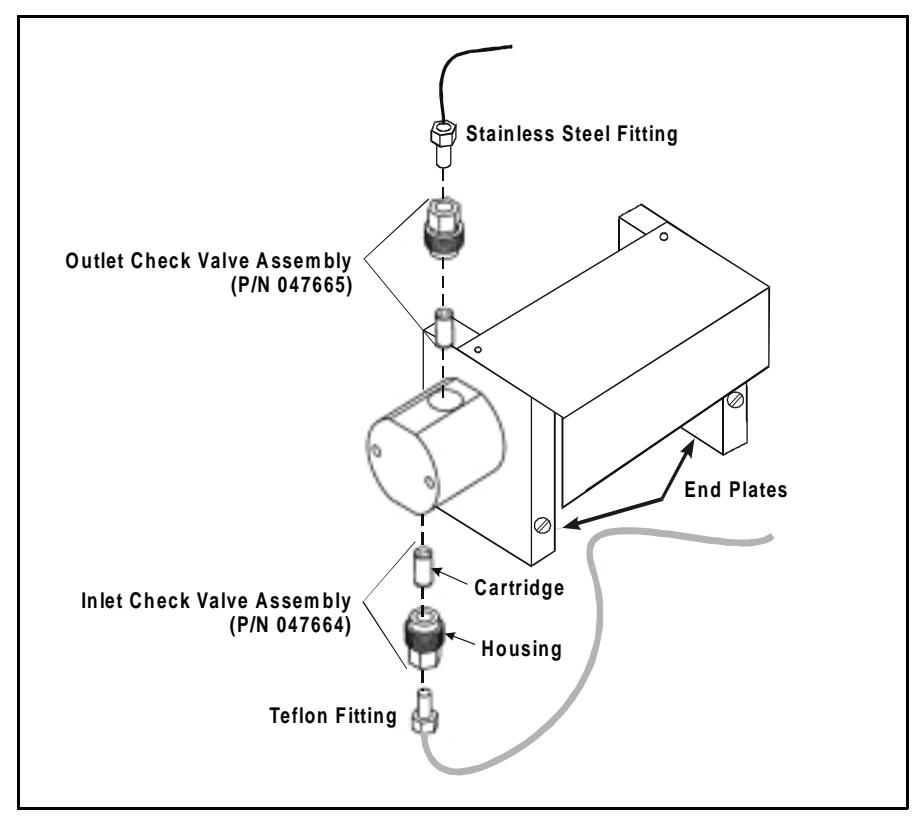

Figure 5-2. Pump Check Valves

### Cleaning the Check Valves

- 1. Place the check valve housings and cartridges in a beaker with methanol. Sonicate or agitate for several minutes.
- 2. Rinse each check valve housing and cartridge thoroughly with filtered, deionized water.

### **Replacing the Inlet Check Valve**

- 1. The inlet check valve assembly housing has a 1/4-28 port (the larger port). Replace the cartridge in the inlet check valve housing so that the double-hole end of the cartridge is visible. Liquid flows through the check valve in the large single hole and out the small double holes.
- 2. Reinstall the check valve. Tighten just enough to seat (25 in-lb torque). Tighten a little more only if it leaks.

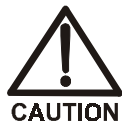

# Overtightening may damage the pump head and the check valve housing and crush the check valve seats.

### **Replacing the Outlet Check Valve**

- 1. The outlet check valve assembly housing has a 10-32 port (the smaller port). Replace the cartridge in the outlet check valve housing so that the single-hole end of the cartridge is visible. Liquid flows through the check valve in the large single hole and out the small double holes.
- 2. With the pump still inverted, reinstall the check valve. Tighten just enough to seat (25 in-lb torque). Tighten a little more only if it leaks.

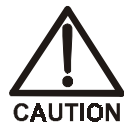

Overtightening may damage the pump head and the check valve housing and crush the check valve seats.

### **Reinstalling the Pump**

- 1. Reinstall the pump on the component panel.
- 2. Reconnect the two air lines to the press fittings on the top of the pump.
- 3. Reconnect the solvent lines to the inlet and outlet check valve housings.
- 4. Reconnect the electrical connector to J6 on the valve driver card.

### **Completing the Procedure**

- 1. Turn on the power switch.
- 2. Rinse the system (see Section B.2.9). If the system will not rinse and all other possible causes of the problem have been eliminated, replace the check valve cartridges (P/N 047755).

# **5.4 Replacing Piston Seals**

Leaking from the pump head indicates that the piston seal and piston rinse seal should be replaced.

### **Removing the Pump**

- 1. Turn off the power switch.
- 2. Open the left-side panel door. Disconnect the red and blue tubing from the two black elbow press fittings on top of the pump.
- 3. Use a 1/4-inch wrench to disconnect the stainless steel fitting from the outlet check valve (see Figure 5-2).
- 4. Disconnect the Teflon fitting from the inlet check (see Figure 5-2).
- 5. Disconnect the gray cable from the pump to the J8 connector on the valve driver card.
- 6. Remove the two screws in the end plates (see Figure 5-2). The end plates secure the pump to the component panel.

#### **Replacing the Piston Seal**

- 1. Using a 7 mm nut driver or wrench, loosen and remove the two nuts securing the pump head to the body.
- 2. Slide the pump head off the bolts.
- 3. Locate the piston seal (orange with a white internal ring) behind the tan piston guide in the pump head.
- 4. Insert the new piston seal (P/N 047583), with the white ring face down, into the pump head.
- 5. Reinstall the pump head into the pump body.

### **Replacing the Piston Rinse Seal**

- 1. Remove the black cover from the side of the pump.
- 2. Remove the small electronics card from the side of the pump.
- 3. Using a 7 mm nut driver or wrench, loosen and remove the nuts from the ends of the bolts that secure the end plates to the pump body.
- 4. Remove the left end plate from the pump cylinder, exposing the piston.
- 5. Remove the piston rinse seal from the left end plate. The rinse seal is orange, as is the piston seal, but does not contain a white ring.
- 6. Insert the new piston rinse seal (P/N 048722), with the closed end facing down, into the end plate. Gently press the seal into place with a cotton-tipped swab (or other tool with a soft tip).
- 7. Verify that the piston rinse seal was properly installed by sliding the piston backwards through the hole. If the seal sticks to the piston and comes out of the left end plate, it was not installed firmly enough. Gently press the seal into place.
- 8. Secure the pump cylinder to the end plates and tighten the bolts.

9. Reattach the electronics card to the side of the pump and replace the black cover.

### **Reinstalling the Pump**

- 1. Reinstall the pump on the component panel.
- 2. Reconnect the two air lines to the press fittings on the top of the pump.
- 3. Reconnect the solvent lines to the inlet and outlet check valve housings.
- 4. Reconnect the electrical connector to J6 on the valve driver card.
- 5. Turn on the power switch.

# 5.5 Replacing the Pressure Relief Valve

Leaking into the waste bottle when the pressure relief valve is closed indicates a dirty or worn valve.

- 1. Turn off the power switch.
- 2. Open the left-side panel door.
- 3. The relief valve (P/N 048889) is installed on the component panel, directly above the pump. Disconnect the green tubing from the elbow press fitting on the valve.
- 4. Disconnect the stainless steel line from the left side of the valve. This tubing connects to the transducer.
- 5. Disconnect the stainless steel line from the right side of the valve. This tubing connects to the upper AutoSeal arm.
- 6. Disconnect the green PEEK waste line.
- 7. Loosen the two screws on the bracket that secures the valve to the panel. Slip the screws through the keyholes on the bracket and remove the valve.
- 8. Install the new valve on the bracket and tighten the screws. Reconnect all of the lines.

# 5.6 Replacing the Static Valve

Leaking from the source needle into the collection bottle when the static valve is closed indicates a dirty or worn valve.

- 1. Turn off the power switch.
- 2. Open the left-side panel door.
- 3. The static valve (P/N 048778) is installed on the rear of the needle mechanism. Disconnect the two stainless steel lines from the valve.
- 4. Disconnect the orange tubing from the elbow press fitting on the valve.
- 5. Loosen the two screws on the bracket that secures the valve to the needle mechanism. Slip the screws through the keyholes on the bracket and remove the valve.
- 6. Install the new valve on the bracket and tighten the screws. Reconnect all of the lines.

# 5.7 Replacing Needles

### 5.7.1 Vent Needle

- 1. Turn off the power switch.
- 2. Open the front door and remove the solvent bottle and waste bottle.
- 3. Using a Phillips screwdriver, remove the two screws holding the waste block to the right-hand wall.
- 4. Remove the four screws holding the bottle skirt in place. Press in on both sides of the bottle skirt and pull it through the opening.
- 5. Open the left-side panel door and locate the needle assembly on the inside wall of the ASE 300.
- 6. Remove the bottle needle cover. First, use a Phillips screwdriver to loosen the two screws on the back of the needle mechanism (see Figure 5-0). Swing the mechanism to the left, lift the needle cover up and off, and push the needle mechanism back toward the bottle tray.

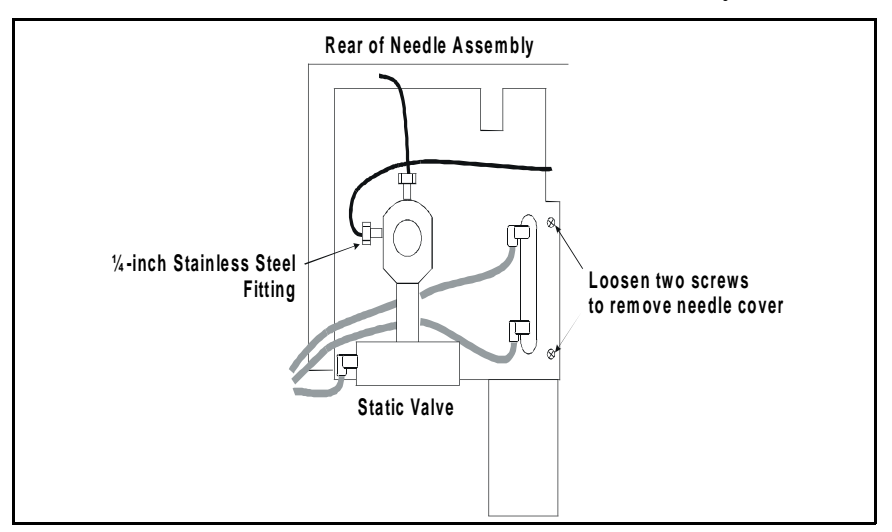

Figure 5-3. Rear View of Needle Mechanism

- 7. The vent needle is the slightly shorter needle with clear tubing attached (see Figure 5-4). Pull the clear tubing from the needle.
- 8. Use a Phillips screwdriver to loosen the screw on the needle block (see Figure 5-4). Pull down to remove the needle.

NOTE The needle is slightly loose in the needle block, even when the screw is tightened.

- 9. Push the clear tubing onto the new vent needle.
- 10. Replace the bottle needle cover. Close the left-side panel door.
- 11. Reinstall the bottle skirt and vent block.

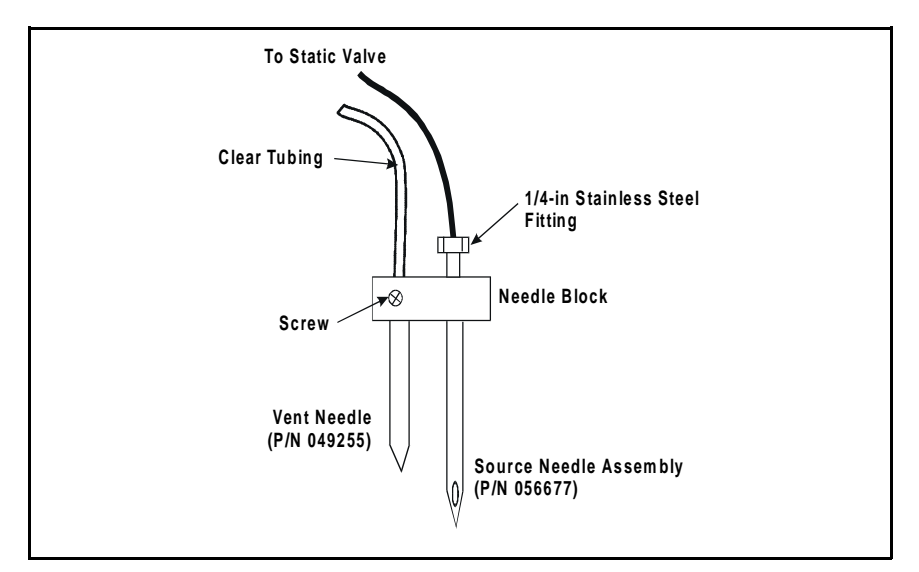

Figure 5-4. Vent and Source Needles

### 5.7.2 Source Needle

- 1. Turn off the power switch.
- 2. Open the front door and remove the solvent bottle and waste bottle.
- 3. Using a Phillips screwdriver, remove the two screws holding the waste block to the right-hand wall.
- 4. Remove the four screws holding the bottle skirt in place. Press in on both sides of the bottle skirt and pull it through the opening.
- 5. Open the left-side panel door and locate the needle assembly on the inside wall of the ASE 300.
- 6. Remove the bottle needle cover. First, use a Phillips screwdriver to loosen the two screws located on the back of the needle assembly (see Figure 5-0). Swing the needle assembly to the left, lift the cover up and off, and push the assembly back toward the bottle tray.
- 7. Use a 1/4-inch open-end wrench to disconnect the stainless steel fitting on the left side of the static valve.
- 8. Swing the needle assembly to the left, toward the back of the instrument. Disconnect the 1/4-inch stainless steel fitting from the needle block (see Figure 5-4) and remove the source needle.
- 9. Orient the new source needle assembly (P/N 056677) with the opening toward the front of the needle block. Insert the needle into the needle block from the top.
- 10. Replace the stainless steel tubing and fittings on the static valve and the needle block.
- 11. Replace the bottle needle cover and close the left-side door.
- 12. Reinstall the bottle skirt and vent block.
- 13. Reinstall the solvent bottle and waste bottle.

# 5.8 Changing the Main Power Fuses

1. Turn off the main power.

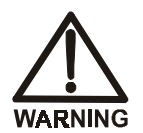

HIGH VOLTAGE—Disconnect the main power cord from its source and from the ASE 300 rear panel.

- 2. The fuse holder is part of the main power receptacle on the rear panel. A recessed lock is located on each side of the fuse holder (see Figure 5-5). Using a small screwdriver or your fingernails, push each lock toward the center to release it and then pull the fuse holder straight out of its compartment.
- 3. Install two new 6.3 amp IEC127 fast-blow fuses (P/N 954762) in the fuse holder. Dionex recommends always replacing both fuses.
- 4. Insert the fuse holder into its compartment. The fuse holder is keyed to fit only in the proper orientation. Apply sufficient pressure evenly against the holder to engage the two locks. The holder is flush against the panel when both locks are engaged.
- 5. Reconnect the main power cord and turn on the power.

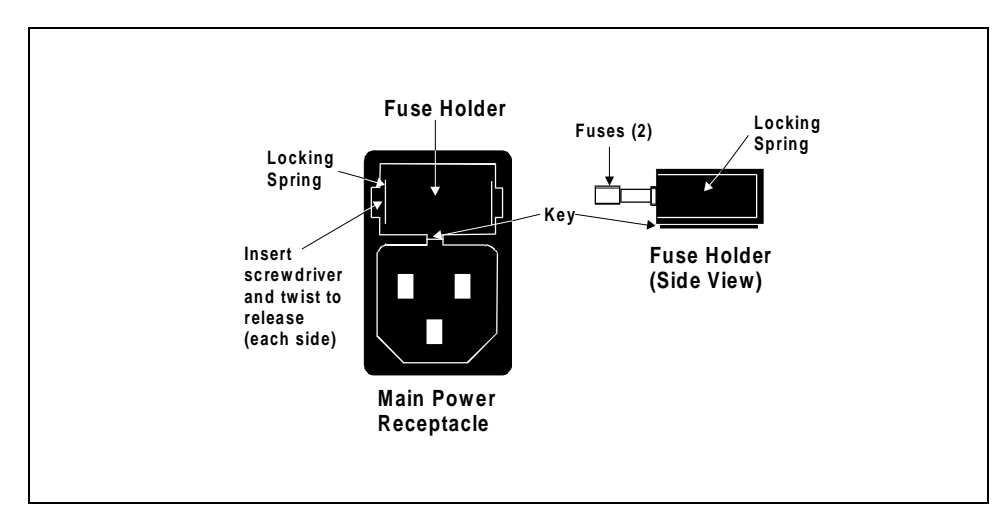

Figure 5-5. Main Power Fuse Holder

# 5.9 Calibrating the Hydrocarbon Sensor

When the hydrocarbon sensor reading is low and the sensor needs to be calibrated, an on-screen error message is displayed.

- 1. Open the HYDROCARBON CALIBRATION screen (option 4 on the DIAGNOSTIC MENU).
- 2. Open the front panel door and swing it toward the cell carousel.
- 3. Remove the rear cover of the ASE 300.

The motor driver card (labeled Tray MTR/AS) is on the rear panel, above the fan. The hydrocarbon sensor is plugged into position J14 on the card. The R1 potentiometer (pot) is located immediately to the left of the sensor.

4. Stand behind the ASE 300 in a location from which you can clearly see the HYDROCARBON CALIBRATION screen (see Figure 5-6).

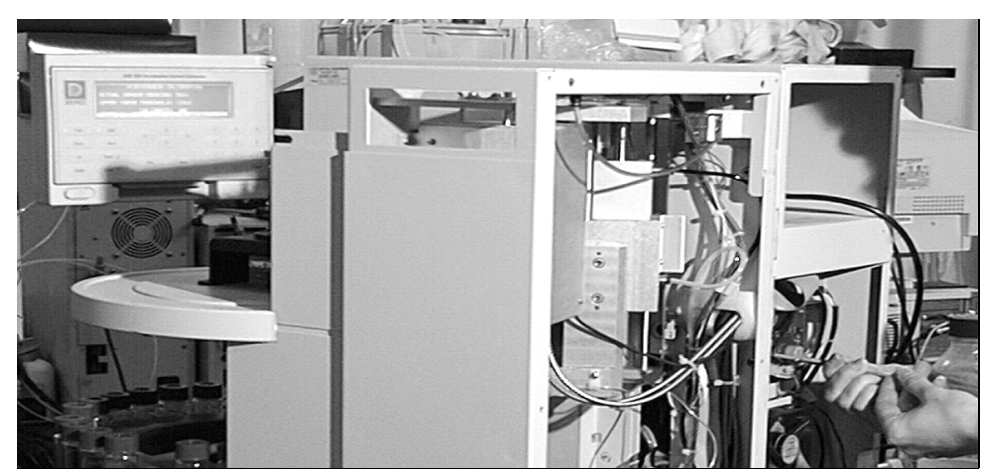

Figure 5-6. Accessing the Hydrocarbon Sensor

5. Using a small flathead screwdriver or a trimmer adjuster (P/N 035617), begin adjusting the R1 pot (see Figure 5-7). Turning the pot clockwise decreases the value; turning it counterclockwise increases the value. When the ACTUAL SENSOR READING is set to 4000, press Enter to calibrate the UPPER VAPOR THRESHOLD.

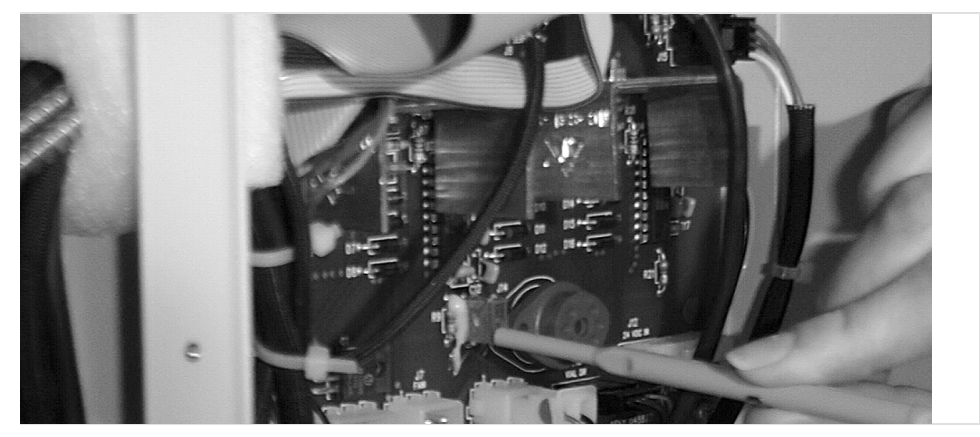

Figure 5-7. Adjusting the R1 Potentiometer

6. Reinstall the rear cover and wait for the sensor to equilibrate. After equilibration, the UPPER VAPOR THRESHOLD reading should be 9500  $\pm$  3000. If it is not, carefully insert the screwdriver or trimmer adjuster tool through the hole on the rear cover and readjust the pot.

### NOTE Failure to replace the rear cover invalidates the sensor test in the next step.

7. Hold an open solvent bottle in the service compartment, near the rear panel, and verify that the ACTUAL SENSOR READING rises. Next, remove the solvent bottle and verify that the ACTUAL SENSOR READING drops. If the readings rise and fall correctly, the sensor is operating correctly and you may resume operation. If the readings do not rise and fall correctly, the sensor is defective and must be replaced (see Section 5.10).

## 5.10 Replacing the Hydrocarbon Sensor

- 1. Turn off the main power.
- 2. Remove the rear cover of the ASE 300.
- 3. The motor driver card (labeled Tray MTR/AS) is on the rear panel, above the fan. Locate the hydrocarbon sensor in position J14 of the card. Unplug the sensor by pulling it straight away from the board.

#### NOTE

Dionex recommends wearing latex gloves when handling the new hydrocarbon sensor.

- 4. The new sensor (P/N 938918) has only four prongs, although the sensor socket has six holes. Plug the sensor into the four holes indicated in Figure 5-8.
- 5. Replace the rear cover.
- 6. Turn on the main power.
- 7. Dionex recommends burning in the sensor overnight. If this is not possible, wait at least 2 hours for the signal to stabilize before resuming operation.

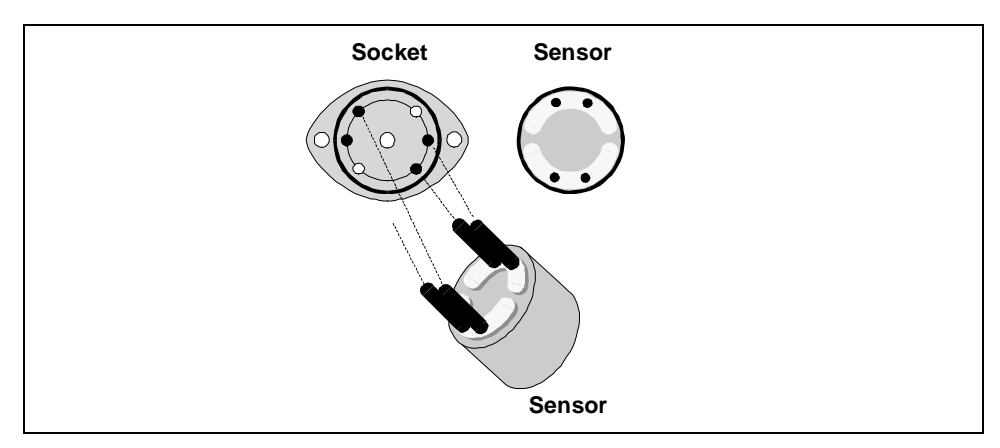

Figure 5-8. Orienting the New Hydrocarbon Sensor

5 • Service

# A • Specifications

# A.1 Physical

| Dimensions | 59.4 cm high x 58.8 cm wide x 60.4 cm deep |
|------------|--------------------------------------------|
|            | (23.4 in x 23.1 in x 23.8 in)              |

**Weight** 74 kg (164 lb)

# A.2 Environmental

| Operating<br>Temperature | 10 to 40 °C (50 to 104 °F)                |
|--------------------------|-------------------------------------------|
| Operating<br>Humidity    | 5 to 95% relative humidity, noncondensing |
| Decibel Level            | 64 db (at "A WEIGHING" setting)           |

# A.3 Electrical

| Main Power<br>Requirements | 90 to 260 Vac, 50/60 Hz; less than 5 amps at 120 Vac. The ASE 300 main power supply is auto-sensing and requires no voltage or frequency adjustment. |
|----------------------------|----------------------------------------------------------------------------------------------------|
| Oven Power<br>Requirements | Switch for selecting the heater voltage range: 90 to 130 Vac, or 220 to 260 Vac                                                                      |
| Fuse<br>Requirements       | Two IEC127 fast-blow fuses rated 6.3 amps (P/N 954762)                                                                                               |

# A.4 Pneumatic

| Laboratory Air | 0.41 to 1.38 MPa (60 to 200 psi)  |
|----------------|-----------------------------------|
| Nitrogen       | 0.97 to 1.38 MPa (140 to 200 psi) |

## A.5 Display and Keypad

- **Display** Liquid crystal with adjustable backlighting and contrast
- **Keypad** 26-button keypad for entering commands and programming methods and schedules

# A.6 Extraction Cells and Tray

| Extraction | Stainless steel cell and caps with PEEK seals and stainless |
|------------|-------------------------------------------------------------|
| Cells      | steel frits. The cell internal diameter is 28 mm (1.12 in). |

| Cell Description | Actual Volume |  |
|------------------|---------------|--|
| 34 mL            | 33.0 mL       |  |
| 66 mL            | 66.0 mL       |  |
| 100 mL           | 99.8 mL       |  |

**Cell Tray** 12 sample cell positions and 4 rinse positions

# A.7 Collection Bottles and Trays

| Collection<br>Bottles | 250 mL bottle; the bottle septum is Teflon-coated on the solvent side |
|-----------------------|-----------------------------------------------------------------------|
| <b>Bottle Trays</b>   | 12 collection bottle positions and 1 rinse position                   |

# A.8 Interior Components

| Oven                  | Heats to 200 °C. Accommodates one cell at a time in a vertical position. Shuts off automatically after four hours of system inactivity. |
|-----------------------|----------------------------------------------------------------------------------------------------|
| Pump                  | Operating pressure of 10.35 MPa (1500 psi)                                                                                              |
| Valves                | High pressure valves: purge, pressure relief, and static                                                                                |
| <b>Bottle Sensors</b> | Sensors for detecting bottle present, bottle containing approximately 7 mL, and full bottle                                             |
| Leak Sensors          | Hydrocarbon vapor and liquid level                                                                                                    |

# **B** • Installation

# **B.1 Facility Requirements**

Provide the following installation site facilities for the ASE 300:

• A sturdy table or workbench with enough free space behind the ASE 300 for connections and ventilation.

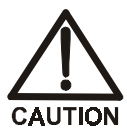

Use caution when lifting the ASE 300. Two or more persons should lift the module, which weighs 74 kg (164 lb). Lift only from the bottom or side surfaces; lifting with the panel doors will damage the door hinges.

• A source of laboratory compressed air, regulated to between 0.41 and 1.38 MPa (60 and 200 psi); 0.69 MPa (100 psi) is recommended. If compressed air is unavailable, substitute nitrogen (see Section B.2.1).

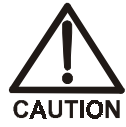

To avoid contamination and possible deterioration of the pump and air valve seals, make sure laboratory compressed air is oil-free, dry, and filtered, and maintained within the pressure limits specified above.

- A source of 99.9% pure nitrogen gas, regulated to between 0.97 and 1.38 MPa (140 and 200 psi); 1.03 MPa (150 psi) is recommended. UHP (ultra-high purity) gas may be required for applications using a very clean baseline electron capture detector (ECD).
- A power source of 90 to 260 Vac; 50/60 Hz. For operation of the oven, set a switch to select either the low voltage range (90 to 130 Vac) or high voltage range (220 to 260 Vac) (see page B-6).

# **B.2 Installation Instructions**

The ASE 300 Ship Kit (P/N 056667) contains all of the parts needed to install the instrument.

### **B.2.1 Air/Nitrogen Connections**

#### NOTE

This section describes two installation procedures. The first procedure explains how to connect compressed air and nitrogen gas sources to the ASE 300. The second procedure explains how to configure the system when compressed air is not available.

### **Compressed Air and Nitrogen Connections**

#### NOTE

The air and nitrogen connections are press fittings. To connect a press fitting, firmly push the tubing into the fitting until it is seated. To disconnect a press fitting, use your fingers (or a small open-end wrench) to press the ring on the fitting in, while pulling the tubing out.

- 1. Connect the 6-mm (0.25-in) elbow fitting (P/N 214738) to the regulator on the compressed air source.
- Push one end of the yellow 6-mm (0.25-in) OD tubing (P/N 214739) into the elbow fitting; connect the inlet filter assembly (P/N 049492) to the other end of the tubing. Check that the arrow on the filter points in the direction of the air flow (toward the ASE 300). Push the tubing on the other end of the filter assembly into the AIR connector on the ASE 300 rear panel (see Figure B-1).

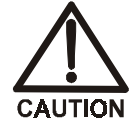

Do not obstruct or pressurize the vent outlet.

IMPORTANT Make sure the vent tubing runs downhill from the ASE 300 rear panel. This prevents formation of a trap, which would prevent vapors from being vented through the tubing.

- 3. Adjust the compressed air pressure source to between 0.41 and 1.38 MPa (60 and 200 psi); 0.69 MPa (100 psi) is recommended.
- 4. Connect the 4-mm (0.156-in) elbow fitting (P/N 049272) to the regulator on the nitrogen gas source. Push one end of the blue 4-mm (0.156-in) OD tubing (P/N 049296) into the elbow fitting; push the other end into the NITROGEN connector on the rear panel.

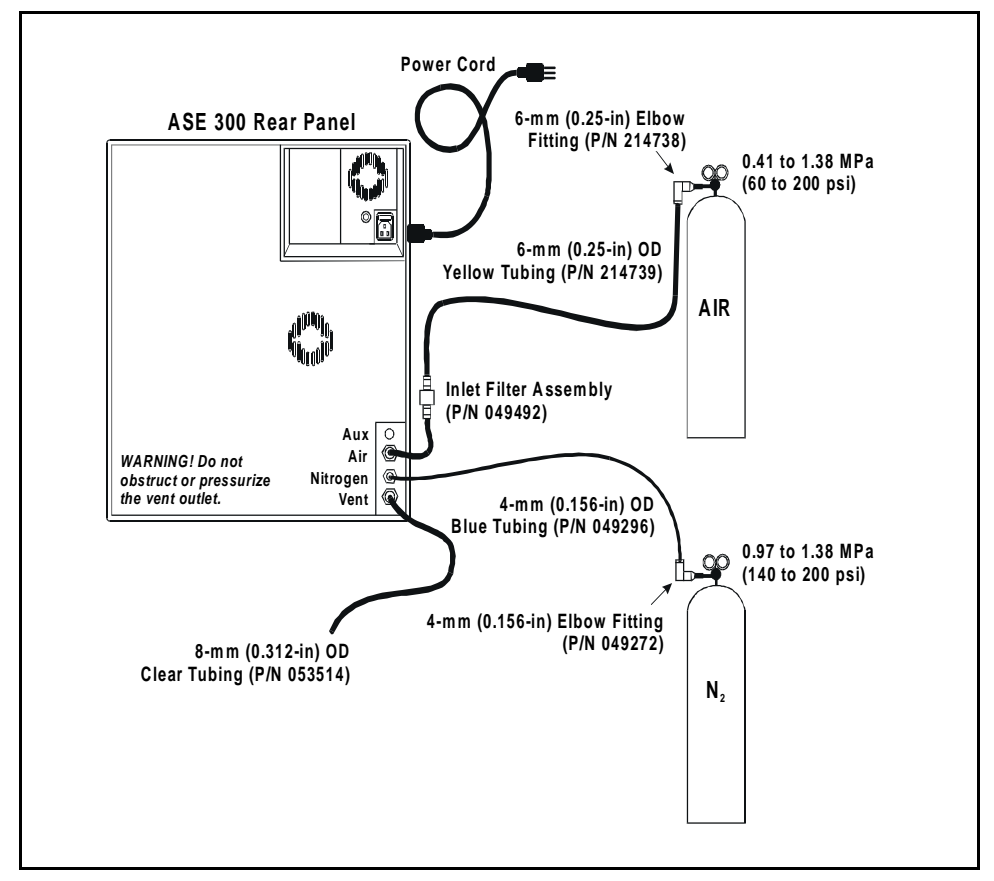

Figure B-1. ASE 300 Rear Panel Connections

- 5. Push one end of the 10-ft section of clear 8-mm (0.312-in) OD tubing (P/N 053514) into the **VENT** connector on the rear panel. Route the tubing to a vent hood (optional).
- 6. Adjust the nitrogen pressure source to between 0.97 and 1.38 MPa (140 and 200 psi); 1.03 MPa (150 psi) is recommended.

### Substituting Nitrogen for Compressed Air

This section describes how to connect the nitrogen gas source to the **NITROGEN** and **AIR** connectors on the ASE 300 rear panel.

#### NOTE

The nitrogen connections are press fittings. To connect a press fitting, firmly push the tubing into the fitting until it is seated. To disconnect a press fitting, use your fingers (or a small open-end wrench) to press the ring on the fitting in, while pulling the tubing out.

- 1. Connect the yellow 6-mm (0.25-in) OD tubing end of the tee assembly to the AIR connector on the ASE 300 rear panel (see Figure B-2).
- 2. Connect the blue 4-mm (0.156-in) OD tubing end of the tee assembly to the **NITROGEN** connector on the rear panel.
- 3. Wrap Teflon tape around the threads of the 6-mm (0.25-in) elbow fitting (P/N 214738). Connect the elbow fitting to the regulator on the nitrogen gas source.
- 4. Push one end of the yellow 6-mm (0.25-in) OD tubing (P/N 214739) into the elbow fitting; push the other end into the fitting on the tee assembly.

B • Installation

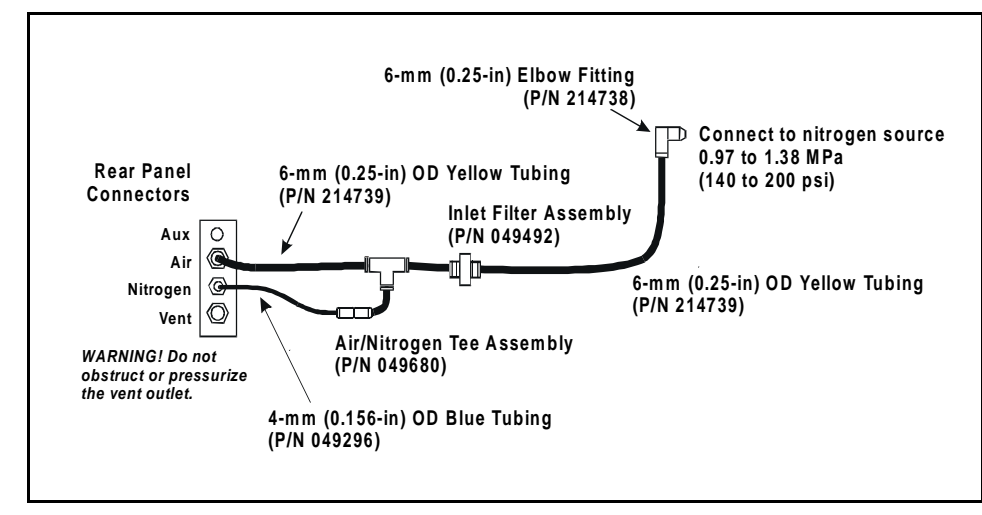

Figure B-2. Connections for Substituting Nitrogen for Air

# **B.2.2 Electrical Connections**

1. Connect a modular power cord (IEC 320 C13) from the power receptacle on the ASE 300 rear panel to a grounded, single-phase power source of 90 to 260 Vac, 50/60 Hz.

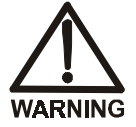

SHOCK HAZARD—To avoid electrical shock, a grounded receptacle must be used. Do not operate or connect to AC power mains without an earthed ground connection.

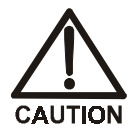

The power cord is used as the main disconnect device. Make sure the power source outlet is located near the ASE 300 and is easily accessible.

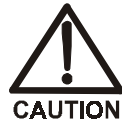

Operation at AC input levels outside the specified operating voltage range may damage the ASE 300.

2. Check the voltage range switch beside the power receptacle (see Figure B-3); if the setting does not match the voltage from the power source, reset the switch.

To do so, insert a small screwdriver into the slot and turn the switch to the 110 setting (for voltages between 90 and 130 Vac) or the 220 setting (for voltages between 220 and 260 Vac).

#### NOTE The voltage range switch is required for oven operation only: the switch does not affect other system

operation only; the switch does not affect other system components. The main power supply, used for system operation, adjusts automatically to the power source.

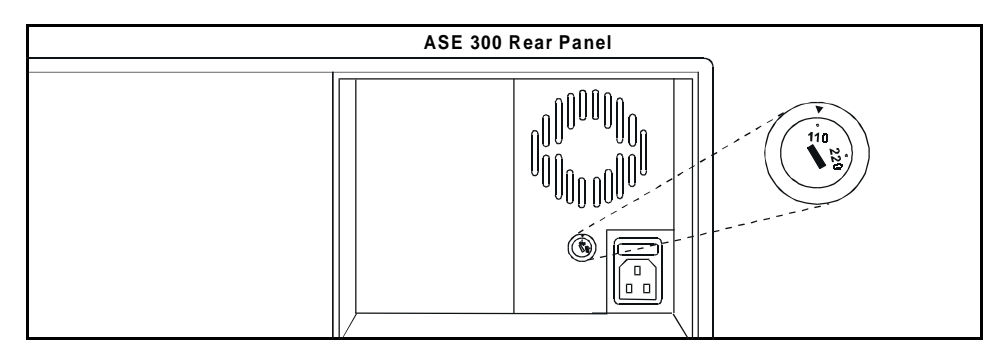

Figure B-3. Voltage Range Switch

### B.2.3 DX-LAN Interface: 10BASE-T Connections (Optional)

#### NOTE

Check the DX-LAN connector on the ASE 300 rear panel before proceeding. If a 10BASE-T RJ-45 (telephone-style) connector is installed, follow the interface instructions below. However, if a BNC connector is installed, go on to Section B.2.4.

In order to communicate with the AutoASE workstation, the ASE 300 must contain a 10BASE-T DX-LAN interface card (P/N 056800). In addition, an unshielded twisted-pair 10BASE-T DX-LAN cable (P/N 960279) must be connected from the 10BASE-T RJ-45 connector on the rear panel to a "combo" 10BASE-T Ethernet hub (P/N 056910).

Installing or Replacing the 10BASE-T DX-LAN Interface Card

IMPORTANT STATIC—The ASE 300 electronics cannot be serviced by the user. The DX-LAN interface card should be installed by qualified personnel only. Be sure to observe standard anti-static procedures when installing the interface card.

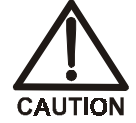

To prevent damage to the ASE 300, turn off the main power before installing the DX-LAN interface card. After confirming that the LED on the CPU card is off (not green or red), unplug the power cord from the mains. Do not rely on the front panel power switch.

- 1. To replace an existing DX-LAN interface card, remove the DX-LAN cable from the 10BASE-T connector on the ASE 300 rear panel (see Figure B-4).
- 2. Open the ASE 300 upper front door. Remove any TTL/Relay plugs from the connectors at slot 4 (the SP card) of the electronics chassis. (The label on the inside of the front door identifies the card locations.)

- 3. Disconnect the 60-pin ribbon cable from the inside of the front panel. To do so, close the tilt panel (to expose the connector and its ejector latches) and then open the ejector latches and remove the cable.
- 4. Using a screwdriver as a lever, open the white ejector latch at the bottom of the CPU card. Remove the CPU card, cable, and Relay card as a single unit.
- 5. Remove the DX-LAN interface card (if present) from slot 4 of the electronics chassis.
- 6. Insert the new DX-LAN interface card (P/N 056800) into slot 4:
  - a. Slide the card to the rear.
  - b. Verify that the 10BASE-T connector is aligned with the opening at the rear and that the card is aligned with the card connector.
  - c. Press firmly on the card until it mates fully with the DX-LAN connector on the rear panel.
- 7. Reinstall the CPU/Relay card. Press firmly until the CPU card is inserted into the connector on the rear panel.
- 8. Reconnect the ribbon cable to the 60-pin connector on the front panel. The header and connector are key-polarized near the center. The ejector latches should be partially open to accept the cable connector.
- 9. Install the 10BASE-T DX-LAN cable (see the following section).

#### Installing the 10BASE-T DX-LAN Cable

- 1. Install the "combo" 10BASE-T Ethernet hub (P/N 056910). For installation instructions and site requirements, refer to the installation guide shipped with the hub.
- 2. Plug the 10BASE-T DX-LAN cable (P/N 960279) into a 10BASE-T port on the front panel of the hub.
- **IMPORTANT** The 10BASE-T DX-LAN cable is a Category 5 unshielded twisted-pair cable. Do not substitute a cable of an inferior grade. Failure to use the correct cable will cause the ASE 300 to lose communication with the AutoASE workstation.
  - 3. Connect the other end of the cable into the 10BASE-T DX-LAN connector on the ASE 300 rear panel.
  - 4. Connect a 10BASE-T cable (P/N 960279) from a 10BASE-T port on the hub to a 10BASE-T port on the host computer's internal DX-LAN card. If you are connecting to the PC using port 8 on the hub, set the Normal/Uplink push button to Normal.

#### NOTE

**Installation instructions for this DX-LAN card are in** the *AutoASE Software User's Guide* (Document No. 031259).

**IMPORTANT** When using 10BASE-T cabling, a hub is required. If you simply plug the 10BASE-T cable from the ASE 300 into the connector on the DX-LAN card inside the host computer, the connection will not work.

#### **DX-LAN Network Upgrade**

If you upgrade the network from a BNC DX-LAN to a 10BASE-T DX-LAN, turn off the computer power briefly after completing the installation procedure, and then turn on the power again. This allows the PC's internal DX-LAN Ethernet card to detect the 10BASE-T connection; the Ethernet card searches for the type of installed cabling only at power-up.

### **Cascading Hubs**

Cascading, or connecting hubs together through their 10BASE-T ports, increases the number of ports or the number of users supported on the network. For instructions, refer to the installation guide for the hub.

### **B.2.4 DX-LAN Interface: BNC Connections (Optional)**

#### NOTE

Check the DX-LAN connector on the ASE 300 rear panel before proceeding. If a BNC connector is installed, follow the interface instructions below. However, if a 10BASE-T RJ-45 (telephone-style) connector is installed, follow the instructions in Section B.2.3.

In order to communicate with the AutoASE workstation, the ASE 300 must contain a BNC DX-LAN interface card (P/N 056800). In addition, a coaxial DX-LAN cable (P/N 960405) must be connected to the BNC tee connector (P/N 921914) on the rear panel. From the ASE 300, connect the coaxial DX-LAN cable to one of the following:

- Another ASE 300 equipped with a BNC connector, or
- A "combo" 10BASE-T Ethernet hub (P/N 056910). The hub has one BNC port and three 10BASE-T (RJ-45) ports.

Installing or Replacing the BNC DX-LAN Interface Card

**IMPORTANT** STATIC—The ASE 300 electronics cannot be serviced by the user. The DX-LAN interface card should be installed by qualified personnel only. Be sure to observe standard anti-static procedures when installing the interface card.

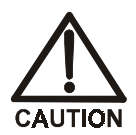

To prevent damage to the ASE 300, turn off the main power before installing the DX-LAN interface card. After confirming that the LED on the CPU card is off (not green or red), unplug the power cord from the mains. Do not rely on the front panel power switch.

1. To replace an existing BNC DX-LAN interface card, remove the hex nut securing the BNC DX-LAN connector to the ASE 300 rear panel (see Figure B-4).

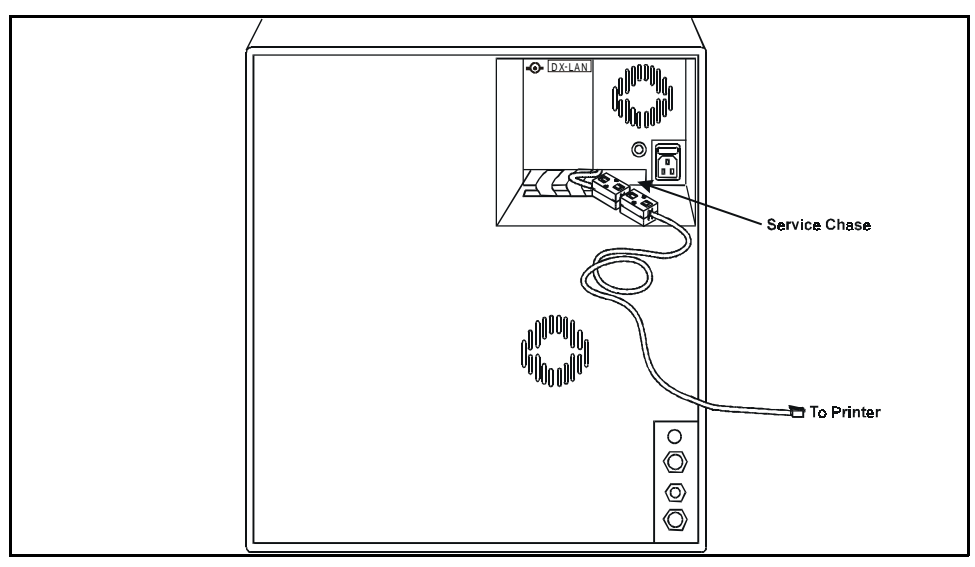

Figure B-4. Rear Panel DX-LAN Connector (BNC Connector Shown)
- 2. Open the ASE 300 upper front door. Remove any TTL/Relay plugs from the connectors at slot 4 (the SP card) of the electronics chassis. (The label on the inside of the front door identifies the card locations.)
- 3. Disconnect the 60-pin ribbon cable from the inside of the front panel. To do so, close the tilt panel (to expose the connector and its ejector latches) and then open the ejector latches and remove the cable.
- 4. Using a screwdriver as a lever, open the white ejector latch at the bottom of the CPU card. Remove the CPU card, cable, and Relay card as a single unit.
- 5. Remove the DX-LAN interface card (if present) from slot 4 of the electronics chassis.
- 6. Insert the new BNC DX-LAN interface card (P/N 044195) into slot 4:
  - a. Slide the card to the rear.
  - b. Verify that the BNC connector is aligned with the opening at the rear and that the card is aligned with the connector.
  - c. Press firmly on the card until it mates fully with the DX-LAN connector on the rear panel.
- 7. Reinstall the CPU/Relay card. Press firmly until the CPU card is inserted into the connector on the rear panel.
- 8. Reconnect the ribbon cable to the 60-pin connector on the front panel. The header and connector are key-polarized near the center. The ejector latches should be partially open to accept the cable connector.
- 9. Install the hex nut, BNC tee connector, and coaxial DX-LAN cable (see the following section).

#### Installing the BNC Tee Connector and Coaxial DX-LAN Cable

- 1. Install the BNC tee connector (P/N 921914):
  - a. Note the two small locking pins on either side of the BNC DX-LAN connector on the rear panel.
  - b. Push the tee connector onto the BNC connector on the rear panel and twist until the locking pins are fully engaged in the slots on the tee connector.
  - c. Pull firmly on the tee connector to verify that it cannot move.
- **IMPORTANT** The DX-LAN cable (P/N 960405) is a 50 ohm coaxial impedance cable. (Fifty ohm cables are imprinted with "RG-58U.") Do not substitute cables. Failure to use the correct cable or to lock it into place on the BNC connector will cause the ASE 300 to lose communication with the AutoASE workstation.
  - 2. Install the coaxial DX-LAN cable (P/N 960405):
    - a. Push the metal sleeve on the end of the DX-LAN cable onto one port of the BNC tee connector.
    - b. Twist the metal sleeve until the locking pins on the tee are fully engaged in the slots on the cable's metal sleeve.
    - c. Pull the end of the cable to verify that it cannot move.
  - 3. If the ASE 300 is the last Solvent Extractor on the network to be connected, install a 50 ohm terminator resistor plug (P/N 921034) on the remaining port of the BNC tee connector. (These terminator resistor plugs are shipped with AutoASE software.)

If the ASE 300 is not the last Solvent Extractor in the network, connect the cable from the next instrument to the BNC tee.

4. Plug the free end of the DX-LAN cable into the BNC connector on another instrument, or into the BNC port on the rear panel of the "combo" 10BASE-T Ethernet hub (P/N 056910).

If the connection terminates at the hub, install a BNC terminator (included with the hub) on the BNC tee connector.

#### IMPORTANT A 50 ohm terminator resistor plug must be installed at each end of the BNC DX-LAN network. Verify that both ends of the DX-LAN have resistor plugs installed.

#### **B.2.5 Check Pressure Readings**

1. Open the lower front door and verify that the factory-set pressures on the air and gas gauges are correct (see the table below and Figure B-0).

| Gauge            | Pressure   |
|------------------|------------|
| Solvent Bottle   | $10 \pm 1$ |
| System Air       | 50 ± 3     |
| Compression Oven | 130 ± 5    |

#### B • Installation

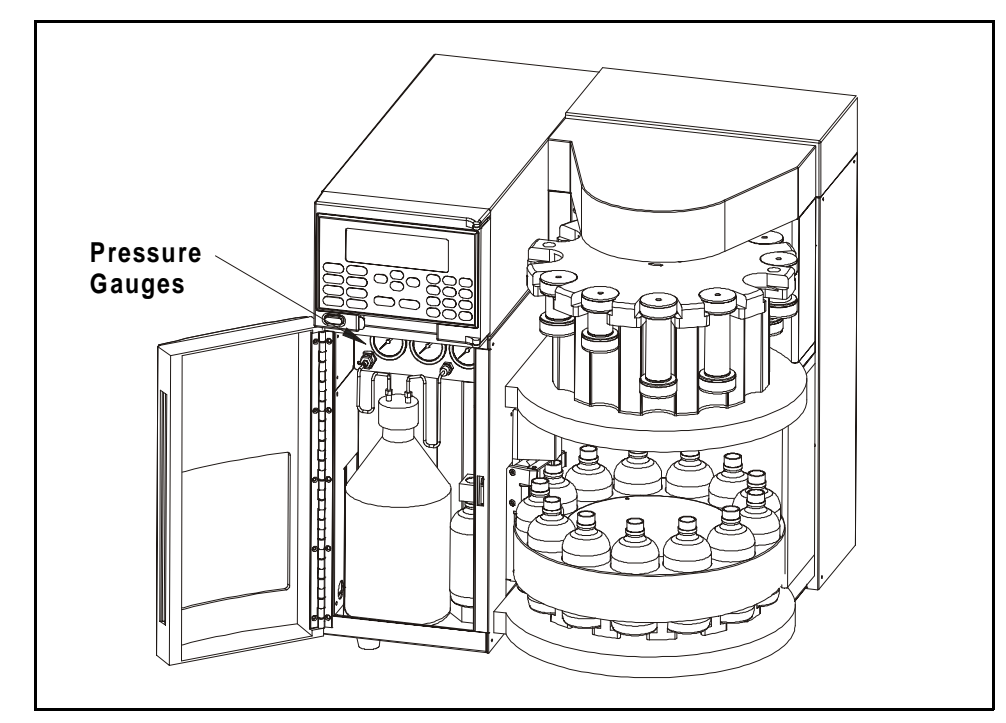

Figure B-5. Location of Pressure Gauges

2. If a pressure reading requires adjustment, open the left-side panel door to gain access to the regulator (see Figure B-6). The three regulator knobs correspond to the three gauges in the solvent reservoir compartment. To adjust a pressure, pull out the appropriate regulator knob, rotate until the corresponding pressure gauge shows the correct reading, and then push the knob back in.

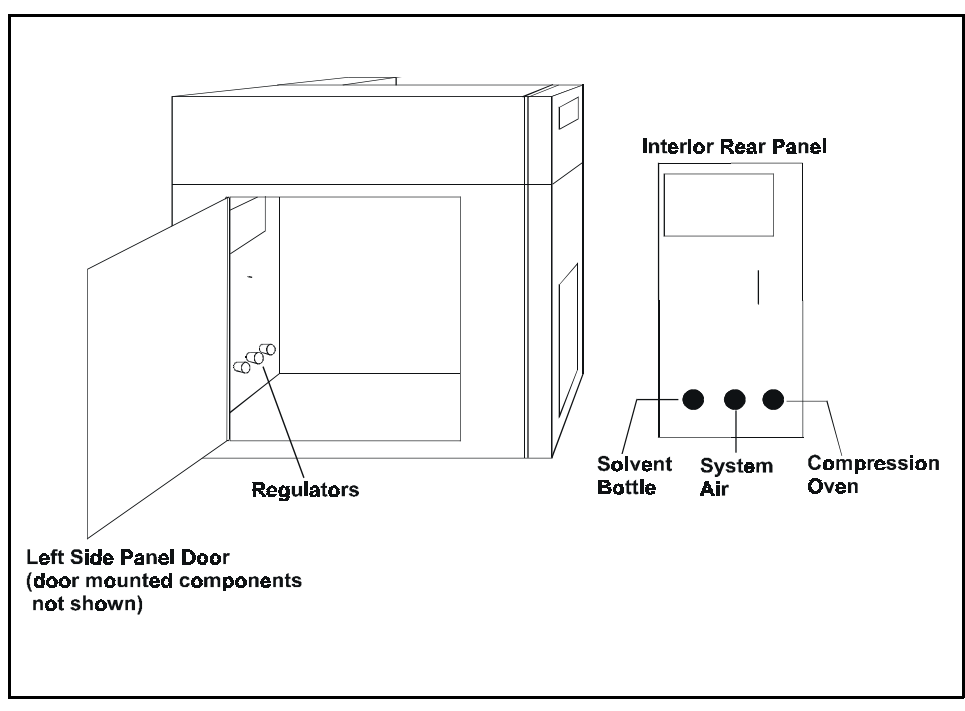

Figure B-6. Location of Regulators

#### **B.2.6 Solvent Reservoir Compartment Connections**

**Solvent Reservoir Connections** 

NOTE

When operating with an ASE Solvent Controller, disregard this section and follow the installation instructions in the Solvent Controller manual.

1. Fill the solvent reservoir (P/N 045901) with a prepared solvent, such as acetone. See Section 3.1.1 for information about selecting and preparing solvents.

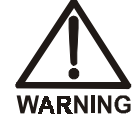

Use only Dionex solvent reservoirs. These are glass reservoirs with a plastic, shatterproof coating. To prevent operator injury, make sure the pressure applied to the reservoirs does not exceed 0.07 MPa (10 psi).

- 2. Insert the outlet line extending from the underside of the reservoir cap assembly (P/N 049496) into the reservoir (see Figure B-0). Make sure that the in-line filter rests on the bottom of the reservoir; this prevents air from being drawn through the line. If necessary, gently pull on the outlet line to bring more line into the reservoir.
- 3. Hand-tighten the cap securely over the stopper.
- 4. Set the reservoir in the solvent reservoir compartment. Screw the fitting on the solvent outlet line into the connector labeled **SOLVENT** at the top of the reservoir compartment (see Figure B-0).
- 5. Push the fitting on the gas inlet line into the connector labeled **GAS**. (To disconnect the line, push down on the small latch at the top of the connector and pull the fitting out.)

6. When refilling the reservoir, remove the cap and stopper and remove the reservoir from the compartment. It is not necessary to disconnect the solvent and gas lines.

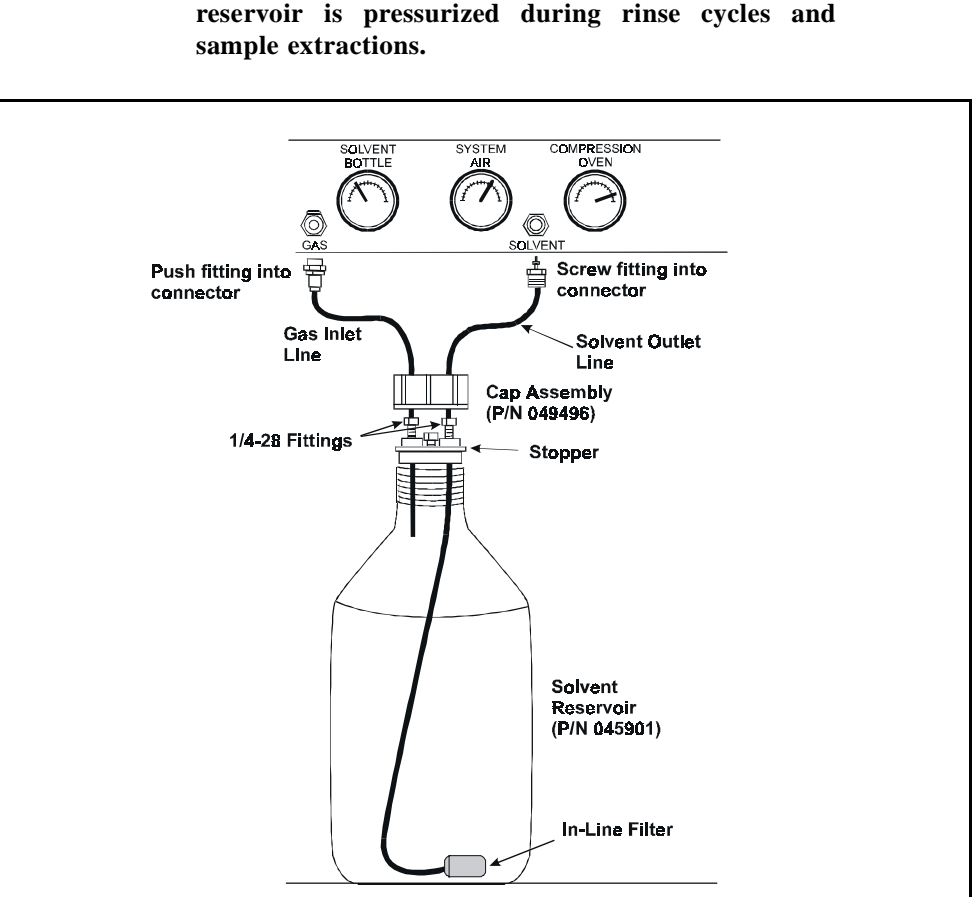

NOTE Fill the reservoir only when the ASE 300 is idle. The reservoir is pressurized during rinse cycles and sample extractions.

Figure B-7. Solvent Reservoir Assembly

#### Waste Bottle Installation

7. Use a 250 mL collection bottle for waste collection. The waste bottle installs in a holder on the right inside wall of the solvent reservoir compartment (see Figure B-8).

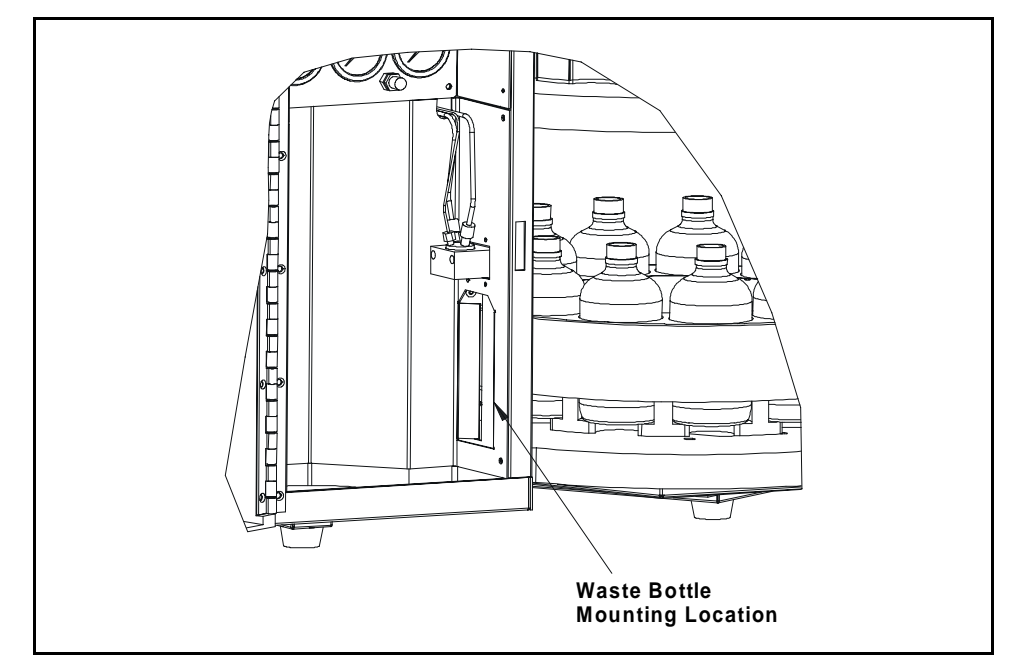

Figure B-8. Waste Bracket Mounting Locations

- 8. To install the waste bottle, tilt it at about a 15° angle and align the lip of the bottle with the opening under the top bracket of the holder (see Figure B-9, view A).
- 9. Push the lip of the bottle up into the top bracket and straighten the bottle until it is vertical and rests on the bottom ledge (see Figure B-9, view B). To remove the bottle, push it up. Then, tilt it out and pull it down and away from the ledge.

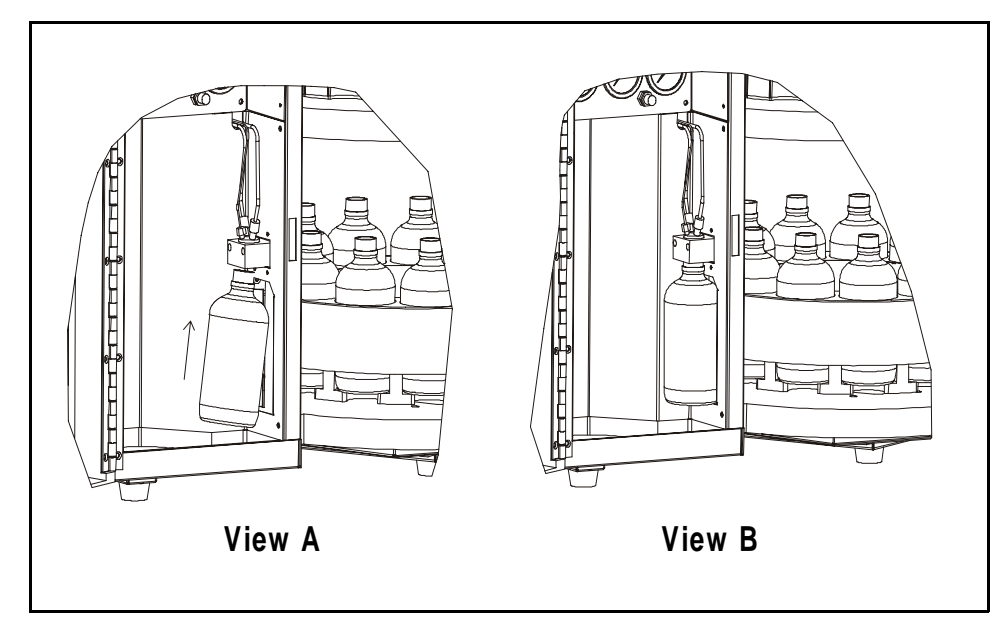

Figure B-9. Waste Bottle Installation

#### B.2.7 Cell and Rinse Tube Inspection

O-rings are installed in the exterior ends of each cell cap, as well as in the ends of the rinse tubes (see Figure B-10). Before each run, inspect the caps and rinse tubes. Press any dislodged O-rings back into place and replace any missing O-rings.

Place the O-ring over the opening in the end of the cell cap or rinse tube and press it into place, using the tool (P/N 049660) provided in the Ship Kit (see Figure B-0).

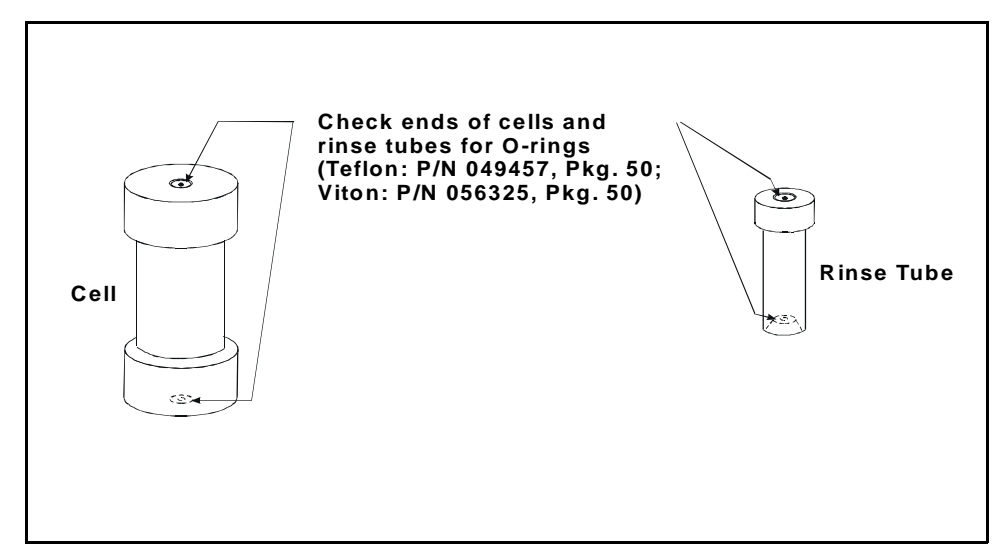

Figure B-10. O-Ring Inspection

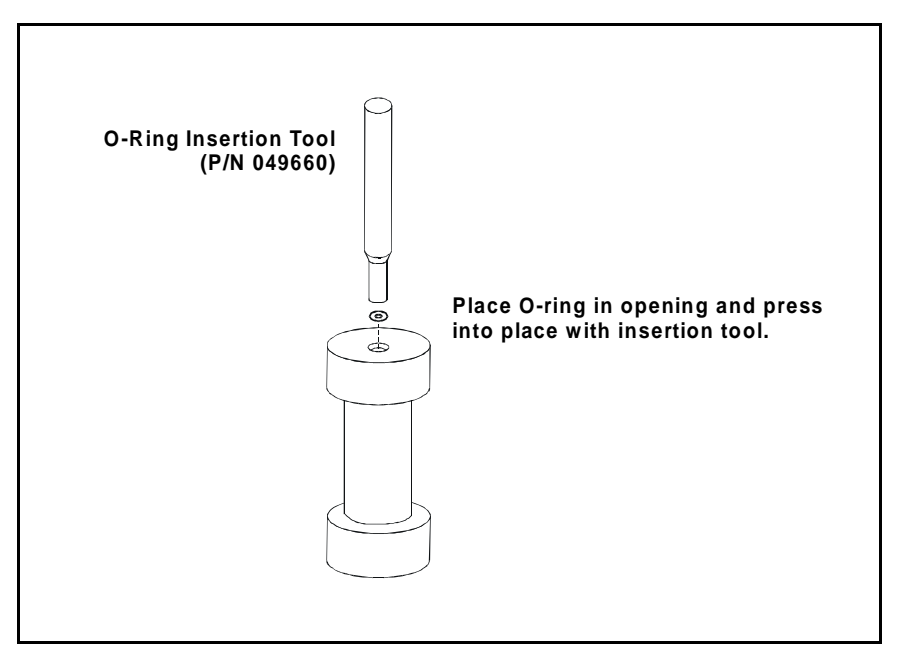

Figure B-11. O-Ring Installation

#### B.2.8 Power-Up

Make sure that the upper door is completely closed, and then press the power switch actuator on the lower-left corner of the door (see Figure B-13). This actuates the main power switch, located behind the door. The switch actuator works only when the door is closed. When the upper door is open, press the main power switch to turn the ASE 300 on and off.

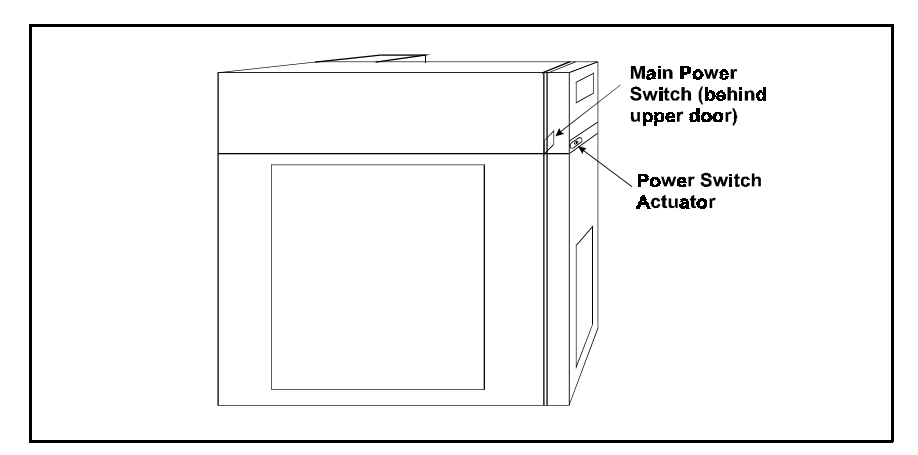

Figure B-12. Power Switch and Actuator

At power-up, the copyright and microprocessor code revision levels are displayed for a few seconds (see Figure B-12) and then the **MENU OF SCREENS** is displayed.

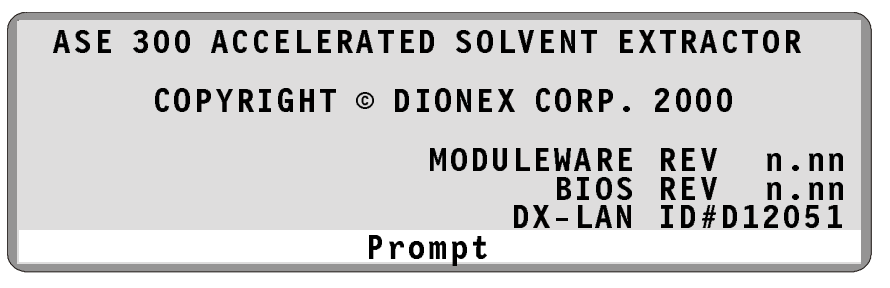

Figure B-13. Power-Up Screen

#### **B.2.9 Rinsing/Priming the System**

- 1. Place rinse tubes in the two rinse positions on the cell tray (between positions 3 and 4 and positions 9 and 10).
- 2. Place a collection bottle in position R1 in the bottle tray.
- 3. Press **Rinse** to start a manual rinse/prime cycle. During the cycle, the cell tray rotates to the nearest rinse tube, the bottle tray rotates to a rinse position, and approximately 5 mL of solvent is pumped through the system.

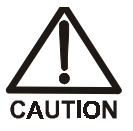

To avoid personal injury, exercise caution when the tray is in motion.

4. Press **Rinse** again. After the second rinse, the pump and the solvent line are primed.

## **B.3 Module Setup**

The **MODULE SETUP** screen controls several options, including the brightness of the display screen's backlight, the unit of measure used for pressure, and the date and time clock. Figure B-14 shows the factory default settings. Table B-1 describes each option.

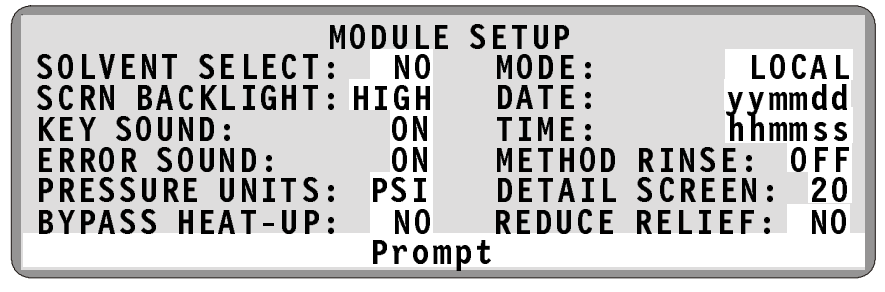

Figure B-14. Module Setup Screen

At installation, set the clock to ensure that the correct date and time are printed on reports. Also set any other options desired for the system. The selected options remain in effect until new selections are made from the screen. Turning the power off and on does not reset the options to the factory defaults.

#### To set options:

- 1. Press the **Menu** button on the front panel keypad to display the **MENU OF SCREENS** and press **5** to display the **MODULE SETUP** screen.
- 2. Press an arrow button to move the cursor to the desired option. For example, press  $\nabla$  to move to the **SCRN BACKLIGHT** field.
- 3. Press the Select  $\nabla$  or Select  $\Delta$  button to select a new option or, if you are changing the DATE, TIME, or DETAIL SCREEN fields, enter new values by pressing numeric buttons.
- 4. After selecting a new option, press the **Enter** button or a cursor arrow button to save the new value.

| Option            | Description                                                                                                    | Values                                 |
|-------------------|----------------------------------------------------------------------------------------------------|----------------------------------------|
| SOLVENT<br>SELECT | Indicates whether an ASE Solvent Controller is connected to the ASE 300.                                                                                                    | NO (default)<br>YES                    |
| SCRN<br>BACKLIGHT | Selects the brightness of the LCD screen's backlight. The off option darkens the screen completely. When off, press any button on the keypad to turn on the light again.                                                                                                    | LOW<br>MEDIUM<br>HIGH (default)<br>OFF |
| KEY SOUND         | When on, a low pitched beep sounds when a keypad button is pressed. Select off to disable the sound.                                                                                                    | ON (default)<br>OFF                    |
| ERROR<br>SOUND    | When on, a high pitched beep sounds when<br>pressing a button results in an error message.<br>Select off to disable the sound.                                                                                                    | ON (default)<br>OFF                    |
| PRESSURE<br>UNITS | Selects the unit of measure for pressure.                                                                                                    | PSI (default)<br>MPa<br>ATM<br>BAR     |
| BYPASS<br>HEAT-UP | Determines whether the initial heat-up step<br>occurs. Selecting <b>YES</b> (bypassing the heat-up<br>step) reduces the total extraction time, but<br>should be selected only if you can achieve<br>complete recovery of analytes without<br>heating.<br>When <b>YES</b> is selected, this option remains in<br>effect when the ASE 300 is operating in<br>Remote mode with AutoASE software.<br><b>Note:</b> The duration of the heat-up step<br>depends on the method's temperature set<br>point; see Table 3-2 for details. | NO (default)<br>YES                    |
| MODE              | Selects the mode of operation.                                                                                                    | LOCAL<br>(default)<br>REMOTE           |
| DATE              | Sets the real-time clock date, which records<br>the date and time in reports. Enter the year<br>first, then the month, and then the day. For<br>example, for August 23, 1999, enter 990823.                                                                                                    | yymmdd                                 |

Table B-1. Module Setup Options

#### B • Installation

| Option           | Description                                                                                                    | Values                                                                  |  |
|------------------|----------------------------------------------------------------------------------------------------|-------------------------------------------------------------------------|--|
| TIME             | Sets the 24-hour real-time clock. Enter the hour first, followed by minutes, and then seconds. For example, for 8:35 a.m. and 50 seconds, enter 083550. For 8:35 p.m. and 50 seconds, enter 203550.                                                                        | hhmmss                                                                  |  |
| METHOD<br>RINSE  | Determines whether an automatic rinse cycle<br>is run after each sample run during method<br>control (see Section 3.1.7 for details).                                                                                                    | ON<br>OFF (default)                                                     |  |
| DETAIL<br>SCREEN | Sets the time delay in minutes for displaying<br>the alternate large character status screen. The<br>alternate screen automatically replaces the<br><b>CURRENT STATUS</b> screen after this set delay<br>period (see page 3-41 for details).                               | 0, 1 to 98, 99<br>0=10 sec<br>99=disable<br>(default=20<br>min)         |  |
|                  | To disable the alternate status screen and always view the <b>CURRENT STATUS</b> screen, enter 99. To set a 10-second delay, enter 0.                                                                                                    |                                                                         |  |
| REDUCE<br>RELIEF | Determines how long it takes to relieve<br>system pressure after a run. Selecting <b>YES</b><br>reduces the total extraction time.<br>When <b>YES</b> is selected, this option remains in<br>effect when the ASE 300 is operating in<br>Remote mode with AutoASE software. | 60 sec, 30 sec<br><b>NO</b> =60 sec<br>(default);<br><b>YES=</b> 30 sec |  |
|                  | Table B-1. Module Setup Options (continued)                                                                                                    |                                                                         |  |

# **C** • Diagnostic Screens

This appendix describes the ASE 300 diagnostic screens. To open the **DIAGNOSTIC MENU**, select screen **7** from the **MENU OF SCREENS**.

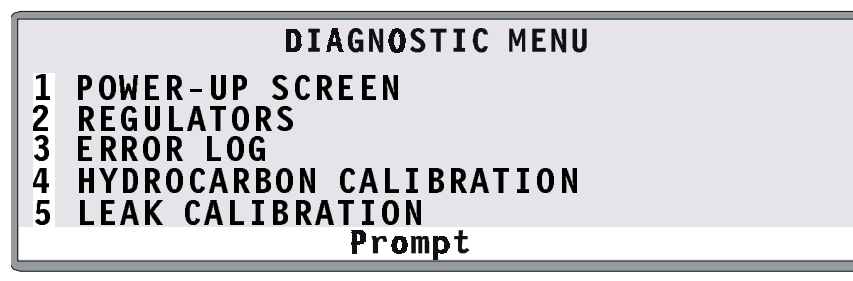

Figure C-1. Diagnostic Menu

### C.1 Power-Up Screen

The **POWER-UP** screen displays the revision numbers of the ASE 300 internal control programs and the identification number of the DX-LAN interface (if connected). The screen is displayed briefly each time the ASE 300 is turned on. If necessary, select the screen from the **DIAGNOSTIC MENU** to review the information.

| ASE 300 ACCELERATED SOLVENT EX | TRACTOR                           |
|--------------------------------|-----------------------------------|
| COPYRIGHT © DIONEX CORP.       | 2000                              |
| MODULEWARE<br>BIOS<br>DX-LAN   | REV n.nn<br>REV n.nn<br>TD#D12051 |
| Prompt                         | 10 // 012001                      |

Figure C-2. Power-Up Screen

## C.2 Regulators Screen

- SYSTEM AIR PRESSURE reports the pressure from the compressed air source. This reading should be approximately equal to the reading on the pressure gauge labeled AIR behind the lower door (see Figure B-0 on page B-14).
- **OVEN COMPRESSION PRESSURE** reports the nitrogen gas pressure applied to the oven compression system. When the oven is not compressed, this reading is zero. During an extraction, the oven is compressed and the reading is approximately 130 psi.
- **OVEN COMPRESSION** turns pressure to the oven compression system on and off.

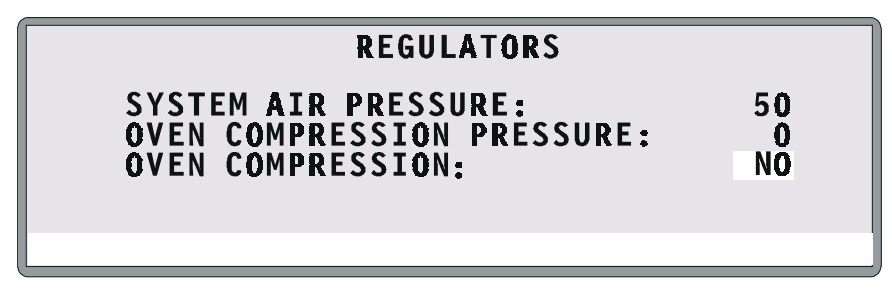

Figure C-3. Regulators Screen

Figure C-4 illustrates the gas and air lines and the location of the regulators.

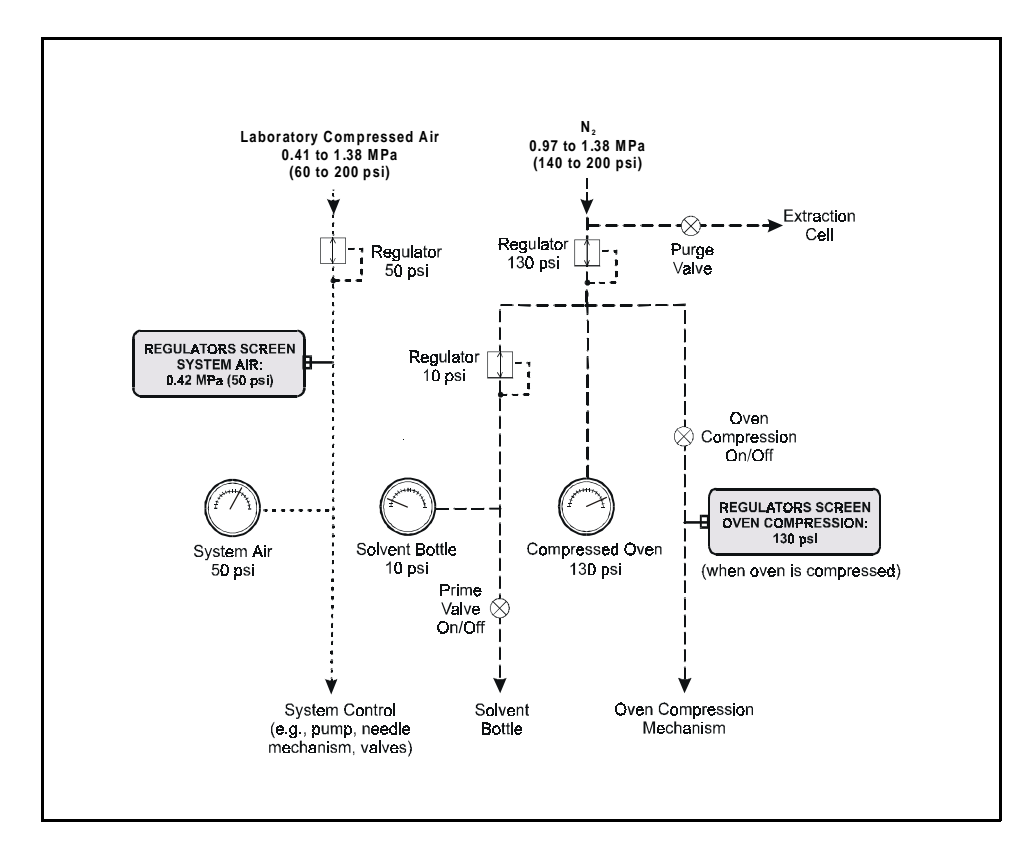

Figure C-4. Air and Gas Schematic

### C.3 Error Log Screen

Records errors that occur during operation and identifies the cell and bottle number in use at the time of the error.

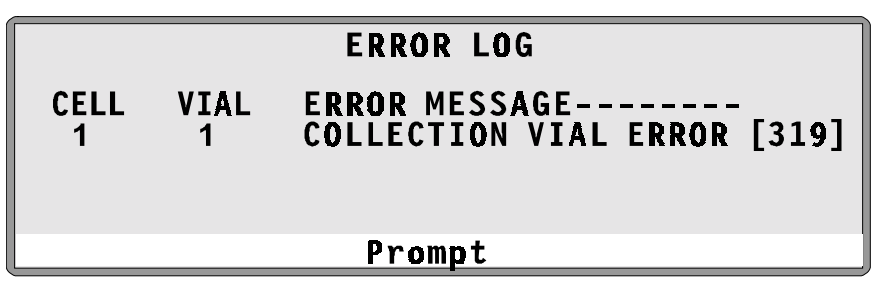

Figure C-5. Error Log Screen

When an error occurs during an extraction, the ASE 300 displays an error message on-screen and records the error in the error log. Unless the error causes a shutdown, the ASE 300 proceeds to the next cell and bottle. If other errors occur during the series of runs, they are also logged. A maximum of 26 errors can be logged.

To view the list of errors after the run finishes, display the **ERROR LOG** screen (press **Menu**, and then **7**). If there are too many errors to be shown on one screen, use the arrow up and down buttons to scroll through the list. Errors remain on the **ERROR LOG** screen until another method or schedule is loaded.

See Section 4.1 for explanations of the error messages, as well as troubleshooting information.

## C.4 Hydrocarbon Calibration Screen

- ACTUAL SENSOR READING reports the hydrocarbon level detected by the hydrocarbon sensor. The reading should remain at 3000 to 4000.
- The **UPPER VAPOR THRESHOLD** reports the solvent vapor threshold. The threshold should remain at 13000 to 15000.
- **CALIBRATE** begins the calibration procedure for the hydrocarbon sensor. For instructions, refer to Section 5.9.

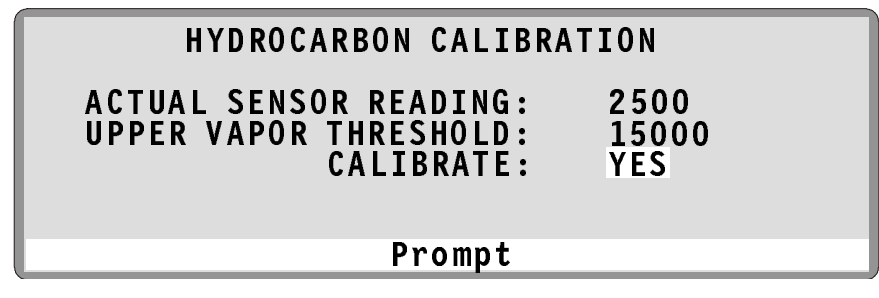

Figure C-6. Hydrocarbon Calibration Screen

#### C.5 Leak Sensor Calibration and Status Screen

- **MEASURED VALUE** reports the current measured voltage for the leak sensor.
- CURRENT CONDITION reports the current state of the leak sensor: DRY if the sensor reading is within the dry range, WET if the sensor reading is within the wet range, or ERR (error) if the sensor is out of range.

If the measured value drops 0.02 volt below the calibration value, the current condition is wet. If the measured value goes 0.01 volt above the calibration value, the sensor needs to be recalibrated.

To calibrate the sensor, press a **Select** button to select **CAL** and press **Enter**. The current measured value becomes the new dry calibration value.

- **CALIBRATION VALUE** reports the value saved when the leak sensor was last calibrated.
- LOW LEAK THRESHOLD reports the minimum voltage reading that is intrepreted as a dry leak sensor; a reading below this voltage indicates that the sensor is wet.

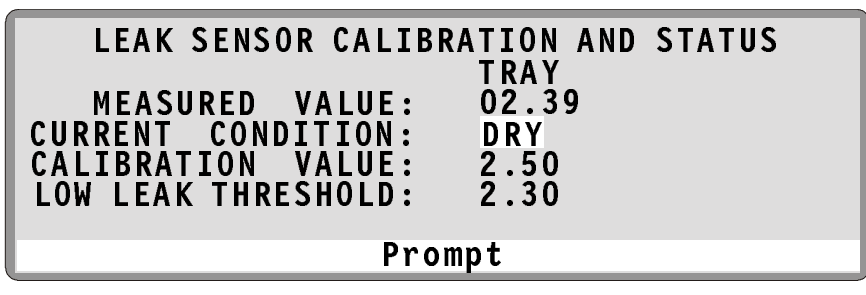

Figure C-7. Leak Sensor Calibration and Status Screen

# **D** • Reordering Information

| P/N    | Item                                                        | Quantity |
|--------|-------------------------------------------------------------|----------|
| 056284 | 250 mL Clear Collection Bottles                             | Pkg. 12  |
| 049463 | Lids for Collection Bottles                                 | Pkg. 72  |
| 049464 | Septa for Collection Bottles                                | Pkg. 72  |
| 055395 | Teflon/Silicone Low-Bleed Septa for Collection<br>Bottles   | Pkg. 72  |
| 056690 | 34 mL Extraction Cells, Assembled                           | Pkg. 6   |
| 056694 | 66 mL Extraction Cells, Assembled                           | Pkg. 6   |
| 056691 | 100 mL Extraction Cells, Assembled                          | Pkg. 6   |
| 056768 | 34 mL Extraction Cell, Assembled                            | 1        |
| 056769 | 66 mL Extraction Cell, Assembled                            | 1        |
| 056770 | 100 mL Extraction Cell, Assembled                           | 1        |
| 056921 | End Caps for Extraction Cells<br>(includes frits and seals) | Pkg. 2   |
| 056646 | 34 mL Extraction Cell Body                                  | 1        |
| 056696 | 66 mL Extraction Cell Body                                  | 1        |
| 056693 | 100 mL Extraction Cell Body                                 | 1        |
| 056775 | Stainless Steel Frits for Extraction Cell Caps              | Pkg. 50  |
| 056776 | PEEK Seals for Extraction Cell Caps                         | Pkg. 50  |
| 056777 | PEEK Seals for Extraction Cell Caps                         | Pkg. 10  |
| 056778 | Snap Rings for Extraction Cell Caps                         | Pkg. 10  |
| 056684 | Snap Ring Tool                                              | 1        |
| 049457 | External O-Rings for Extraction Cell Caps, Teflon           | Pkg. 50  |
| 056325 | External O-Rings for Extraction Cell Caps, Viton            | Pkg. 50  |
| 056780 | 30 mm Cellulose Filters, type D28                           | Pkg. 100 |
| 056781 | 30 mm Glass-Fiber Filters                                   | Pkg. 100 |
| 056929 | Filter Insertion Tool                                       | 1        |
| 056699 | Aluminum Funnel                                             | 1        |

# ASE 300 Operator's Manual

| P/N    | Item                                    | Quantity |
|--------|-----------------------------------------|----------|
| 045900 | 1 L Glass Bottle, Plastic-Coated        | 1        |
| 045901 | 2 L Glass Bottle, Plastic-Coated        | 1        |
| 048670 | Bottle Cap Only, Blue                   | 1        |
|        |                                         |          |
| 049296 | Tubing, 4-mm (0.16-in) OD Nitrogen Line | Per Ft.  |
| 053514 | Tubing, 8-mm (0.31-in) 0D Vent Line     | Per Ft.  |
| 214739 | Tubing, 6-mm (0.25-in) OD Air Line      | Per Ft.  |
| 056675 | Tubing Assembly, Solvent Carrier Line   | 1        |
| 215428 | Filter for Air Inlet Line               | 1        |
|        |                                         |          |
| 056677 | Source Needle                           | 1        |
| 049255 | Vent Needle                             | 1        |

# **E** • TTL and Relay Control

#### E.1 TTL and Relay Output Operation

The ASE 300 provides two TTL outputs and two relay contacts for communication with an external sample preparation device.

- To turn on a TTL or relay output, set the corresponding output field on the **TIME FUNCTION IN** screen to **1** (closed).
- To turn off a TTL or relay output, set the corresponding output field to **0** (open).

| TTL    | IN | PU | тм | T<br>10 D | IME<br>E | FNO | UN (<br>Rm. | CTI<br>Al | O N<br>P U | IN<br>LSE |    |     |      |    |
|--------|----|----|----|-----------|----------|-----|-------------|-----------|------------|-----------|----|-----|------|----|
| ŤŤĒ    | ŌÜ | ΤP | ŪΤ | ΜŌ        | DΕ       | ŇŎ  | RM          | AL        | ËĎ         | GE        | Dl | RAT | ION  | 00 |
| TTL    | IN | 1  | BT | TL        | CO       | NT  | 0           | Τ         | TL         | 00        | Γ1 | BT  | TL   | 1  |
| TTL    | ΙN | 2  | ĈĒ | ĹĹ        | ĊŎ       | ŇŤ  | 0           | Ť         | ŤĹ         | ŌŪ'       | Γ2 | CE  | LL   | 0  |
| TTL    | ΙN | 3  | UN | US        | ED       |     | 0           | R         | LY         | 00.       | Γ1 | UN  | USED | 0  |
| TTL    | IN | 4  | UN | US        | ED       |     | 0           | R         | LY         | 00.       | Γ2 | UN  | USED | 0  |
| Prompt |    |    |    |           |          |     |             |           |            |           |    |     |      |    |

Figure E-1. Time Function In Screen

#### **E.2 TTL Input Operation**

The ASE 300 TTL inputs can be connected to any external sample preparation device capable of providing TTL signals. The signal from the connected device can control these functions:

- **TTL input 1** controls movement of the collection vial tray.
- **TTL input 2** controls movement of the cell tray.

#### E.2.1 TTL Input Signal Modes

The ASE 300 TTL inputs respond to four types of signals to accommodate different types of device output signals. The default signal mode is *normal edge*. If the device connected to the ASE 300 outputs a different signal type, select a different signal mode from the **TIME FUNCTION IN** screen (see Figure E-1).

These are the four input signal modes:

- *Normal Edge*: In normal edge operation, the negative (falling) edge of a signal turns on the function and the positive (rising) edge turns off the function (see Figure E-2).
- *Inverted Edge*: The inverted edge mode works identically to the normal edge mode, except that the positive and negative edges are reversed in function.
- *Normal Pulse*: In normal pulse operation, the negative (falling) edge of the TTL signal is the active edge and the positive (rising) edge is ignored.

The minimum pulse width guaranteed to be detected is 50 ms. The maximum pulse width guaranteed to be ignored as noise or invalid is 4 milliseconds. The action of the ASE 300 is undefined for pulses less than 50 ms or greater than 4 ms.

• *Inverted Pulse*: The inverted pulse mode operates identically to the normal pulse mode, except that the positive and negative edges are reversed in function.

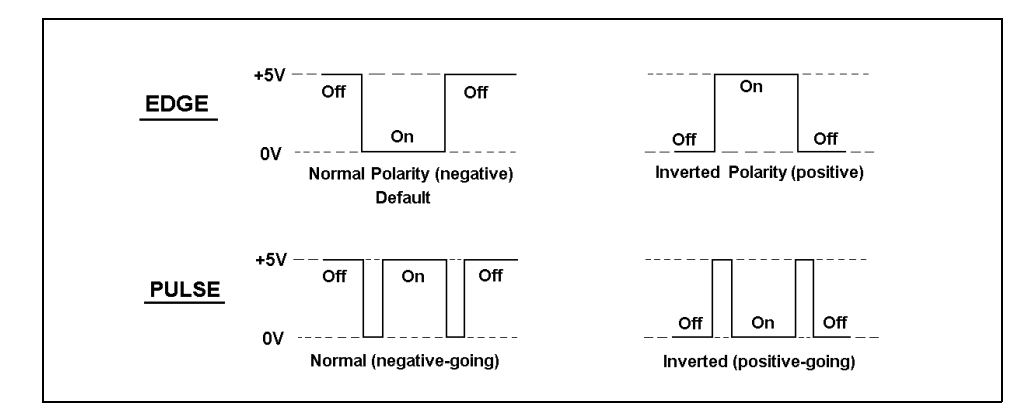

Figure E-2. TTL and Relay Input Signal Modes

## Index

## Numerics

10BASE-T DX-LAN, 1-2, B-7 Cable, B-7, B-9 Hub, B-7 Installation, B-7, B-8, B-9, B-10 Interface card, B-7 Upgrade from BNC DX-LAN, B-10

## A

Abort button, 2-5 Aborting a method or schedule, 2-5, 3-43 Acetone, 3-25 Acetonitrile, 3-25 Acids, 3-1 Actuator, power switch, 2-2 Air Checking the pressure, 4-14, C-2 Source requirements, B-1 Specifications, A-1 Substituting nitrogen for, B-26 Troubleshooting leaks, 4-25 Air and gas lines schematic, C-3 Air inlet filter, B-2 Alt button, 2-6 Alternate status screen, 2-13, 3-41 Setting the time delay, B-27 Analytes, 2-18 Analyzing extracts, 3-44 Arrow buttons, 2-6 ASE Solvent Controller, 1-2, 3-25, B-17 AutoASE software, 1-2, 3-39, 3-47 Automatic rinse, 3-12, B-27 AutoSeal arms, 2-2, 2-11, 2-14 Troubleshooting, 4-9

#### B

Backlight Adjusting the screen, B-26 BNC DX-LAN, 1-2, B-10 BNC tee connector, B-10, B-13 Cable, B-10 Installation, B-11, B-12, B-13, B-14 Interface card, B-10, B-11 Upgrade to 10BASE-T DX-LAN, B-10 BNC tee connector, B-10 Installation, B-13 Bottle caps, 2-8 Bottle gas gauge, B-14 Bottle sensors Bottle absent, bottle full, 2-8, 3-10 Cell size, 2-7 Bottle tray, 2-2, 2-8 Rinse slots, 3-11 Troubleshooting, 4-7 Bottles, 2-2, 2-8, 2-9, 2-11 Loading on tray, 3-10 Sizes of, 3-10 Specifications, A-2 Bubbles in lines, 3-11 Buttons Abort, 2-5 Alt, 2-6 Cursor arrows, 2-6 Delete, 2-6 Enter, 2-6 Help, 2-6 Menu, 2-6 Numeric, 2-6 Rinse, 2-5 Select, 2-6, 3-24, 4-2, 4-16, 4-17 Start, 2-5 Trays, 2-5

# C

Cable, 10BASE-T DX-LAN Installation, B-9 Specifications, B-9 Cable, coaxial DX-LAN, B-10 Installation, B-13, B-14

#### ASE 300 Operator's Manual

Specifications, B-13 Hydrocarbon sensor, C-5 Canceling a run, 3-43 Caps see also Cell caps Bottle, 2-8 Cell caps Assembly/disassembly, 5-2 Cleaning, 3-44 Replacing the frit and seal, 5-2 Cell pressure Troubleshooting, 4-11 Cell tray, 2-2, 2-7 Loading, 3-9 Troubleshooting, 4-8 Cells, 2-2, 2-7, 2-11 Cleaning, 3-44 Filling with sample, 3-5 Labeling, 3-8 Numbering in a schedule, 3-31 Sizes of, 2-7, 2-13, 3-5 Specifications, A-2 Specifying in schedules, 3-32 Check valves, 5-4 Chloroform, 3-25 Cleaning Cell cap frit, 5-3 Cells, 3-44 Pump check valves, 5-3 Static valve, 5-11 Collection bottles, 2-2, 2-8, 2-11 see also Bottles Compressed air requirements, B-1 Compression pressure, C-2 Concentration of solvent, 3-25 Contrast, adjusting the screen, 2-4 Control modes, 2-13, 2-22, 3-9, 3-21 Control panel, 2-2, 2-3 Keypad, 2-5 Creating methods, 3-22 Creating schedules, 3-31 Current Status screen, 2-12 Setting the display time-out, B-27 Cursor arrow buttons, 2-6 Cycles Method parameter, 3-23 Specifying multiple, 3-30

# D

Daily maintenance, 3-45 Date, B-26 Default Method parameters, 3-22 Module setup options, B-25 Schedule parameters, 3-31 Degassing solvents, 3-2 Delete button, 2-6 Deleting a schedule line, 2-6 Deleting values from screen fields, 2-6 Description TTL input control, E-1 Detail screen, B-27 Developing methods, 3-37 Diagnostic screens, C-1, C-3, C-5 Diatomaceous earth, 3-4 Display, 2-3 Drying and dispersing agents, 3-3 DX-LAN connector, B-7, B-10

# E

Edge input signal mode, E-2 Editing methods, 3-26 Electrical specifications, A-1 Electronics, 2-2 Troubleshooting, 4-21 Enlarged character screen, 2-13, 3-41 Enter button, 2-6 Equilibrium Solvent/sample, 3-38 Temperature, 2-16 Error Log screen, 4-1, C-4 Hydrocarbon sensor, 4-18 Error messages, 4-1 Error sounds Turning on and off, B-26 Ethanol, 3-25 Example methods, 3-27 Example schedules, 3-33 External device interface, 3-13 Extraction cells, 2-2, 2-7, 2-11 see also Cells

#### Index

Extraction process, 2-11 Filling the cell, 2-15 Flushing the cell, 2-17 Heating and static steps, 2-16 Loading the cell, 2-14 Purging, 2-18 Unloading the cell, 2-19, 2-20 Extractions Running multiple on each cell, 3-36 Running under method control, 3-39 Running under schedule control, 3-42 Extracts Analyzing, 3-37, 3-44

### F

Facility requirements, B-1 Features, 2-1 Filling the cell, 2-15 Filling the solvent bottle, 3-2 Filter Air inlet, B-2 Solvent line, 3-2 Fittings, 5-3 Air and gas, B-2, B-4 Fixed time mode, 3-13 Flow, 2-21 Flush% Method parameter, 3-23 Flushing Extraction step, 2-17 Increasing volume to improve extraction, 3-38 Troubleshooting, 4-4 Frit, cell cap, 2-7 Functional description TTL input, E-1 Fuses, A-1 Replacing, 5-15

## G

Gas, 2-18 see also Nitrogen Flow path, 2-11 Source requirements, B-1 Troubleshooting leaks, 4-25 Gas lines schematic, C-3 Gauges, 2-9, B-14 Guidelines For developing methods, 3-37

## Η

Heater voltage range switch, B-6 Help button, 2-6 Hood, 2-9 Hub, 10BASE-T, B-7, B-9 Cascading, B-10 Description, B-10 Installation, B-9 Hydrocarbon sensor Calibration, C-5

# I

Icons used in manual, 1-4 IEC safety requirements, 1-4 In-line filter, 3-2 Inlet filter, B-2 Inserting a schedule line, 2-6 Installation Checking pressure gauges, B-14 Facility requirements, B-1 Priming the system, B-24 Rear panel connections, B-2 Solvent compartment connections, B-17 Substituting nitrogen for air, B-26 TTL/Relay connections, E-3 Waste bottle, B-19 Interface card, 10BASE-T DX-LAN Installation, B-7, B-8 Interface card, BNC DX-LAN, B-10 Installation, B-11, B-12 Inverted edge, E-2 Inverted pulse, E-2 Iso-octane, 3-25

# K

Key sounds Turning on and off, B-26 Keypad, 2-5 Keys *see* Buttons

# L

Labeling Cells, 3-8 Laboratory air requirements, B-1 LCD, 2-2, 2-3 Leak sensor Calibration, C-6 Leaks Gas/air, 4-25 Liquid, 4-22 Load Method or Schedule screen, 3-40, 3-42 Loading Cell tray, 3-9 Methods. 3-40 Schedules, 3-42 Troubleshooting, 4-5 Vial tray, 3-10 Local mode, 2-22 Logging errors, 4-1

# M

Maintenance, 3-45 Manual Conventions, 1-3 Description, 1-3 MeCl<sub>2</sub>, 3-25 Menu Button, 2-6 Menus, 2-4 Messages Error, 4-1 Safety, 1-4 Methanol, 3-25 Method control, 2-22 Definition of, 3-21

Running under, 3-39 Method Editor screen, 3-22 Method mode, 3-9 Method rinse, B-27 Methods Creating, 3-22 Default parameters, 3-22 Definition of, 3-21 Development guidelines, 3-37 Editing, 3-26 Examples, 3-27 Numbering the default method, 3-39 Selecting an unused number, 3-24, 4-2, 4-16, 4-17 Selecting parameters, 3-23, 3-24 Specifying in schedules, 3-32 Module Setup screen, 3-12, B-25 Multiple extractions, 3-36

# N

Na<sub>2</sub>SO<sub>4</sub>, 3-4 Needle mechanism, 2-2, 2-9, 2-11 Replacing the source needle, 5-13 Replacing the vent needle, 5-12 Troubleshooting, 4-6 Nitrogen, 2-11, 2-18, A-1 Gauge, B-14 Source requirements, B-1 Substituting for compressed air, B-26 Normal edge, E-2 Normal pulse, E-2 Numeric buttons, 2-6

# 0

O-rings, 3-8, B-21 Replacement schedule, 3-45, 4-14 Replacing, 4-22 Fixed time mode, 3-14 Operating configuration TTL input, E-1 Operating features, 2-1 Operating modes, 2-22 Options ASE 300 accessories, 1-2 Setting operating options, B-25 Oven, 2-2, 2-11 Automatic shut-off, 3-47 Checking the compression pressure, C-2 Heat up and cool down, 3-41, 3-43 Troubleshooting, 4-4 Voltage range switch, B-6 Oven Wait message, 3-41, 3-43

#### Р

Part numbers, D-1 Parts replacement, D-1 PEEK seal, cell cap, 2-7 Replacement procedure, 5-2 Replacement schedule, 3-45 Periodic maintenance, 3-45 Physical dimensions, A-1 Post-extraction procedures, 3-44 Power cord, B-5 Power requirements, A-1, B-1 Power switch, 2-2 Power-up, 2-4, B-22 Power-Up screen, C-1 Preparing sample, 3-2 Preparing to run, 3-1 Pressure. 2-13 Checking the system air pressure, 4-14, C-2 Controlling, 2-21 Oven compression, C-2 Sealing the cell, 2-14 Selecting the unit of measure, B-26 Set point during extraction, 2-16, 3-24 To the solvent bottle, 2-21 Pressure gauges, 2-9, B-14 Pressure relief valve, 2-9, 2-11, 2-21 Replacing, 5-10 Prime valve, 2-11, 2-21 Priming the system, 2-5, 3-11, B-24 Process, 2-11 Processing extracts, 3-44 Pulse input signal mode, E-2 Pump, 2-11, 2-21 Check valves, 5-4

Solenoids, 3-45 Specifications, A-2 Purge Method parameter, 3-23 Purge valve, 2-11, 2-21 Purging, 2-18

## R

Real-time clock, B-26 Rear panel. B-2 Refilling the solvent bottle, 3-11 Regulators, B-15 Regulators screen, C-2 Relief valve, 2-9, 2-11, 2-21 Cleaning/replacing, 5-10 Remote mode, 2-22 Replacing Cell frit and seal, 5-2 Needles, 5-12 Pressure relief valve, 5-10 Pump check valves, 5-3 Static valve, 5-11 Tubing and fittings, 5-3 Reservoir, 2-9 Connections, B-17 Filling, 3-2 Revision numbers, C-1 Revisions, Moduleware, BIOS, B-23 Rinse bottles, 2-8 Rinse button, 2-5 Rinse cycle, 2-5, 2-7, 3-10 Automatic, 3-12, B-27 Specifying in schedules, 3-32 Rinse tubes, 2-7, 3-9, B-21 Routine maintenance, 3-45 RTD, troubleshooting, 4-12 Running, 3-1 Aborting a run, 3-43 Under method control, 3-39 Under schedule control, 3-42

### S

Safety icons, 1-4 Safety messages, 1-4 Sample cells, 2-7, 2-11 see also Cells Samples Difficulty in extracting, 3-38 Identifying in schedules, 3-32 Preparing, 3-2 Saving methods, 3-24 Saving schedules, 3-32 Schedule control, 2-22 Definition of, 3-21 Schedule Editor Default parameters, 3-31 Schedules Creating, 3-31 Definition of, 3-21 Deleting and inserting lines, 2-6 Examples, 3-33 Running, 3-42 Saving, 3-32 Specifying parameters, 3-32 Using for method development, 3-37 Schematic Air and gas lines, C-3 Solvent flow, 3-45 System overview, 2-11 Screen backlighting Adjusting, B-26 Screen contrast Adjusting, 2-4 Screens, 2-3 Alternate status, 2-13, 3-41 Current Status, 2-12, B-27 Diagnostic Menu, C-1, C-3, C-5 Error Log, C-4 Load Method or Schedule, 3-40 Method Editor, 3-22 Module Setup, 3-12, B-25 Power-Up, C-1 Regulators, C-2 Schedule Editor, 3-31 Scrolling the schedule screen, 3-31 Seals Cell cap replacement procedure, 5-2

Cell cap replacement schedule, 3-45 Select buttons, 2-6 Selecting options, 2-6 Sensors Specifications, A-2 Serial number, 3-6, 3-8 Service procedures Changing fuses, 5-15 Cleaning/replacing pump check valves, 5-3 Replacing needles, 5-12 Replacing the cell frit and seal, 5-2 Replacing the pressure relief valve, 5-10 Replacing the source needle, 5-13 Replacing the static valve, 5-11 Replacing tubing and fittings, 5-3 Set point temperature, 3-41 Ship Kit, B-2 Shutdown, 3-47 Signal modes for TTL input, E-2 Site requirements, B-1 Skipping cell numbers, 3-31 Solenoids, 2-21, 3-45 Solvent Changing, 3-11 Controlling flow, 2-21 Filling the bottle, 3-2 Flow schematic, 3-45 Preparing, 3-1 Rinsing after changing, 3-11 Specifying in a method, 3-24, 3-25 Usage, 3-5 Solvent bottle, 2-9, 2-11 Connections, B-17 Solvent compartment, 2-2, 2-9 Connections, B-17 Solvent flow path, 2-11 Troubleshooting, 4-6, 4-24 Sonicating, 5-3, 5-5 Source needle, 5-13 Specifications, A-1 Air and gas, A-1 Cell, bottles, trays, A-2 Electrical, A-1 Oven, A-2 Pump, A-2 Sensors, A-2 Valves, A-2

#### Index

Stainless steel Cell cap frit, 2-7 Start button, 2-5 Starting A method, 3-40 A schedule, 3-42 Static method parameter, 3-23 Static valve, 2-11, 2-15, 2-16, 2-21 Replacing, 5-11 Status screen, 2-12 Setting the display time-out, B-27 Step Time, 2-13 Steps, 2-11 Filling the cell, 2-15 Flushing the cell, 2-17 Heating and static, 2-16 Loading the cell, 2-14 Purging, 2-18 Unloading the cell, 2-19, 2-20 Stopping a method or schedule, 2-5, 3-43 Symbols, 1-5 System air gauge, B-14 System air pressure, 4-14, C-2 System status, 2-13

## Т

Temperature, 2-13 Increasing to improve extraction, 3-37 Reaching the set point, 2-14, 3-41 Specifying the method set point, 3-23 Terminator plugs Installation, B-13, B-14 THF, 3-25 Time. B-27 Time Function In screen, E-2 Toluene, 3-25 Transducer, 3-45 Tray Bottle, 2-2, 2-8 Cell, 2-2, 2-7, 3-9 Engaging/disengaging, 2-5 Trays button, 2-5 Troubleshooting Bottle tray, 4-7 Cell tray, 4-8

Electrical, 4-21 Error messages, 4-1 Excessive cell pressure, 4-11 Flushing, 4-4 Gas/air leaks, 4-25 Loading, 4-5 Needle mechanism, 4-6 Oven, 4-4 Pressure Relief valve, 4-25 RTD, 4-12 Safety condition, 4-6 Solvent flow blocked, 4-6 System has stopped, 4-21 TTL mode, 3-16, 3-17 TTL/Relay control, E-1 Connectors, E-1 Input operation, E-1 Input signal modes, E-2 Installation, E-3 Output operation, E-1 Tubing, 5-3 Air and gas, B-2 Vent, B-4

## U

Unloading Cell from the oven, 2-19, 2-20

# V

Valves Pressure relief, 2-9, 2-11, 2-21, 5-10 Prime, 2-11, 2-21 Pump check valves, 5-4 Purge, 2-11, 2-21 Specifications, A-2 Static, 2-11, 2-15, 2-16, 2-21, 5-11 Troubleshooting, 4-25 Valves' status, 2-13 Vent lines, 2-9, 2-11 Vent needle Replacing, 5-12 Venting Pressure, 2-20

#### ASE 300 Operator's Manual

Voltage range switch, B-6 Volume of solvent pumped, 2-13

# W

Waste bottle, 2-9, 2-11 Installation, B-19 Water, 3-25